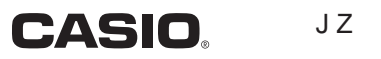

# EX-word

# DATAPLUS 4

# XD-SP7700 **取扱説明書** <sup>保証書付</sup>

- ・ご使用の前に「安全上のご注意」をよく お読みの上、正しくお使いください。
- ・本書はお読みになった後も大切に保管して ください。

本機をご使用になる前に

### こんなことができます

基本的な使いかたを紹介します

辞典をひく 画面の見かた・検索方法(ことば の調べかた)がわかります

**文字入力のしかた** キーボードやタッチペンを使った 文字の入れかたを説明します

### 便利なひきかたいろいろ

より便利にひくための応用編です

役立つ機能いろいろ

ことばを調べる以外にいろいろな 使いかたがあります

### 収録辞典の使いかた

収録されている辞典の使いかたを 説明します

### お役立ち情報

困ったときや電池を交換したい ときなどの情報があります

用語から探す(さくいん)

RJA519759-001V01

# 安全上のご注意

このたびは本機をお買い上げいただきまして、誠にありがとう ございます。

ご使用になる前に、この「安全上のご注意」をよくお読みの上、 正しくお使いください。

| ▲ 危険 | この表示を無視して誤った取り扱いをすると、人<br>が死亡または重傷を負う危険が差し迫って生じる<br>ことが想定される内容を示しています。     |
|------|----------------------------------------------------------------------------|
| ▲警告  | この表示を無視して誤った取り扱いをすると、人<br>が死亡または重傷を負う危険が想定される内容を<br>示しています。                |
| ⚠注意  | この表示を無視して誤った取り扱いをすると、人<br>が傷害を負う危険が想定される内容および物的損<br>害のみの発生が想定される内容を示しています。 |

絵表示の例

- 記号は「しなければならないこと」を意味しています。

# \land 危険

### 電池について

電池からもれた液が目に入ったときは、すぐに次の処置 を行ってください。

- 1.目をこすらずにすぐにきれいな水で洗い流す。
- 2.ただちに医師の治療を受ける。

そのままにしておくと失明の原因となります。

# ⚠ 警告

使用場所について

本機を病院内や航空機内など、携帯電話の使用が禁止 されている場所では使用しないでください。周辺の電子 機器に影響を及ぼす恐れがあります。

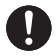

また、医療用電子機器から離して使用(携帯・保管)してください。ペースメーカーなどをご使用の方は、本機を胸部(胸のポケット)で使用すると、磁力の影響を受けることがあります。

万一異常を感じたら直ちに本機を体より離し、医師に相 談してください。

### 煙、臭い、発熱などの異常について

煙が出ている、へんな臭いがする、発熱しているなど の異常状態のまま本機を使用しないでください。その まま使用すると、火災・感電の原因となります。すぐに 次の処置を行ってください。

1. 電源スイッチを切る。

2.USBケーブルをはずす。

3.お買い上げの販売店またはカシオテクノ修理相談窓 口に連絡する。

### 火中に投入しない

本機を火中に投入しないでください。破裂による火災・ けがの原因となります。

### ▲ 警告 分解・改造しない 本機を分解・改造しないでください。感電・やけど・け がの原因となります。 内部の点検・調整・修理はお買い上げの販売店または力 シオテクノ修理相談窓口にで依頼ください。 雷池の液もれについて 本機内で電池が液もれしたまま使用すると、火災・感電 の原因となりますので、直ちに本機の使用をやめてお買 い上げの販売店、またはカシオテクノ修理相談窓口に 連絡してください。 雷池について 電池は使いかたを誤ると、液もれによる周囲の汚損や、 破裂による火災・けがの原因となります。次のことは必 ずお守りください。 分解しない、ショートさせない ・加熱しない、火の中に投入しない 新しい電池と古い電池を混ぜて使用しない ・種類の違う電池を混ぜて使用しない 充雷しない ・極性(+と-の向き)に注意して正しく入れる

### ▲ 警告 USBケーブルについて USBケーブルは使いかたを誤ると、傷つきや、破損に よる火災・感電の原因となります。次のことは必ずお守 りください。 ・濡れた手でUSBケーブルやプラグに触れない C • 付属品以外の物を使用しない ・加熱したり、加工したりしない ・無理に曲げたり、ねじったり、引っ張ったりしない ケーブルやプラグが傷んだらお買い上げの販売店また はカシオテクノ修理相談窓口に連絡する プラグを抜くときは、ケーブルのプラグを持って抜く (ケーブルを引っ張らない) ・ケーブルのプラグはコネクターの奥まで確実に差し込 đ) •旅行などで長期間使用しないときは、USBケーブルの プラグをコネクターから抜く 別売のカードの取扱いについて 本機に別売のデータカード(microSD版)や市販の microSDメモリーカードを使用する際は、小さなお子 様が飲み込まないように取り扱いに注意してください。

# ⚠ 注意

### 表示画面について

 $\bigwedge$ 

- 液晶表示画面を強く押したり、強い衝撃を与えないでください。液晶表示画面のガラスが割れてけがの原因となることがあります。
- 液晶表示画面が割れた場合、表示画面内部の液体には 絶対に触れないでください。皮膚の炎症の原因となる ことがあります。
- 万一、口に入った場合は、すぐにうがいをして医師に 相談してください。
  - ・目に入ったり、皮膚に付着した場合は、清浄な流水で 最低15分以上洗浄したあと、医師に相談してください。

### 磁気カードに近づけない

クレジットカード、キャッシュカード、プリペイドカード

などの磁気を帯びたものを本機に極端に近づけないで ください。

本機は磁気を帯びた部品を使用しているため、磁気カードが使用できなくなることがあります。

### 重いものを置かない

本機の上に重いものを置かないでください。バランスが くずれて倒れたり、落下してけがの原因となることがあ ります。

# ⚠ 注意

電池について

電池は使いかたを誤ると液もれによる周囲の汚損や、 破裂による火災・けがの原因となることがあります。次 のことは必ずお守りください。

- ・本機で指定されている電池以外は使用しない
- ・長時間使用しないときは、本機から電池を取り出してお く

ヘッドホン端子/USBケーブル接続コネクターへの接続

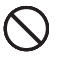

Ţ

ヘッドホン端子やコネクター部には、付属品以外のもの を接続しないでください。火災、感電の原因となること があります。

### ヘッドホンについて

ヘッドホンを差し込んだまま、本機をぶらさげたりしな いでください。落下によるけがの原因となることがあり ます。

### 音量について

ヘッドホンを使うときは音量に注意してください。大音 量で聞くと難聴の原因となることがあります。

### 大切なデータは控えをとる

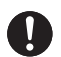

本機やmicroSDメモリーカードにパソコンから転送した内容は、パソコン側のデータも消去せずバックアップとして保管してください。本機の故障、修理などにより、記憶内容が消えることがあります。

# 使用上のご注意

### その他の使用上のご注意

- ●本機は精密な電子部品で構成されています。データが正常に保持できなくなったり、故障の原因になりますので、以下のことに注意してください。
  - •落としたり、「強い衝撃」、「曲げ」、「ひねり」などを加えないでください。また、 ズボンのポケットに入れたり、硬いものと一緒にカバンに入れないようにご 注意ください。
  - ・ボールペンなど尖ったものでキー操作しないでください。
  - 液晶画面(メインパネル)や手書きパネルに強い力を加えたり、ボールペンな ど尖ったもので突いたり入力したりしないでください。液晶画面や手書きパネ ルの一部はガラスでできていますので、傷ついたり、割れることがあります。
  - •分解しないでください。分解により故障した場合は、保証期間内でも有料修 理となります。
  - ・静電気が発生しやすい場所では使わないでください。

●極端な温度条件下での使用や保管は避けてください。 低温では表示の応答速度が遅くなったり、点灯しなくなったりします。また、 直射日光の当たる場所や窓際または暖房器具の近くなど、極端に温度が高く なる場所には置かないでください。ケースの変色や変形、または電子回路の故 障の原因になります。

### ● 湿気やほこりの多い場所での使用や保管は避けてください。

水が直接かかるような使用は避けるとともに、湿気やほこりにも十分ご注意く ださい。電子回路の故障の原因になります。

### ● お手入れの際は、乾いた柔らかい布をご使用ください。

特に汚れがひどい場合は、中性洗剤に浸した布を固くしぼっておふきください。なお、 シンナーやベンジンなどの揮発性溶剤は使用しないでください。キーの上の文字が 消えたり、ケースにシミをつけてしまう恐れがあります。

この装置は、情報処理装置等電波障害自主規制協議会(VCCI)の基準 に基づくクラスB情報技術装置です。この装置は、家庭環境で使用するこ とを目的としていますが、この装置がラジオやテレビジョン受信機に近接 して使用されると、受信障害を引き起こすことがあります。 取扱説明書に従って正しい取り扱いをしてください。

### あらかじめご承知いただきたいこと

- 本書の内容については、将来予告なしに変更することがあります。
- ●本書の内容については万全を期して作成いたしましたが、万一ご不審な点や誤りなど、お気付きのことがありましたらご連絡ください。
- ●本書の一部または全部を無断で複写することは禁止されています。また、個人としてご利用になるほかは、著作権法上、当社に無断では使用できません。
- ●本書および本機の使用、故障・修理などによりデータが消えたり変化したことで生じた損害、逸失利益、または第三者からのいかなる請求につきましても、当社では一切その責任を負えません。
- ●本書に記載している画面やイラストは、実際の製品と異なる場合があります。 また、キーおよびアイコンは、簡略化して記載しています。

### 「本機の画面に表示される字体」について

- ●本機の画面に表示される字体はJIS X 0213:2004の漢字集合に準拠した フォントを使用しています。
  - 2004年改正で変更のあった字形に対応しています。
  - 例「逢」→「逢」、「辻」→「辻」、「飴」→「飴」、「祇」→「祇」、「葛」→「葛」、 「撰」→「撰」など
- ●本機の画面に表示される表・図は画面上での一覧性を重視して収録しており、 一部に簡略化されたフォントを使用しています。また、表・図以外でも本機の 表示ドット構成の都合により、簡略化された字体が表示されることがあります。

### 登録商標・商標の表記について

以下の用語は、それぞれ各社の登録商標または商標です。

なお、本書中には、以下の用語の™マーク、®マークを明記していません。

- Microsoft、Windows、Windows NT、Windows Vista、Windows Mediaは、
   米国Microsoft Corporationの米国およびその他の国における登録商標です。
- MacintoshおよびMac OSは、米国および他の国々で登録されたApple Inc. の商標です。
- ●『オキシライド乾電池』は、松下電器産業株式会社の商標または登録商標です。
- microSDは、SD Card Associationの商標です。
- MicroSDロゴは商標です。
- ●本機に収録している辞典などのデータ中に掲載されている商品名は、各社の商 標または登録商標です。

| 安全上のご注意・・・・・・・・・・・・・・・・・・・・・・・・・・・・・・・・・・・・             | 1 |
|---------------------------------------------------------|---|
| 使用上のご注意・・・・・・・・・・・・・・・・・・・・・・・・・・・・・・・・・・・・             | 7 |
| その他の使用上のご注意・・・・・・・・・・・・・・・・・・・・・・・・・・・・・・・・・・・・         | 7 |
| あらかじめご承知いただきたいこと ・・・・・・・・・・・・・                          | 8 |
| 「本機の画面に表示される字体」について・・・・・・・・・・・・・・・・・・・・・・・・・・・・・・・・・・・・ | 8 |
| 登録商標・商標の表記について ・・・・・・・・・・・・・・・・・・                       | 8 |

### 本機をご使用になる前に

| 付属品を確認しましょう・・・・・・・・・・・・・・・・・・・・・・・・12                         |
|---------------------------------------------------------------|
| USBケーブルを使ったパソコンとの接続について ・・・・・・・・・・・・・・・・・・・・・・・・・・・・・・・・・・・・・ |
| 製品シリアルナンバーについて・・・・・・・・・・・・・・・・・・・・・・・・13                      |
| 初めてお使いになるときは ・・・・・ 14                                         |
| 電源を入れる・切る・・・・・・・・・・・・・・・・・・・・・・・・18                           |
| バックライト/電池寿命について                                               |
| 各部の名前とはたらき                                                    |
| タッチペンを取り出す・しまう・・・・・・・・・・・・・・・・・・・・・21                         |

### こんなことができます

| こんなことができます・・・・・                                | 22 |
|------------------------------------------------|----|
| 国語辞典を使ってみる・・・・・・・・・・・・・・・・・・・・・・・・・・・・・・・・・・・・ | 24 |

### 辞典をひく

| 画面の目かた                                   |
|------------------------------------------|
| 回回の元がた この                                |
| 使いたい辞典を選ぶ・・・・・・・・・・・・・・・・・・・・・・・・・28     |
| メニューから辞典を選ぶ・・・・・・・・・・・・・・・・・・・・・・・28     |
| 辞典/モードキーで辞典を選ぶ・・・・・・・・・・・・・・・・・・・・・29    |
| ことばを調べる                                  |
| パターン1 調べたいことばの最初の何文字か入力 ・・・・・・・32        |
| パターン2 調べたいことばを入力後、 [訳/決定]を押す ・・・ 33      |
| パターン3 見出しをたどる                            |
| パターン4 複数の条件を入力して絞り込む ・・・・・・・・・35         |
| 画面の基本操作・・・・・・・・・・・・・・・・・・・・・・・・・・・・・・・37 |

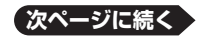

| 説明の続きを見る・・・・・・37                   |
|------------------------------------|
| 前後の見出し語に切り替える ・・・・・ 38             |
| 別の辞典に切り替える ・・・・・ 38                |
| 文字の大きさを変える ······ 39               |
| ズームする・・・・・・40                      |
| レイアウトを変える ・・・・・・・・・・・・・・・・・・・・・・・4 |

### 文字入力のしかた

| キーボードを使う・・・・・・43                                     |
|------------------------------------------------------|
| キーボードで文字を入力する ・・・・・・・・・・・・・・・・・ 43                   |
| 間違った文字を訂正する・・・・・・・・・・・・・・・・・・・・・・・・51                |
| タッチペンを使う・・・・・52                                      |
| タッチペンでの基本操作・・・・・・・・・・・・・・・・・・・・・・・52                 |
| 手書きパネルに文字を入力する・・・・・・・・・・・・・・・・・・・・・・55               |
| 間違って認識された文字を訂正する・・・・・・・・・・・・・・・・・・・・・・・・・・・・・・・・・・・・ |

### 便利なひきかたいろいろ

| 複数の辞典から調べる・・・・・・61                               |
|--------------------------------------------------|
| 調べたいことばをかなで検索する ・・・・・・・・・・・・・・ 61                |
| 調べたいことばをアルファベットで検索する ・・・・・・・・・ 62                |
| 調べたい例文や成句をアルファベットで検索する・・・・・・・・62                 |
| 漢字を手がかりにことばを検索する ・・・・・・・・・・・・・ 64                |
| 日本語のキーワードから英語の例文を検索する・・・・・・・・・・・・・・・・・・・・・・・・・65 |
| ー度調べたことばを再度調べる67                                 |
| 英単語のスペルをチェックする68                                 |
| 「見出し語検索」から正確なスペルを調べる ・・・・・・・・・・ 69               |
| 成句や例文を調べる                                        |
| 同じ辞典で連続してことばを調べる                                 |
| 別の辞典にジャンプして調べる                                   |
| 画面に2つの辞典を並べて調べる                                  |
| 意味の画面からさらに深く調べる                                  |

### 役立つ機能いろいろ

| 音声を聞く                                         |
|-----------------------------------------------|
| ネイティブの発音を聞く(トゥルーボイス <sup>®</sup> )・・・・・・・・・82 |
| 合成音声で発音を聞く(7言語音声読み上げ)・・・・・・・・84               |
| 音声機能の設定をする・・・・・・・・・・・・・・・・・・・・・・・・85          |

| メモやカードの書きかた ・・・・・                                  | · 87 |
|----------------------------------------------------|------|
| フリーメモを使う・・・・・・・・・・・・・・・・・・・・・・・・・・・・・・・・・・・・       | · 88 |
| 暗記カードを使う・・・・・・・・・・・・・・・・・・・・・・・・・・・・・・・・・・・・       | · 90 |
| 暗記カードを作る・・・・・・・・・・・・・・・・・・・・・・・・・・・・・・・・・・・・       | · 90 |
| 暗記カードを使う・・・・・・・・・・・・・・・・・・・・・・・・・・・・・・・・・・・・       | · 93 |
| 暗記カードの名前を変える ・・・・・・・・・・・・・・・・・・・・・・・               | · 97 |
| 見出しメモを使う・・・・・・・・・・・・・・・・・・・・・・・・・・・・・・・・・・・・       | · 98 |
| 単語帳を使う・・・・・・・・・・・・・・・・・・・・・・・・・・・・・・・・・・・・         | 100  |
| 電卓を使う・・・・・・・・・・・・・・・・・・・・・・・・・・・・・・・・・・・・          | 104  |
| よく使う辞典をお気に入りに登録する ・・・・・・・・・・・・                     | 107  |
| ライブラリーを活用する ・・・・・・・・・・・・・・・・・・・・・・・                | 109  |
| ライブラリーとは?・・・・・・・・・・・・・・・・・・・・・・・・・・・・・・・・・・・・      | 109  |
| ライブラリーを使うための準備・・・・・・・・・・・・・・・・・・・・・・・・・・・・・・・・・・・・ | 110  |
| 「EX-wordテキストローダー」「EX-word音声CDローダー」・                | 111  |
| 別売ソフト・・・・・・・・・・・・・・・・・・・・・・・・・・・・・・・・・・・・          | 111  |
| 別売のデータカードやmicroSDメモリーカードを使う ・・・・・                  | 112  |
|                                                    |      |

### 収録辞典の使いかた

| 本章の説明の見かた・・・・・・・・・・・・・・・・・・・・・・・・・・・・・・・・    | 116 |
|----------------------------------------------|-----|
| 収録辞典一覧 · · · · · · · · · · · · · · · · · · · | 119 |

### お役立ち情報

| 困ったときは・・・・・・・・・・・・・・・・・・・・・・・・・・・・・・・               | 149 |
|-----------------------------------------------------|-----|
| こんなときには ・・・・・                                       | 149 |
| こんなメッセージが出たら…・・・・・・・・・・・・・・・・・・・・・・・・・・・・・・・・・・・・   | 154 |
| こんな症状が起こったら…・・・・・・・・・・・・・・・・・・・・・・・・・・・・・・・・・・・・    | 160 |
| リセットするときは ・・・・・                                     | 163 |
| 電池を交換する・・・・・                                        | 164 |
| 設定の変更・・・・・・・・・・・・・・・・・・・・・・・・・・・・・・・・・・・・           | 166 |
| キー/アイコンの名前とはたらき・・・・・・・・・・・・・・・・・・・・・・・・・・・・・・・・・・・・ | 170 |
| ローマ字/かな対応表・・・・・・                                    | 174 |
| 機能別対象辞典/モード名の一覧・・・・・・・・・・・・・・・・・・・・・・・・・・・・・・・・・・・・ | 176 |
| 仕様                                                  | 179 |
| さくいん ・・・・・                                          | 181 |
| 保証・アフターサービスについて                                     | 191 |
| お客様ご相談窓口・・・・・・・・・・・・・・・・・・・・・・・・・・・・・・・・・・・・        | 192 |

# 付属品を確認しましょう

ご使用になる前に、以下の付属品がそろっているか確認してください。

- ●アルカリ単4形乾電池 2本
- ●USBケーブル (別売ソフトやテキストなどをパソコンから本機に転送する ときに使用します。)
- ●専用ヘッドホン
- タッチペン(本体に収納されています
   21ページ)

### ※お買い上げになられた商品(特別梱包商品 など)によっては、付属品が異なる場合が あります。

### USBケーブルを使ったパソコンとの接続について

本機は単体でご使用できます。

また、付属のUSBケーブルを使ってパソコンと接続し、弊社電子辞書用の別売 ソフト(追加コンテンツ)・テキストファイル・音声データを本機に取り込むこ ともできます。

本機とパソコンを接続するには、専用のUSBドライバーが必要となります。接続する前に、用途に応じて必ず専用のソフトをパソコンにインストールしてください。

●専用ソフトをインストールする前に本機とパソコンを接続すると、誤動作の 原因になります。

- ●専用ソフトをインストールすると、データ転送に必要な専用USBドライバー が自動的にインストールされます。
- ●詳しくは、「ライブラリーを活用する」(→ 109ページ)をご覧ください。

# 本機をご使用になる前に

### 製品シリアルナンバーについて

本機の裏面に記載されている製品シリアルナ ンバー(数字とアルファベットの組み合わせ15 桁)は、オンラインサービス登録に使用するも のです。製品の紛失盗難時に"製品の特定"を 保証するものではありません。

 オンラインサービスにつきましては、以下の サイトをご覧ください。

http://casio.jp/exword/register/

- ・別途メールアドレスが必要です。
- シリアルナンバー入力時には、数字とアル ファベットを間違えないようご注意ください。
  - 「Ø」(ゼロ)と「O」(オー)、「Q」(キュー)
  - 「1」(イチ) と「I」(アイ)

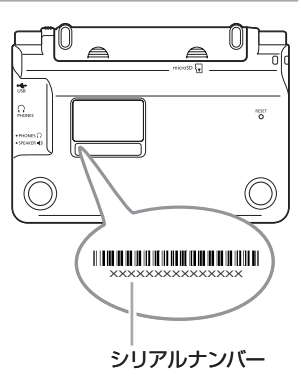

# 初めてお使いになるときは

本機を使用する前に、同梱のアルカリ単4形乾電池2本を入れてください。

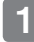

### 電池ブタを取り外す

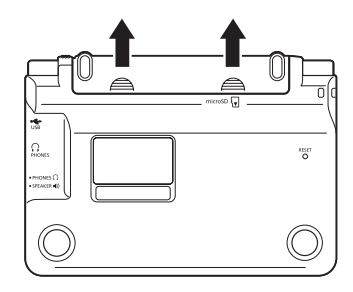

2 乾電池2本を入れ、電池ブタを取 り付ける

① 電池の(-) 極側をバネに押し つけながら

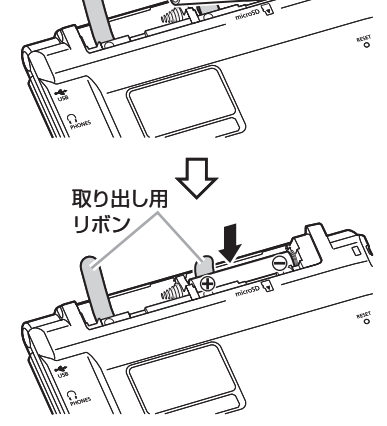

②取り出し用リボンの上に電池が 載るようにして、(+)極側をケー スに押し込みます。

### 正しくセットされた状態

- ・バネがはみ出ていない
- ・取り出し用リボンが電池の下にもぐり込んだりせず、まっすぐ上に出ている
- ・電池の極性(+-)が間違っていない

- ③ タッチペンを電池ブタから取り 出した後、本体に電池ブタを取 り付けます。
- 3 本体裏面にあるリセットボタンを 付属のタッチペンで押す
  - ※ つまようじや鉛筆など、先端の 折れやすいものを使わないでく ださい。故障の原因になります。

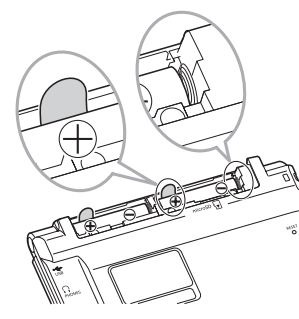

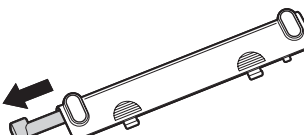

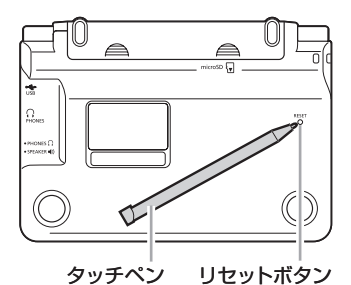

中央部分に指をかけて、本機を開ける

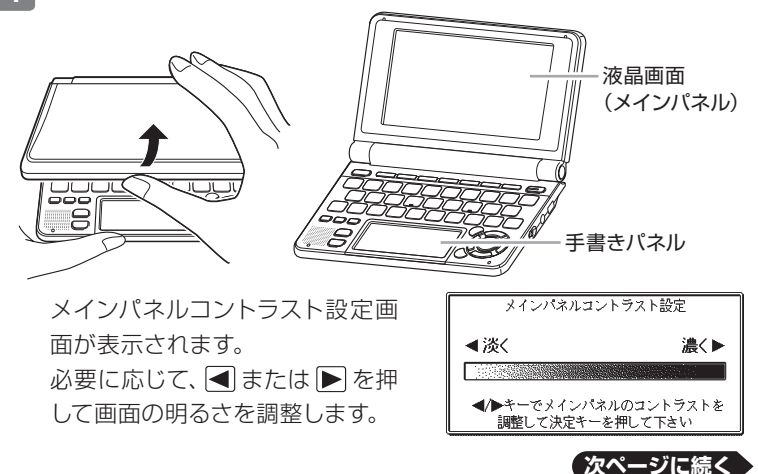

15

### 5 訳/決定 を押す

「メインパネル調整」の画面が表示されます。

6 メインパネルの<u>4つの十字マーク</u> の中心を一つ一つ付属のタッチ ペンでタッチする

> 手書きパネルコントラスト設定画 面が表示されます。

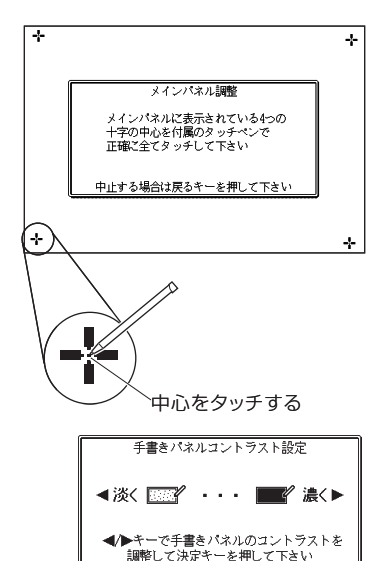

必要に応じて、 ◀ または ▶ を押し て、手書きパネルの明るさを調整し ます。

### 7 訳/決定 を押す

「手書きパネル調整」の画面が表示されます。

8 手書きパネルの<u>4つの十字マー</u> <u>ク</u>の中心を一つ一つ付属のタッ チペンでタッチする

| 手書きパネル語                   |                  |
|---------------------------|------------------|
| 手書きパネルに表示され<br>十字の中心を付属のタ | 1ている4つの<br>パチペンで |
| 正確に全てタッチして                | えい               |
| 中止する場合は戻るキーを              | 細して下さい           |
|                           |                  |
| *                         | -¦-              |
|                           | -¦-              |
|                           |                  |
|                           |                  |

中心をタッチする

本機をご使用になる前に

メニュー画面が表示されます。 タッチペンは元の収納部 (電池ブ タ) に戻します (→ **21**ページ)。

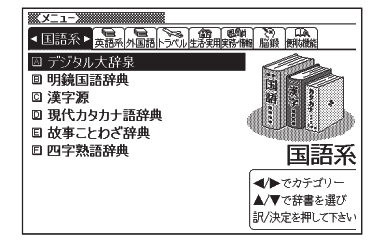

- ●付属の電池は、自己放電によりいくらか消耗している場合があります。「仕様」 (→ 179ページ)に記載されている使用時間に満たないうちに寿命となること があります。
- ●ご使用方法やmicroSDメモリーカードの種類/使用状況によっては、電池寿命が 著しく短くなることがあります。
- ●オキシライド乾電池などニッケル系一次電池や充電池を本機に使用しないでく ださい。電池の特性と本機の仕様の不一致により、所定の電池寿命を満たさな かったり、誤動作の原因となることがあります。
- ●辞典をひく操作の前に、必ず43ページをお読みの上、かな文字の入れかたをご確 認ください。工場出荷時には「ローマ字かな入力」方式に設定されています。

## 電源を入れる・切る

本機は、開け閉めすることで電源の入・切が自動でできるようになっています。

本機の開けかた

中央部分に指をかけて、開けます。

### 電源を入れる

本機を開けると、自動的に電源が入ります。

- ●前回電源を切ったとき(あるいは 自動的に切れたとき)と同じ画面 が表示されます。
- ●電池の無駄な消耗をさけるため、電源が入った状態で数分間何も操作をしないと、自動的に電源が切れます(オートパワーオフ→166ページ)。
   ●電源が切れているときに ON/OFF を押すと電源が入ります。

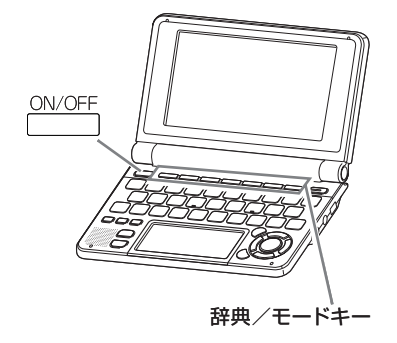

電源を入れるとともに、希望の辞典を表示するには

電源が切れているときに、辞典/モードキー(→29ページ)の中から希望の辞典のキーを押します。

### 電源を切る

本機を閉じると、自動的に電源が切れます。 ●電源が入っているときに ○N/OFF を押すと電源が切れます。

# バックライト/電池寿命について

薄暗い所で画面を見やすくするには、バックライトを点灯させます。 電池の消耗を少なくするために、必要がなければバックライトは消してください。

### バックライトを点灯させるには

バックライトの点灯時間には、「約30秒」と「約3分」の2種類があります。 ●約30秒間点灯させる:

●約3分間点灯させる: シフトを押し、離してから 🚞 を押します。

何もキー操作をしないと、約30秒後または約3分後に自動的に消えます。

(何かのキーを離さず押している場合でも、同様に自動的に消えます。)

### バックライトを消すには

もう一度

### 電池寿命について

●バックライトや音声機能を頻繁に使うと、電池寿命が短くなります。

●以下の電池寿命は、おおよその目安です(新品のアルカリ電池を使用し、使 用温度25℃の場合)。

| 使用条件                        | バックライト | 電池寿命  |
|-----------------------------|--------|-------|
| 1時間中4分入力・検索、55分表示、スピーカーで    | 点灯なし   | 約75時間 |
| 1分音声出力                      | 3分点灯   | 約60時間 |
|                             | 連続点灯   | 約20時間 |
| スピーカー、またはヘッドホンで音声出力を繰り返したとき | 点灯なし   | 約10時間 |

# 各部の名前とはたらき

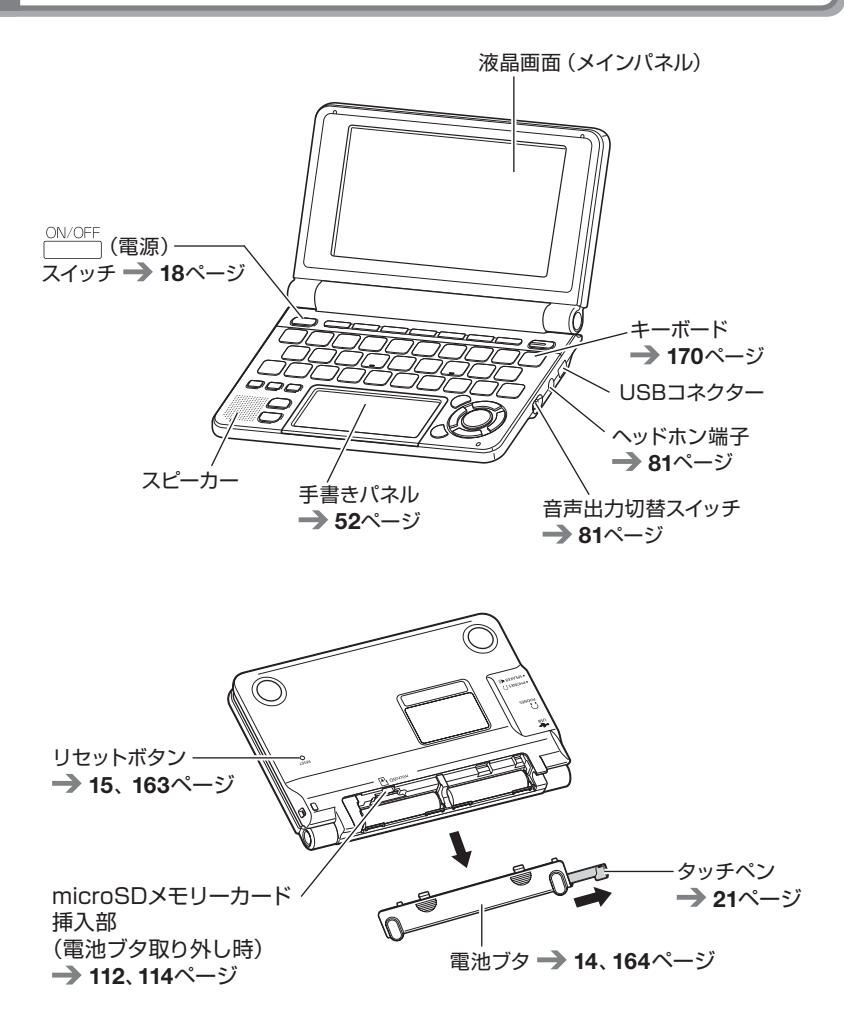

### タッチペンを取り出す・しまう

本機では、タッチペンを使って「手書きパネル」に文字を書いたり、画面にタッ チして操作を進めたりすることができます。

●タッチペンを使った操作の進め方について → **52**ページ

### タッチペンを取り出す

タッチペンは本体裏面の左上に収納されています。 タッチペンの先端に指をかけ、まっすぐ引き出します。

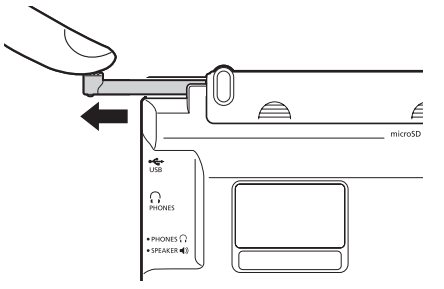

タッチペンをしまう

タッチペンの先端をまっすぐ押し込むようにしてしまいます。

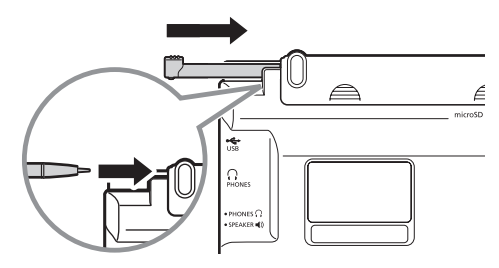

●落ちないように、しっかりと奥まで入れてください。

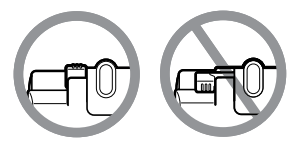

●タッチペンをなくさないように注意してください。

# こんなことができます

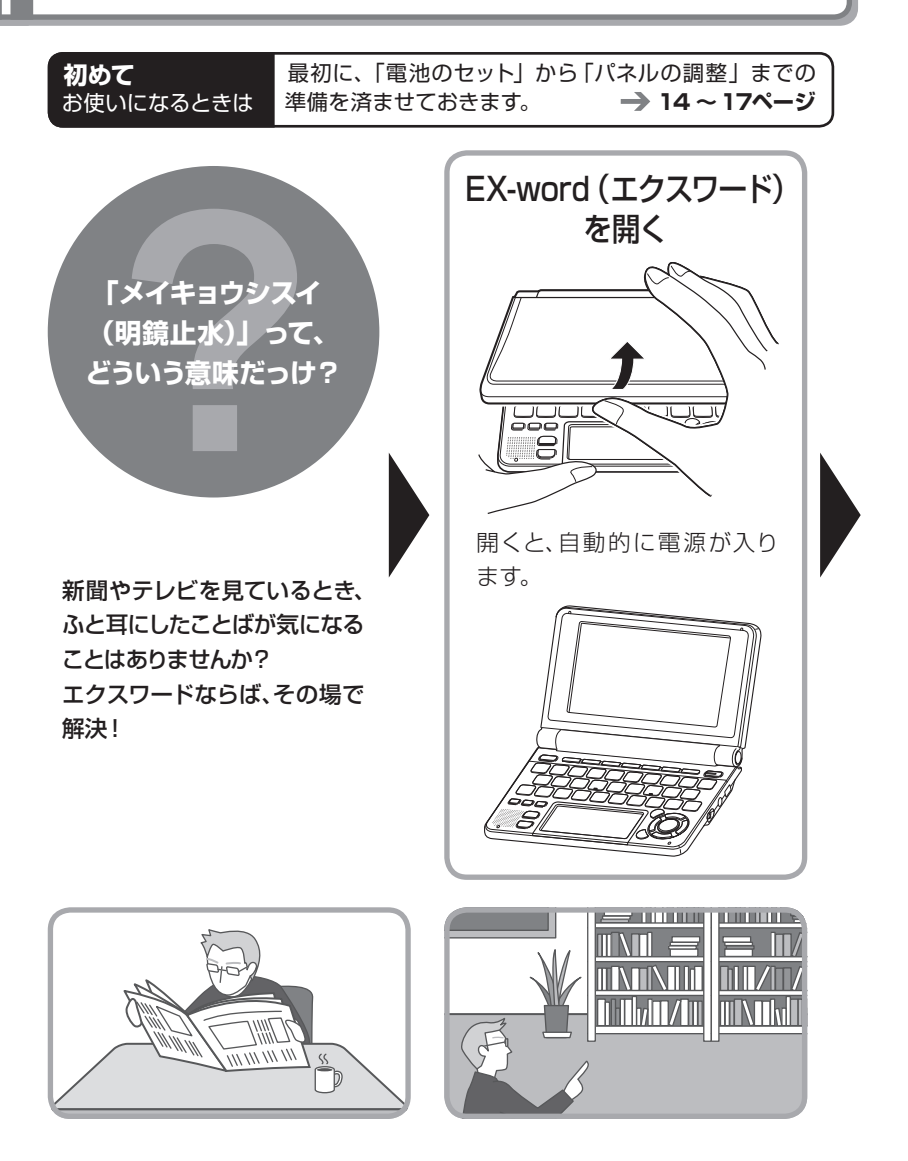

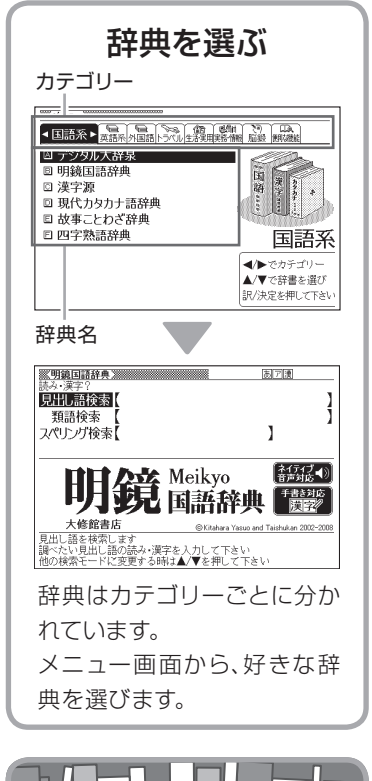

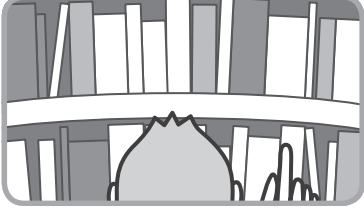

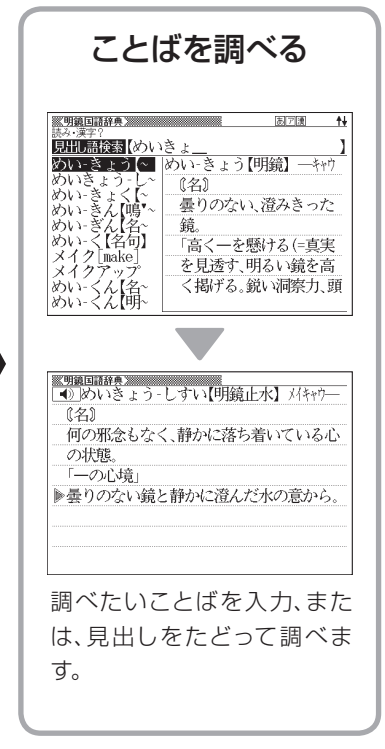

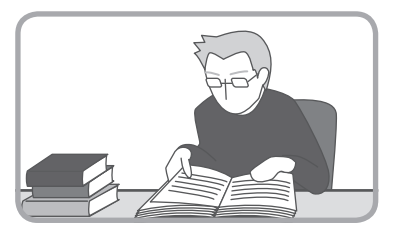

例「明鏡止水」(めいきょうしすい)ということばの意味を調べる(明鏡 国語辞典)

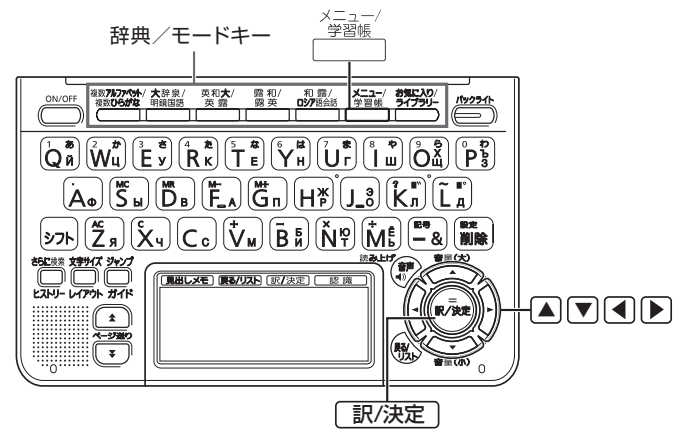

1.本機を開けます

・電源が自動的に入り、前回電源を切る直前の画面が表示されます。

●電源について→ 18ページ

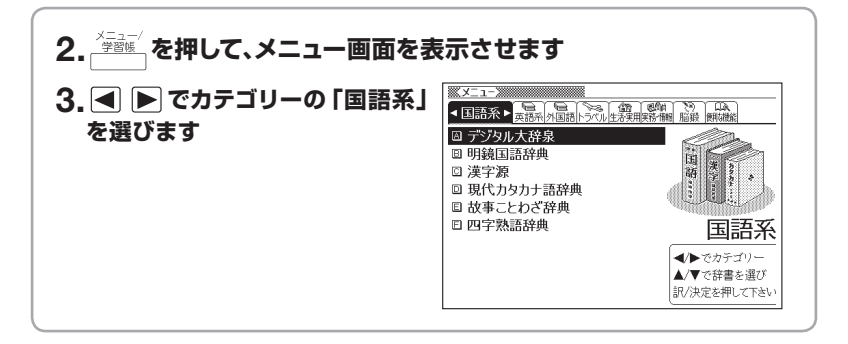

●使いたい辞典を選ぶ→ 28ページ

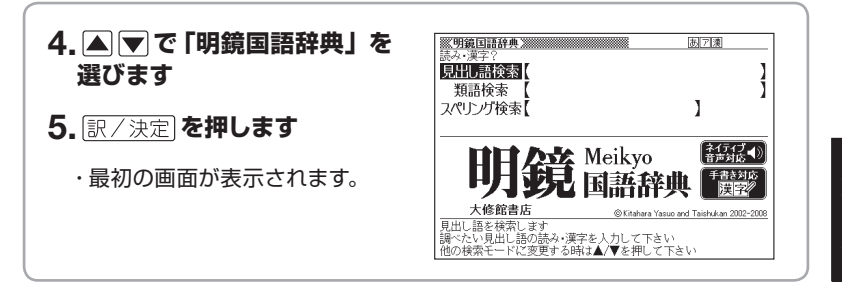

●収録辞典について→ 119ページ

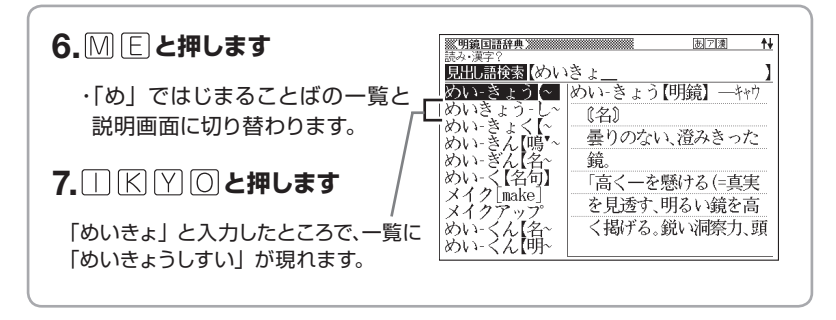

●ことばを調べる**→ 31**ページ

- ●キーボードを使う→ 43ページ
- ●タッチペンを使う→ 52ページ

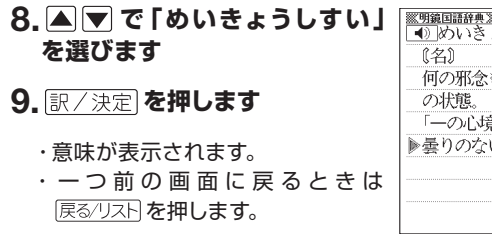

●画面の基本操作→ 37ページ ●便利なひきかたいろいろ→ 61ページ ●役立つ機能いろいろ→ 81ページ

# 画面の見かた

### ガイダンス

画面右下または画面下部にガイダンス(操作補助説明)が表示されます。 ガイダンスに従って操作してください。

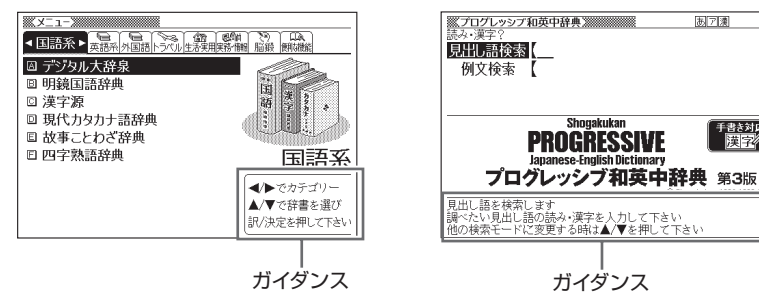

### リスト(一覧) とプレビュー

調べたいことばの文字を入力すると、入 カ中の文字に該当する候補のリストが 表示されます(すぐ出るサーチ)。 また、反転表示されている候補のことば の意味、解説の一部が画面右側に表示さ れます(プレビュー)。

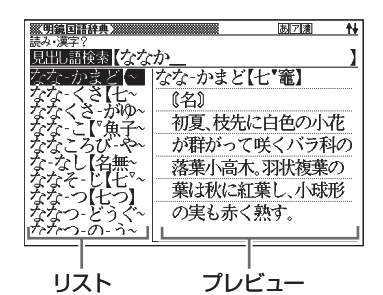

i

### リスト件数と画面の続き表示

リスト件数表示は、候補が1000件以下のときに、候補の総数とその中での順番を示します。

↑↓記号は、画面の上下に続きがある ことを示します。

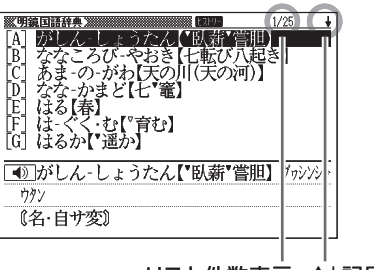

リスト件数表示 11記号

### 意味や解説の画面で表示される記号

| マラーマス英和広都書         □           *fish'/fif/         [初12c以前;古英語 fisc (魚)]           -23(3) ~.         <           小園(10, 魚丸)(〇)         (○)           10(魚, 魚丸)(〇)         (○)           10(魚, 魚丸)(〇)         (○)           20(魚肉, (食物としての)魚         (面倒)           30(2         (食品話で)] 水産物, 魚介(◆例): | 成句または複合語記号 解説記号 用例記号 |
|----------------------------------------------------------------------------------------------------|----------------------|
| 3 [C] [複合語で] 水産物, 魚介《◆例:<br>shellfish 貝, 甲殻類《カニ・エビなど》 /                                                                                                    |                      |

| 記号                      | 意味                                                                           |
|-------------------------|------------------------------------------------------------------------------|
| 解説                      | そのことばの解説 (図など) が収録されていることを示します。<br><b>→ 78</b> ページ                           |
| 熟語                      | 「漢字源」に、調べている漢字を含む熟語が収録されていることを示します。→ 78ページ                                   |
| 成複] 成句                  | 調べている単語を使った成句や複合語が収録されていることを示<br>します。→ 78ページ<br>成同は機種によっては、別売ソフトの使用時に表示されます。 |
| 用例                      | 英語系の辞典などで、調べている単語を使った用例が収録されていることを示します。 <b>→ 78</b> ページ                      |
|                         | このマークの右または下の内容が、ネイティブの発音による音声<br>で聞けることを示します。→ 82ページ                         |
| <u>►ज्रा</u> -मॅर्र     | この表示が出た場合、ネイティブによる発音で音声を聞くことが<br>できます。→ 83ページ                                |
| 読み上げ                    | この表示が出た場合、合成音声による発音を聞くことができます。<br>→ 85ページ                                    |
| 音声サーチ                   | 画面の中に英単語があって、発音を聞く操作をすると表示されます。→ 83ページ                                       |
| 英語など、<br>言語を示す記号        | どの言語の発音のルールにしたがって発音されるかを示します。<br>→ 85ページ                                     |
| 11                      | 同じ辞典の中に、そのことばを含む別のことばや、関連項目などが<br>収録されていることを示します。 <b>→ 72</b> ページ            |
| ୬ <sup>~</sup> ቱንፖ      | ジャンプ機能を使うと表示されます。 <del>&gt;</del> 73、74ページ                                   |
| <u> </u> ይአኑ <u>ነ</u> - | ヒストリーサーチ機能を使うと表示されます。→ 67ページ                                                 |
| ズーム                     | 画面をズームすると表示されます。→→ <b>40</b> ページ                                             |
| ガイド                     | ガイド機能を使うと表示されます。<br><b>→ 118</b> ページ                                         |
| 全表示<br>語 順<br>連 続       | 絞り込み/語順指定検索の使用時、表示のしかたを示します。<br><b>→ 71</b> ページ                              |

# 使いたい辞典を選ぶ

本機に収録されている辞典を選ぶには、メニューから選ぶ方法、辞典/モード キーを押して選ぶ方法、タッチペンを使って選ぶ方法があります。

- ●メニューからは、本機に収録されているすべての辞典や便利な機能などを 選ぶことができます。
- ●辞典/モードキーに登録されている辞典を選ぶ → 29ページ
- ●タッチペンを使って辞典を選ぶ → 52ページ

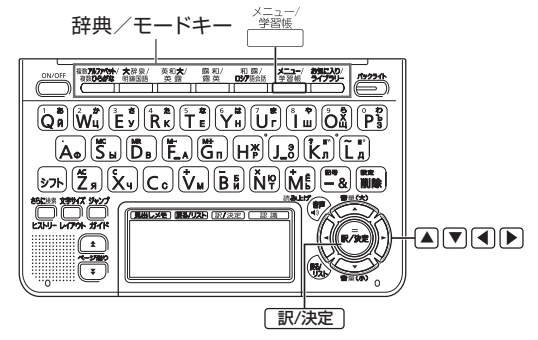

### メニューから辞典を選ぶ

- | 本機を開ける
  - ・電源が入り、前回電源を切る直前の画面が表示されます。

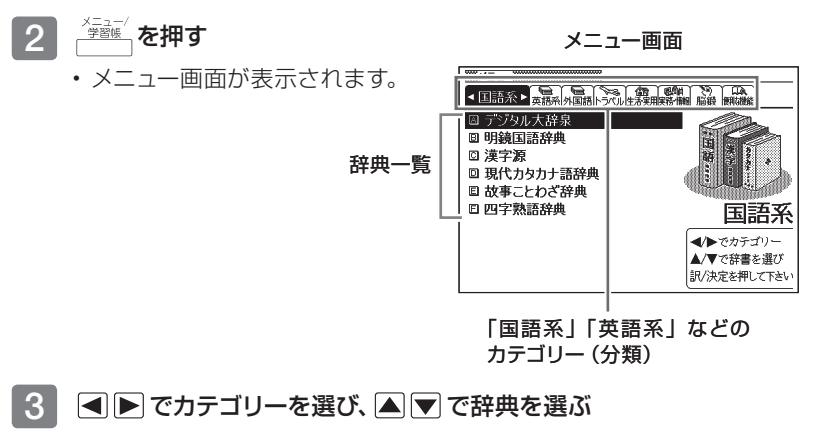

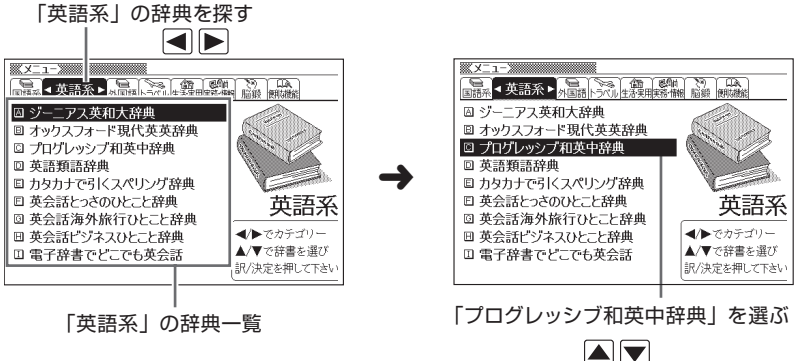

2.01

辞典をひく

- 4 訳/決定 を押す
  - ・選んだ辞典の最初の画面が表示されます。
  - 「臺灣熊」を押して、別の辞典を探すことができます。
  - ・辞典一覧で、辞典名の頭にあるアルファベットのキーを押して辞典を 選ぶ(最初の画面を表示させる)こともできます。

### 辞典/モードキーで辞典を選ぶ

辞典/モードキーには、あらかじめよく使われそうな辞典が登録されていま す。一つのキーには、一つまたは二つの辞典が登録されています。

- ●キーを1度押すと一つめの辞典の最初の画面になります。もう1度押すと二 つめの辞典の最初の画面になります。

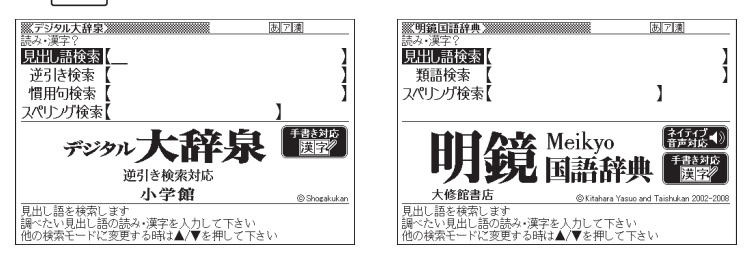

- ●1度押すと「デジタル大辞泉」の最初の画面、もう1度押すと「明鏡国語辞典」 の最初の画面になります。
- シフト を押し、離してから () を押すと、最初に二つめの辞典(ここでは「明 鏡国語辞典」) が直接表示されます。

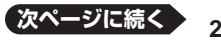

29

### ■「お気に入り」「ライブラリー」とは

辞典/モードキーには、「お気に入り/ライブラリー」キーもあります。 これらには、お買い上げいただいたときには何も登録されていません。お客様 のお好みで、お気に入りの辞典を登録したりパソコンのテキストを登録したり します。

●「お気に入り」に好きな辞典を登録 → 107ページ

●「ライブラリー」にパソコンから電子の本やテキストファイル、音声データを コピーして登録 → 109ページ

### メニューを拡大する

メニューを拡大して、見やすくすることができます。

メニュー画面で、29947 を押します。もう一度 29947 を押すと、元のメニュー画 面に戻ります。

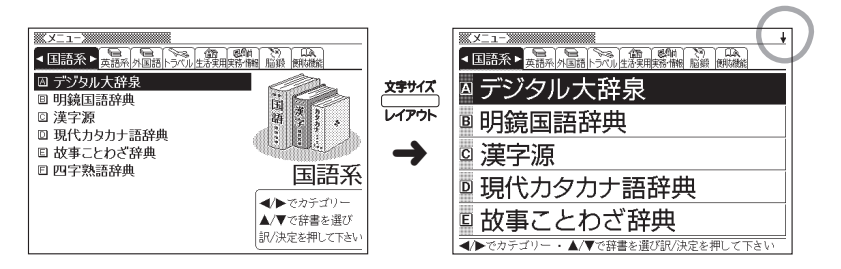

●辞典の一覧に続きがあるときは、拡大画面右上に↓マークが表示されます。
 ▲ ●を押すと、画面単位で上または下に送ることができます。

# ことばを調べる

辞典を選択したら、辞典の「最初の画面」が表示されます。 調べたいことばを入力したり、目次感覚で希望の見出しを選んだりして辞典の 中へと入っていきます(検索します)。

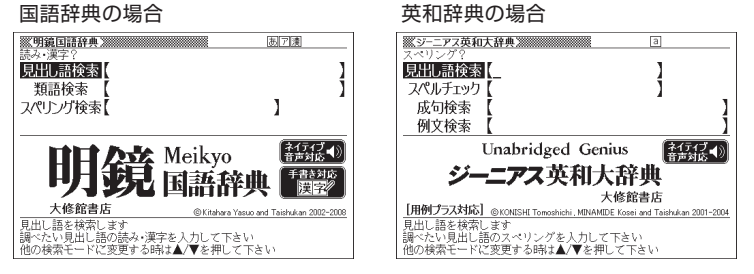

収録辞典のほとんどで、「最初の画面」の使いかた(検索のしかた)は4つの パターンのどれかにあてはまります。

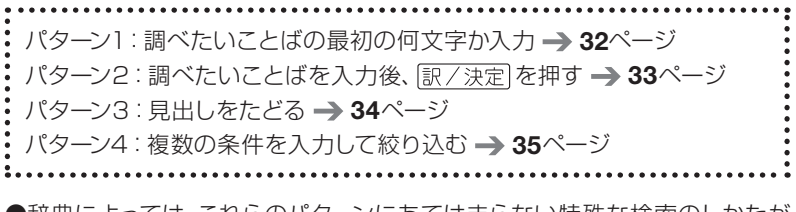

- ●辞典によっては、これらのパターンにあてはまらない特殊な検索のしかたが あります。それらについては、「収録辞典の使いかた」(**116**ページ〜)で、個 別に説明しています。
- ●それぞれの辞典で、日本語の入力が必要なときばかな入力」に、アルファベットの入力が必要なときは「アルファベット入力」に、自動的に切り替わります。

辞典をひく

### パターン1 調べたいことばの最初の何文字か入力

調べたいことばの最初の何文字か入力するだけで検索結果の画面に切り替わ ります (すぐ出るサーチ)。

●「すぐ出るサーチ」の機能をオフにする → 166ページ

### 例 「緩急」(かんきゅう) ということばの意味を調べる(明鏡国語辞典)

- 「明鏡国語辞典」は、メニューの「国語系」の中にあります。
- ▲▼で「見出し語検索」を選ぶ あア演 見出し語検索 類語検索 スペリング検索 1 【ネイティブ ◀) 音声対応 ◀) Meikyo 手書き対応 国語辞典 漢字 up and Taishukan 2002-2008 見出し語を検索します 見田し品と快熱します。 調べたい見出し語の読み・漢字を人力して下さい 他の検索モードに変更する時は▲/▼を押して下さい 2 「か」と入力する 《明鏡国語辞典》 あア演 ŧ₩ 見出し語検索(か 「か」ではじまることばの一覧と か【香】 か【香】 か(蚊) 説明画面に切り替わります。 (名) 面 か リ果科華寡課彼 におい。かおり。 キーボードを使った文字入力 「梅が―」「湯の―」「残り → 43ページ -(が)」 ▶ふつう、よいにおいにつ タッチペンを使った文字入力 いて使う。 か → 55ページ
- 3 「んきゅ」と入力する

「かんきゅ」と入力したところで、、 一覧に「かんきゅう」 が現れます。

- 4 ▲ ▼ で 「かんきゅう」 を選び、 [訳/決定] **を押す** 
  - 意味が表示されます。

| ※明鏡国語辞典 》  | b712 <b>t</b>    |
|------------|------------------|
| 読み·漢字?     |                  |
| 見出し語検索(かん  | ,きゅ】             |
| かん-きゅう[~_  | かん‐きゅう【官給】 クヮンキフ |
| かん-きゅう(~   | 《名·他サ変》          |
| 11かん さゆうに~ | 政府から関係者に金銭や      |
|            |                  |

| <u>账明编国語辞典</u>         |
|------------------------|
| ▲ かん‐きゅう【緩急】 クヮンキフ     |
| 〔名〕                    |
| ●ゆるやかなことと急なこと。遅いことと速   |
| いこと。                   |
| 「一宜(レス)しきを得る」「一自在の演奏」  |
| ❷ひどく差し迫った事態。           |
| 「一旦ーあれば、ただちに援軍を送る」     |
| ▶「緩」は語調を整える語で、特に意味はない。 |
|                        |

### パターン2 調べたいことばを入力後、 訳/決定 を押す

調べたいことばを全部入力してから訳/決定を押して、検索する方法です。

例 「happy」という語を使った例文を調べる(英会話とっさのひとこと辞典)

・「英会話とっさのひとこと辞典」は、メニューの「英語系」の中にあります。

### ▲▼で「○例文検索 (英単語 から探す)」を選ぶ

- または、〇を押します。(見出しの頭にアルファベットがあるときは、そのキーを押して先に進むことができます)
- 2 訳/決定 を押す
  - アルファベット入力の状態になります。

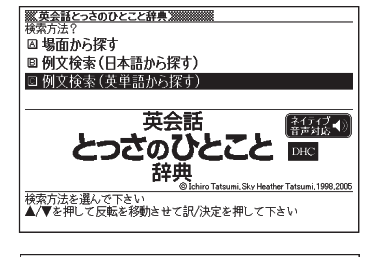

| 英会話とっさ( | のひとこ。 | と辞典湖 | 全表示 | а |   |
|---------|-------|------|-----|---|---|
| スペリング?  | -     |      |     |   |   |
| 例文検索    | - I   |      |     |   |   |
|         |       |      |     |   | - |
|         |       |      |     |   |   |
|         |       |      |     |   |   |
|         |       |      |     |   |   |

### 3 「happy」と入力する

- ・キーボードを使った文字入力 → 43ページ
- タッチペンを使った文字入力 → 55ページ
- 4 訳/決定 を押す
  - あてはまる例文の一覧が表示されます。
- 5 ▲ ▼ で調べたい例文を選び、 訳/決定 を押す
  - ・例文が表示されます。

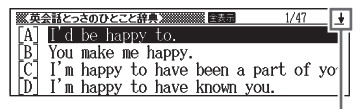

「↓」があるときは、いま表示されてい る例文の先 (下) にさらに続きがあり ます。

| ★会社とっきのひとこと計具<br>●〕また会えてうれしいよ。 |
|--------------------------------|
| I'm glad to see you again.     |
| *これに対して「私も」と答えるときはSo am        |
| I.と言う。seeの代わりにmeetを使い、         |
| again(また)を取ると初対面のニュアンス         |
| になる。                           |
| I'm happy to see you.          |
| Nice to see you.               |
| It's great seeing you again.   |

### パターン3 見出しをたどる

辞典によっては、あらかじめ用意されている目次を追っていくだけで目的の情報にたどりつくことができます。

### 例 英語の会話表現を調べる(英会話とっさのひとこと辞典)

- ・「英会話とっさのひとこと辞典」は、メニューの「英語系」の中にあります。
- 1 ▲ ▼ で 「 A 場面から探す」 を 選び、 訳 / 決定 を押す
  - または、
     を押します。
     (見出しの頭にアルファベットがあるときは、そのキーを押して先に進むことができます)

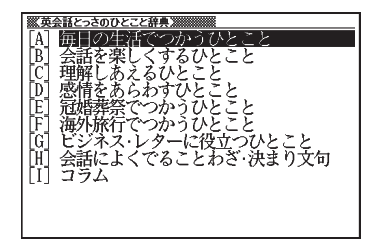

### 2 ▲ ▼ で「[A] 毎日の生活でつ かうひとこと」を選び、 訳/決定 を押す

| <b>※英</b> | 会話とっさのひとこと辞典》   |
|-----------|-----------------|
| A B       | 家のなかで<br>全略を楽しむ |
|           | 病気・けがのとき        |
|           | 恋愛と結婚           |
| 防         | 電話              |
| [G]       | 日付と時間           |
|           |                 |
|           |                 |
|           |                 |

# 3 ひきつづき、▲ ▼ で見出しを選び、 訳/決定 を押す

- ・ここでは、「[A]家のなかで」→
   「[A]起きてから出かけるまで」
   を選んでいきます。
- 4 調べたいことばが表示されたら、 そのことばを選び、 訳/決定 を 押す
  - 会話表現が表示されます。

| ≪英介語とうきのひとこと紹介 ▲)おはよう。 Good morning. |
|--------------------------------------|
| ▷Good morning, John.(ジョン、おはよう)       |
| ▶Good morning, mom.(おはよう、お母さん        |
| )                                    |
|                                      |
|                                      |
|                                      |

### パターン4 複数の条件を入力して絞り込む

複数のキーワードや、ことばと数字など、いくつかの条件を入力して検索する 方法です。

### 例 「戴」について調べたいが、部首がよくわからない(漢字源)

- ・「漢字源」は、メニューの「国語系」の中にあります。
- ・「戴」という漢字には、土(つち)という字と異(い)という字が入ってい ます。また、総画数は17です。これらを手がかりに、漢字を調べます。
- 1 「〇単漢字を部品読み/音訓読 み/画数から探す」を選び、 訳/決定を押す
  - または、〇を押します。(見出しの頭にアルファベットがあるときは、そのキーを押して先に進むことができます)
- 2 「部品読み」の最初の欄に「つち」、
   ▼ で二つめの欄に移動して「い」
   と入力する

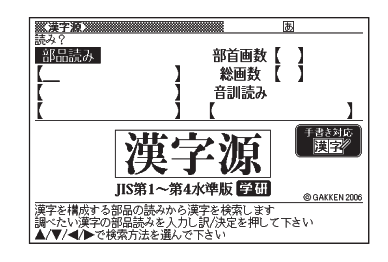

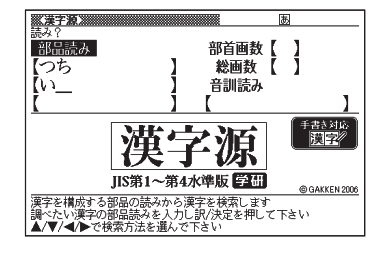

### 3 ▲▼●で「総画数」の欄 に移動し、「17」と入力する

 数字は、キーボードのいちばん 上の列にあります。

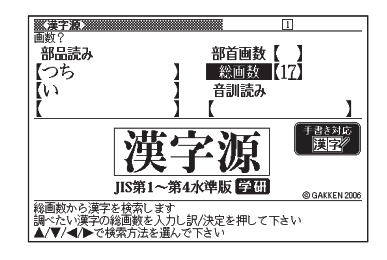

次ページに続く

\_

辞典をひく

35
#### 4 訳/決定 を押す

 条件を充たす漢字が一覧で表示 されます。

| 617310          | 1/0            |
|-----------------|----------------|
| 漢子族儒選択甲<br>郭品語よ |                |
| 105             |                |
| ni -            | 音訓読み           |
| Ì               |                |
| <b>〕</b> 戴 擡 檣  | 牆臺褻轅           |
| 我               |                |
|                 |                |
| ▲/▼/◀/▶で調べたい漢字を | を選び訳/決定を押して下さい |

#### 5 ▲▼▲▶ で「戴」を選び、 訳/決定を押す

・説明が表示されます。

| (株学校)                              |
|------------------------------------|
| 畫                                  |
| · 異义                               |
|                                    |
| 秋山へ                                |
|                                    |
| 区点①3455 Uni 6234 201159105 JIS4257 |
| 字音タイ鳴뼿〈去〉隊〈代〉〈dài〉                 |
| 意読いただく                             |
| 《意味》                               |
| ● (動) いただく。じっと頭の上にのせてお             |

- ●二つめの部品読みに「い」ではなく「ことなる」と入力すると、総画数を入 力しなくても目的の漢字が見つかります。
- ●「戴」の部首が「ほこ」と分かっている場合は、部品読みに「ほこ」と正式 な部首名を入力して調べることもできます。
- ●「部首画数」で検索したときは、部首一覧画面も表示されます。

▲ ▼ ● で部首を選び、 訳/決定 を押してください。

●音読みまたは訓読みが分かっている場合は、「音訓読み」の欄に読みを入 力して調べることもできます。

# 画面の基本操作

ことばの意味や解説など、辞典の中身が画面に表示されているときの基本操 作を説明します。

# 説明の続きを見る

意味や説明が画面に収まりきらないとき、画面右上に↑↓←→が表示されます。 キーを使って表示内容を上下左右に動 かす (スクロールする) ことができます。

◆ 1000000 ●四季の一つ。冬と夏の間の季節で、陽暦では 三月から五月まで、陰暦では一月から三月 まで。次第に夜が短く、昼が長くなるととも に、暖かくなって草木が繁り始める。暦の上 では立春から立夏の前日まで、天文学では 春分から夏至までをいう。 ●正月。新年。 「初一」

▶旧暦ではほぼ立春と重なるところから。

| +- | 働き                                          |
|----|---------------------------------------------|
|    | 1行ずつ上へまたは下へと送る (行送り)<br>押し続けると、早く送ることができます。 |
|    | 画面単位で上または下へと送る (ページ送り)                      |
|    | 左または右へ送る                                    |

●タッチペンを使ってスクロールする場合 → 54ページ

# 前後の見出し語に切り替える

ことばの意味が画面に表示されているとき、一つ前、一つ後の見出し語に簡単 に切り替えることができます。

# キーを使って切り替える

シフトを押し、離してから 🖍 🟹 を押します。

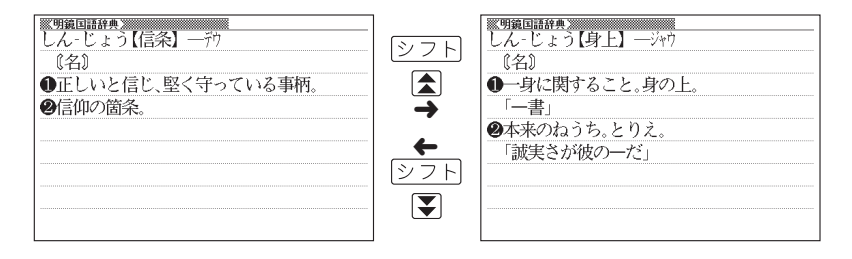

# 手書きパネルを使って切り替える

ズーム

【前見出し】または【次見出し】をタッチします。

120.JW

5240

ie w

暗記カード作成

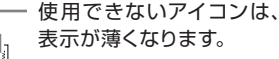

単語帳登録

# 別の辞典に切り替える

前見出し

次見出し

デジェーを押してメニュー画面に切り替える、または、辞典/モードキーを押して、 別の辞典を選びます。

9999 1641 V

使いたい辞典を選ぶ 
 → 28ページ

# 文字の大きさを変える

意味や解説の画面や、リスト表示・プレビュー表示(→26ページ)の画面で、 文字の大きさを変えることができます。

を押すごとに、3段階に切り替わります。

- ●以下の例は、それぞれ罫線入りのレイアウト(→ 41ページ)の場合です。
- ●解説(表や図)を表示しているときや学習用コンテンツ(→ 119ページ) / 脳鍛アプリでは、変更できません。
- ●韓国語・中国語では16ドット←→24ドットの2段階です。(これらの言語 の辞典の非収録機種では、別売ソフトの利用時)。
- ●複数辞書検索/見出しメモのリスト画面では、16ドット←→24ドットの2 段階で切り替わります。辞典を選択すると、各辞典に応じた文字サイズで表 示されます。
- ●本書の画面は、特に記述がないかぎり、24ドット表示時のものです。

#### 日本語系の辞典の場合

を押すごとに、以下のように切り替わります。

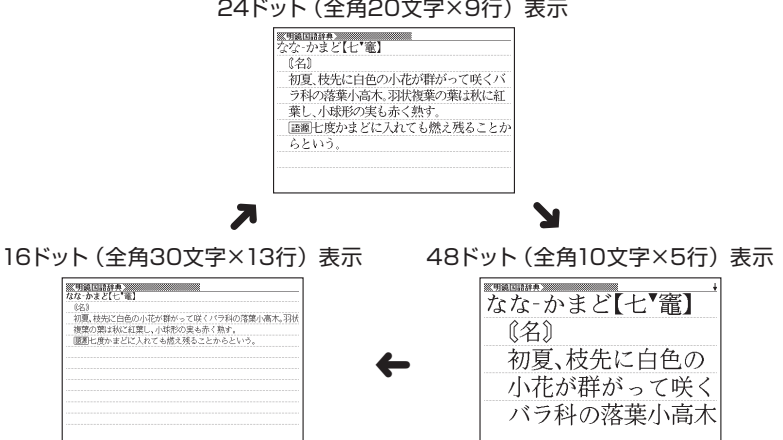

#### 24ドット(全角20文字×9行)表示

# 英語・外国語系の辞典の場合

 ★###
 を押すごとに、以下のように切り替わります。

 ●本機に転送したテキスト( → 109ページ)も、以下のように切り替わります。

#### 16ドット(全角30文字×13行)表示

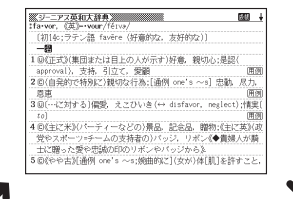

12ドット(全角40文字×18行)表示

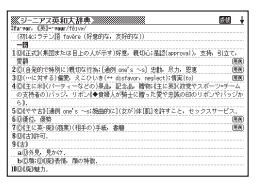

24ドット(全角20文字×9行)表示

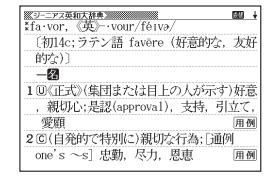

# ズームする

意味や解説の画面で、行単位で文字を拡大することができます。

手書きパネルの【ズーム】をタッチする と、画面の1行目がズーム表示されます。

●ズームを終了するときは、手書きパネルの【戻る/リスト】をタッチします。

●文字のサイズを48ドットまで拡大でき る辞典で文字サイズを16ドットにして いる場合(→ **39**ページ)は、ズーム中 にもう一度同じ操作をするとさらに ズームすることができます。

●ズーム表示中は、ジャンプ(→ 72、74 ページ)、ページ送りなどはできません。

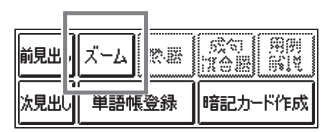

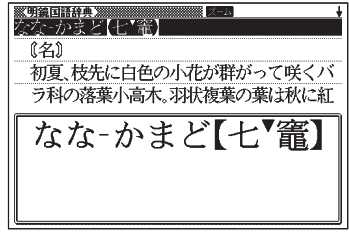

- ●文字の大きさ(→ 39ページ)を最大にしているとき、解説 (図や表)を見ているときは、ズームできません。
- ●▲ ▼ を押すと、ズーム表示の行が切り替わります。

### ことばの一覧画面で切り替える

ことばの一覧画面で、シフトを押し、離してから ##### を押すと、以下のようにレイアウトが切り替わります。

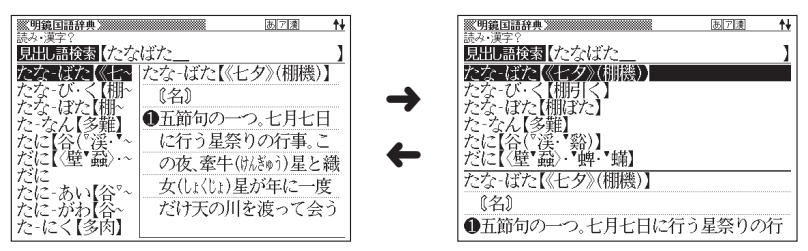

●「成句」「複合語」「ヒストリー」の一覧画面ではレイアウトの切り替えは できません。

# 意味の画面で切り替える

ことばの意味の画面で、シフトを押し、離してから サイズ を押すと、以下のようにレイアウトが切り替わります。

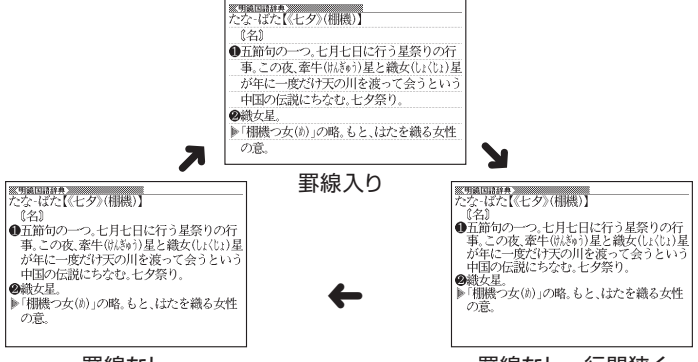

罫線なし

罫線なし、行間狭く

●解説(表や図)、ガイド機能、学習用コンテンツなどはレイアウトの切り替えはできません。

●本機に転送したテキストファイル(→ 109ページ)では、「縦書き、罫線入り」のレイアウトにも切り替わります。なお、英語は横書きのまま表示します。また、「縦書き、罫線入り」のレイアウトのときは、「さらに検索」「ズーム」はできません。

# 成句/例文のリスト画面でセンタリング表示にする

英語系辞典の成句検索や例文検索のリスト画面で、シフトを押し、離してから、メラサイズを押すと、最初に入力した単語をセンタリングして表示します。もう一度同じ操作をすると、2つ目に入力した単語をセンタリングして表示します。

「ジーニアス英和大辞典」の成句検索で「get&to」と入力して検索したとき

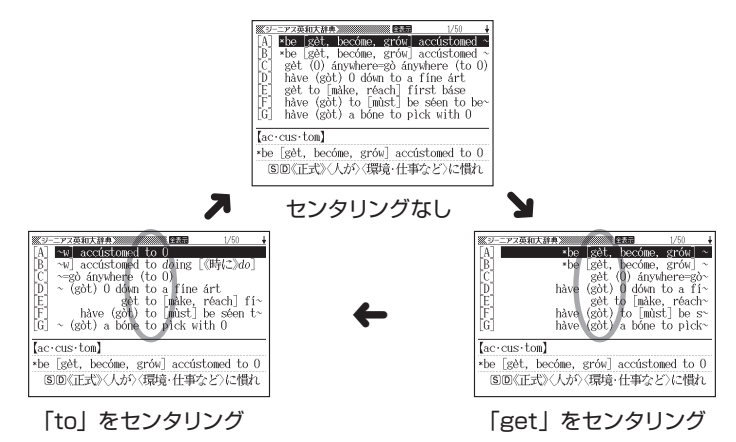

#### ■手書きパネルを使って

成句検索や例文検索のリスト画面では、 手書きパネルは右のようになっていま す。

- 【センタリング】をタッチするごとに、センタリング表示が切り替わります。

●入力した単語の3つ目までがセンタリングの対象になります。
 ●一部の別売ソフトは、この機能に対応していません。

# キーボードを使う

本機では、調べたいことばなどを入力する場合、辞典や入力項目によって、自動的に「ひらがな入力」(あいうえお・・・)、「アルファベット入力」(abcde・・・)、「数字入力」(1、2、3・・・)などに切り替わります。

ここでは、キーボードを使って文字を入力する方法を説明します。

- ●キーボードを使った文字の入力は、複数の文字種(ひらがなと数字など)の 入力はできません。
- ●キーボードを使ってかなを入力する場合、ひらがなで入力されるか、カタカ ナで入力されるかは各辞典の検索方法によって決まっており、切り替えることはできません。
- ●本機では、手書きパネルを使って手書きで文字を入力することもできます。 → 55ページ

# キーボードで文字を入力する

#### ひらがなの入力

ひらがなの入力には「ローマ字かな入力」と「かなめくり入力」があります。

●本機は、お買い上げいただいたときは「ローマ字かな入力」の状態になって います。

●「かなめくり入力」に切り替える → 44ページ

#### ローマ字かな入力

ローマ字かな入力とは、ひらがなをローマ字のつづりで入力する方法です。例 えば、「いんこ」と入力する場合は、[]] [N] [K] [O]とキーを押します。

ローマ字かな入力のときに使うキー

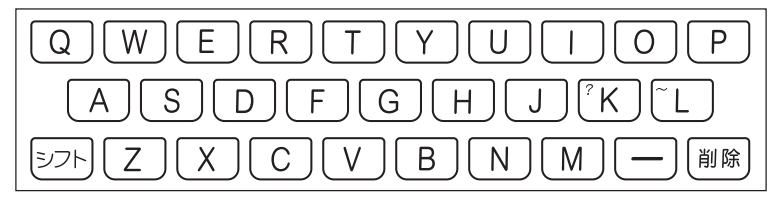

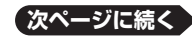

*に*)」 の 例

| 入力することば | 押すキー                                                                                                    |
|---------|----------------------------------------------------------------------------------------------------|
| いんこ     |                                                                                                    |
| みかん     | MIKANN                                                                                                    |
| さんぽ     | SANNPO = the same of the second second se |
| きょう     | KYOU                                                                                                    |
| らっこ     | RAKKO $z$ $k$ $RAXTUKO$                                                                                                    |
| えーる     | E-RU                                                                                                    |
| とぅーるーず  |                                                                                                    |

●どのキーを押すかを調べるには → 「ローマ字/かな対応表」 174ページ

#### かなめくり入力

かなめくり入力とは、「く」ならかを3回、というように携帯電話と同じ感覚 でひらがなを入力する方法です。

#### かなめくり入力に切り替える

本機は、お買い上げいただいたときはローマ字かな入力の状態です。 かなめくり入力にするには以下のようにして切り替えます。

| 1 シフトを押し、指を離して 🖤 🐘                                      | 設定項目                                                                      |
|---------------------------------------------------------|---------------------------------------------------------------------------|
| ・設定項目画面が表示されます。                                         | ● 音声設定<br>○環境設定<br>○液晶パネル設定<br>○優先設定<br>○優先設定<br>□単語帳設定<br>選んで決定キーを押して下さい |
| <ul> <li>2 ▲ ▼ で「環境設定」を選び、</li> <li>訳/決定)を押す</li> </ul> | 環境設定<br>●キー人力会設定 ○人力設定                                                    |

・環境設定画面が表示されます。

| 環境設定                                                                     |
|--------------------------------------------------------------------------|
| ●キー入力音設定 O入力設定<br>Oオートパワーオフ Oキーボード設定<br>O手書き認識設定 Oソフトキーボード<br>Oすぐ出るサーチ設定 |
| 選んで決定キーを押して下さい                                                           |

- 3 ▲ ▼ ◀ ▶ で「キーボード設定」を選び、 訳/決定 を押す
- 4 ▼で「かなめくり入力」を選び、訳/決定)を押す
  - ローマ字かな入力に戻すには、上記の手順で「ローマ字かな入力」を 選びます。

かなめくり入力のときに使うキー

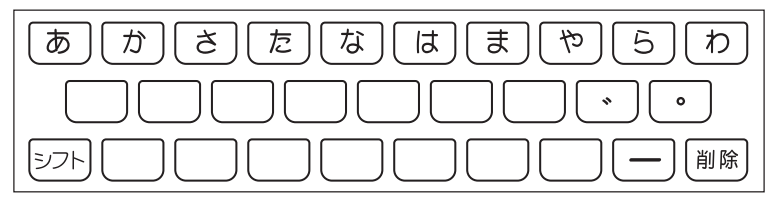

#### 例

| 入力することば | 押すキー                           |
|---------|--------------------------------|
| ものわかり   | ままままななななわからら                   |
| きょう     | かめやしてももして                      |
| ぷろだくしょん | ははは °55555た `かかか<br>ささややややわわわわ |
| らっこ     | らたたたたためめかかか                    |
| えーる     | あああーららら                        |

#### 押すキーと押す回数

| +  | あ | か | さ | た | な       | は      | ŧ | や | 6 | わ  |
|----|---|---|---|---|---------|--------|---|---|---|----|
| 1  | あ | か | さ | た | な       | は      | ま | や | 5 | わ  |
| 2  | い | き | し | ち | ات<br>ا | ひ<br>ひ | み | Þ | b | ゐ  |
| 3  | う | < | す | 2 | な       | 131    | む | よ | る | ବ୍ |
| 4  | え | け | せ | τ | ね       | $\sim$ | め | や | れ | を  |
| 5  | お | Z | そ | と | の       | ほ      | も | Ø | ろ | h  |
| 6  | あ |   |   | 2 |         |        |   | よ |   | わ  |
| 7  | い |   |   |   |         |        |   |   |   |    |
| 8  | 5 |   |   |   |         |        |   |   |   |    |
| 9  | え |   |   |   |         |        |   |   |   |    |
| 10 | お |   |   |   |         |        |   |   |   |    |

●同じ行の文字を続けて入力するには、 ▶ を押してカーソル (\_) を右に移動 させた後、入力したい行のキーを押します。

例「あい」 →あ ▶ ああ

本機では、アルファベットはすべて小文字で入力されますが、検索に支障はあ りません。

アルファベット入力のときに使うキー

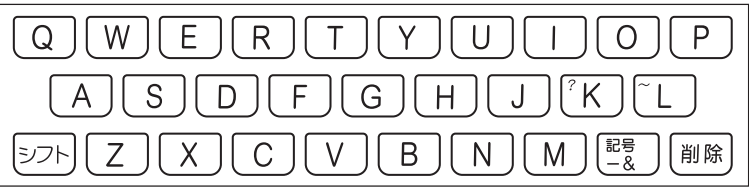

# 中国語のピンイン入力

ピンイン入力ができる辞典を収録している機種、または、その辞典の別売ソフトを本機に転送した場合は、ピンイン入力ができます。

●中国語では、音節をピンインで表します。音節には、a、o、e、i、er、ai、ei、ao、ou、an、en、ang、eng、ongなどがあり、アルファベットで記述されます。

入力時には、ピンインに従いアルファベットを入力します。

ピンイン入力のときに使うキー

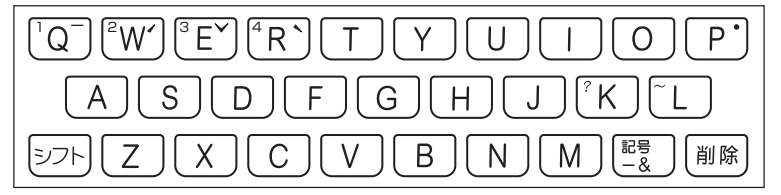

- ●実際のキーボードには、"<sup>--</sup>"、"<sup>✓</sup>"、"<sup>V</sup>"、"<sup>•</sup>" は印刷されていません。
   "ü"は「v」と入力してください。
- ●各音節には、4種類の高低のアクセント(四声)と軽声があり、音節のア ルファベットの後に入力します(四声や軽声を入力しなくても、中国語を 調べることができます)。
- ●四声や軽声は、手書きパネルを使って入力することもできます(→ 58ページ)。

| 四声/ 軽声 | 画面での<br>表示 | 説明                                                                |
|--------|------------|-------------------------------------------------------------------|
| _      | 1          | 記号を押し、 ■ ▶ で "-" を選び、 訳/決定を押します。<br>または、 シフトを押し、離してから @ を押します。    |
| 1      | 2          | 記号を押し、 ■ ▶ で ** を選び、 訳/決定)を押します。<br>または、 シフトを押し、離してから Wを押します。     |
| ~      | 3          | 記号を押し、● で ** を選び、 (訳/決定)を押します。<br>または、 シフトを押し、離してから E を押します。      |
| •      | 4          | 記号を押し、 ◀ ▶ で ** を選び、 訳/決定を押します。<br>または、 シフトを押し、離してから Rを押します。      |
| •      | 0          | [記号]を押し、 ◀ ▶ で "•" を選び、 訳/決定)を押します。<br>または、 シフトを押し、離してから P を押します。 |

●例えば、「míng tiān (明天)」は、
M□[N]⑤シフト[0][1]○[A][N]シフト]②と押して入力します。画面には、「ming2tian1」で表されます。

# ハングルの入力

ハングルの入力ができる辞典を収録している機種、または、その辞典の別売ソ フトを本機に転送した場合は、入力ができます。

ハングルの入力には「文字キーで入力する」方法と、「記号を使って入力する」 方法があります。

●手書きで入力することもできます (→ 59ページ)。また、手書きパネルに表示されるキーボードから入力することもできます (→ 59ページ)。

#### ■文字キーで入力する

ハングルを入力するときは、キーボードは自動的にハングル入力になります。 子音/母音/パッチムを入力するときに使用する文字キーは異なります。 ●実際のキーボードには、子音、母音、パッチムは印刷されていません。

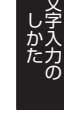

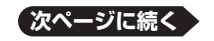

子音入力のときに使うキー

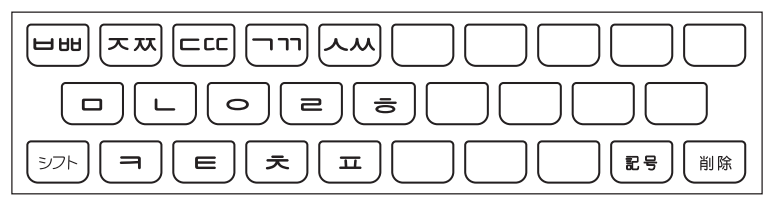

●「出」、「**仄**」、「**LC**」、「**ヿ**」、「**从**」を入力するときは、シフトを押し、離してから入力したい子音のキーを押します。

母音入力のときに使うキー

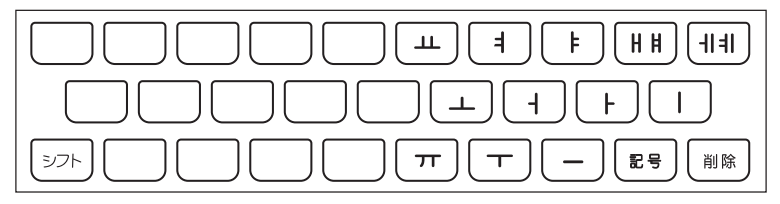

- ●「┃」、「┃」を入力するときは、シフトを押し、離してから入力したい子音 のキーを押します。
- パッチム入力のときに使うキー

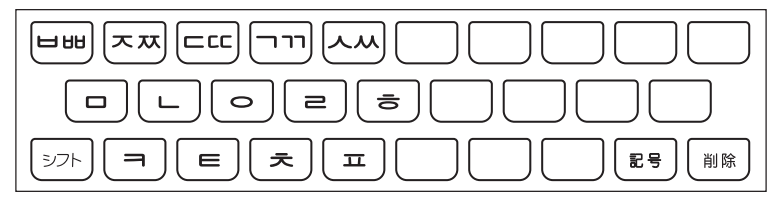

●一部、パッチムを入力できない組み合わせがあります。

例「 🖞 」 は、 🖯 ( Q ) 🕒 ( K ) 🗇 ( R ) と押します。

#### ■記号を使って入力する

字母を選んでハングルの候補を絞り込むことができます。

- 例 別売ソフトの「朝鮮語辞典」で「 サ」を入力する
- 記号を押す
  - ・ 子音の候補が表示されます。

| Dimmon . | <u>影朝</u><br>売みい<br>見出 | いい<br>いい<br>記録 | 県 20<br>食索       | <u> </u>   |            |            |            |          |          | 71   |   |   |
|----------|------------------------|----------------|------------------|------------|------------|------------|------------|----------|----------|------|---|---|
| Í        | 子音                     | を選択            | れて               | 下さい        | n)         |            |            |          |          |      |   | Ē |
|          |                        | Ч              | 'T1              | L          | С          | π          | 臣          | ц        | н        | HH   | ٨ |   |
|          |                        | Ж              | ò                | х          | ᄍ          | 犬          | ㅋ          | E        | <u>7</u> | ঠ    |   |   |
|          |                        |                |                  |            |            |            |            |          |          |      |   |   |
|          |                        |                |                  |            |            |            |            |          |          |      |   |   |
|          | <b>▲</b> /٦            | ///            | ►で∃              | 音を         | 選択し        | .訳/》       | 紀定を        | 押して      | て下さ      | lu l |   |   |
|          | 母音訳/%                  | までま<br>快定を     | <b>示し</b><br>押した | たハ:<br>2後に | ングル<br>記号る | を入力<br>E押し | フする<br>て下さ | 時は<br>sい |          |      |   |   |

- 2 ▲ ▼ ◀ ▶ で [日」 を反転させ、 訳/決定]を押す
  - •「H」が表示されます。
- 3 記号を押す
  - 母音まで含むハングルの候補が 表示されます。

| <b>※和新語辞典》</b> 71                                                           | t |
|-----------------------------------------------------------------------------|---|
| 見出し語検索【日                                                                    |   |
| 母音まで表示したハングルを選択して下さい                                                        |   |
| 뵈 뵤 부 붜 붸 뷔 뷰 브 비                                                           |   |
|                                                                             |   |
| ▲/▼/▲/▶でハングルを選択し訳/決定を押して下さい<br>パッチムまで表示したハングルを入力する時は<br>肌/決定を押した後に記号を押して下さい |   |

- 4 ▲ ▼ ◀ ▶ で 「 바 」 を反転させ、 訳 / 決定) を押す
  - 「바」が表示されます。
- 5 記号を押す
  - パッチムまで含むハングルの候 補が表示されます。

| ※初解請辞典》<br>注入 9                                          | <b>↑</b> ↓ |
|----------------------------------------------------------|------------|
| 見出し語検索                                                   | ]          |
| パッチムまで表示したハングルを選択して下さい<br>聞 井 방 반 받 말 밝 貼 밟 람<br>밥 맛 방 발 |            |
| ▲/▼/◀/▶でハングルを選択し訳/決定を押して下さい                              |            |

6 ▲ ▼ ▲ ▶ で 「 박 」 を反転させ、 訳/決定 を押す

「**박**」が表示されます。

# ロシア文字の入力

ロシア文字の入力ができる辞典を収録している機種、または、その辞典の別売 ソフトを本機に転送した場合は、入力ができます。

本機は、「コンサイス露和辞典」「オックスフォード露英辞典」で入力できます。 ●手書きで入力することもできます(→ 58ページ)。また、手書きパネルに表示されるキーボードから入力することもできます(→ 59ページ)。

ロシア文字入力のときに使うキー

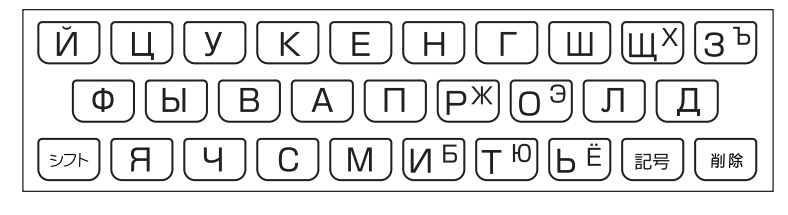

●下記の文字は、「シフト」を押し指を離してからそのキーを押します。

- $[X] \rightarrow \textcircled{D} F + \fbox{} F \rightarrow \textcircled{D} F + \fbox{} F \rightarrow \textcircled{D} F + \fbox{} F \rightarrow \textcircled{D} F + \fbox{} F \rightarrow \textcircled{D} F \rightarrow \textcircled{D} F \rightarrow \rule{D} F \rightarrow \rule{D} F \rightarrow$
- $[\exists] \rightarrow \underbrace{\textcircled{}}{\textcircled{}}{7} + \underbrace{\textcircled{}}{0}, \ [b] \rightarrow \underbrace{\textcircled{}}{7} + \underbrace{\textcircled{}}{0}, \ [b] \rightarrow \underbrace{\textcircled{}}{7} + \underbrace{\textcircled{}}{1},$
- $[\ddot{E}] \rightarrow \eth 7 + b.$

●すべて小文字で入力されます。

#### 数字の入力

辞典で検索時、または電卓の使用時に自動的に数字入力ができる状態になります。

数字入力のときに使うキー

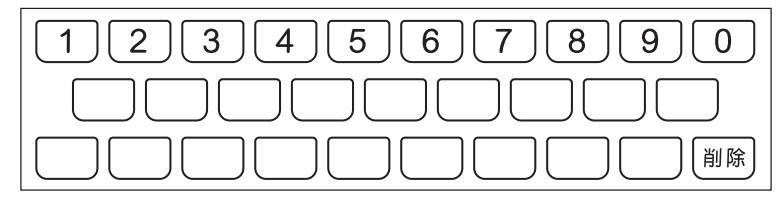

# 間違った文字を訂正する

間違って入力した文字は、次のようにして訂正します。

# 最後の文字を消す ■☆●を押す ・ 押すごとに、 最後の 文字が 消 削除 えていきます。 ひいらぎが ひいらぎ 途中の文字を消す ▲ ● でカーソル (\_\_)を消したい <sup>設定</sup> 削除 さざんんか さざんか 途中の文字を直す 本機は、お買い上げいただいたときは文字入力が「挿入」状態になっています。 「挿入〕状態では、文字の修正は以下のようにします。

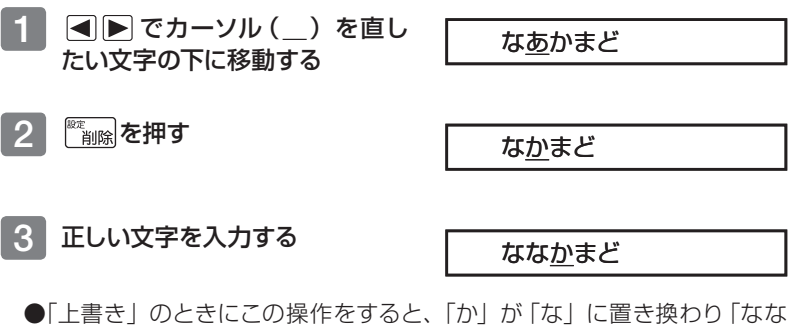

- ●「上書き」のときにこの操作をすると、「か」が「な」に置き換わり「なな まど」になります。
- ●「上書き」 状態に変更するには → 166ページ

# タッチペンを使う

付属のタッチペンで画面をタッチして、操作を進めることができます。 また、紙に文字を書く感覚で、文字を入力することもできます。

# タッチペンでの基本操作

●画面や手書きパネルにタッチするときは、力を入れる必要はありません。
 ●画面や手書きパネルの表面を強く押したり、力を込めて入力したりしないでください。画面や手書きパネルにひびが入ったり、割れたりすることがあります。
 ●画面(メインパネル)にタッチするときは、画面の背側に手を添えてください。

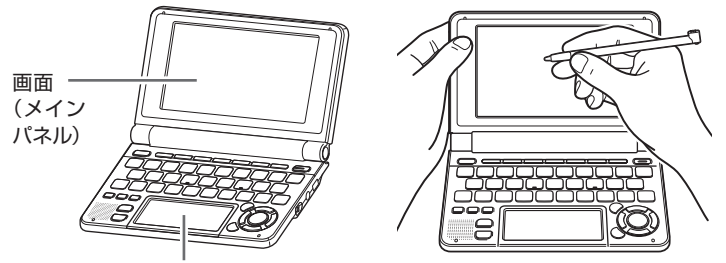

手書きパネル

辞典を選ぶ

1 (学校)を押してメニュー画面を表示させる

- 2 ①カテゴリー → ②辞典の順に タッチする
  - ・タッチした箇所が反転します。

#### 3 反転している辞典をもう一度 タッチする

- ・辞典の最初の画面が表示されます。
- ・手書きパネルの【訳/決定】をタッ チしても表示することができます。

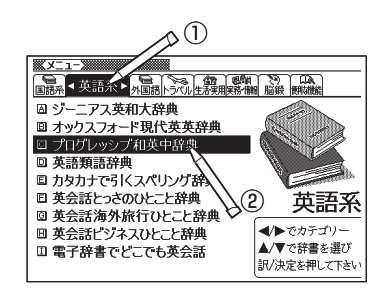

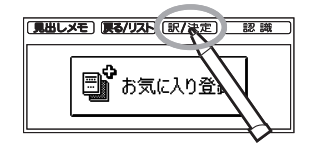

#### 1 検索したい文字を入力した後(一 覧が表示されたら)、目的の単語 や項目をタッチする

・目的の単語や項目が反転します。

# 2 反転している単語や項目をもう 一度タッチする

- 単語の意味や解説の画面、または 項目の次の画面が表示されます。
- ・手書きパネルの【訳/決定】をタッ チしても表示することができま す。

| ※プログレッシブ和英中語           | <b>,,,,,,,,,,,,,,,,,,,,,,,,,,,,,,,,,,,,</b> |
|------------------------|---------------------------------------------|
| 読み・漢字?<br>見出し語検索【かい    | lh_                                         |
| かいしん【会心】               | かいしん【改心】                                    |
| かいしん【回診】               | ◆改心する                                       |
| かいくしてと                 | reform; mend one's                          |
| かいじ、「炭~                | ways                                        |
| かいじん、怪人                | ¶非行少年を改心させる                                 |
| かいしん【神神】<br> がいしょ  物にい | reform [reclaim] a                          |
| がいしん例信                 | juvenile delinquent                         |
| がいじんゆ人                 |                                             |

| **プログレッシブ和英中辞典************************************ |
|----------------------------------------------------|
| ◆改心する                                              |
| reform; mend <i>one</i> 's ways                    |
| ¶非行少年を改心させる                                        |
| reform [reclaim] a juvenile delinquent             |
| ¶彼は改心の見込みがない                                       |
| He is incorrigible./He is past [beyond             |
| ] redemption.                                      |
| ¶彼は改心して出直すことを誓った                                   |

#### タッチペンを使ってスクロールする

意味や説明の画面に続きがあるときは、タッチしたままなぞるように画面上を 移動すると、ペン先の位置に合わせて画面が送られます。

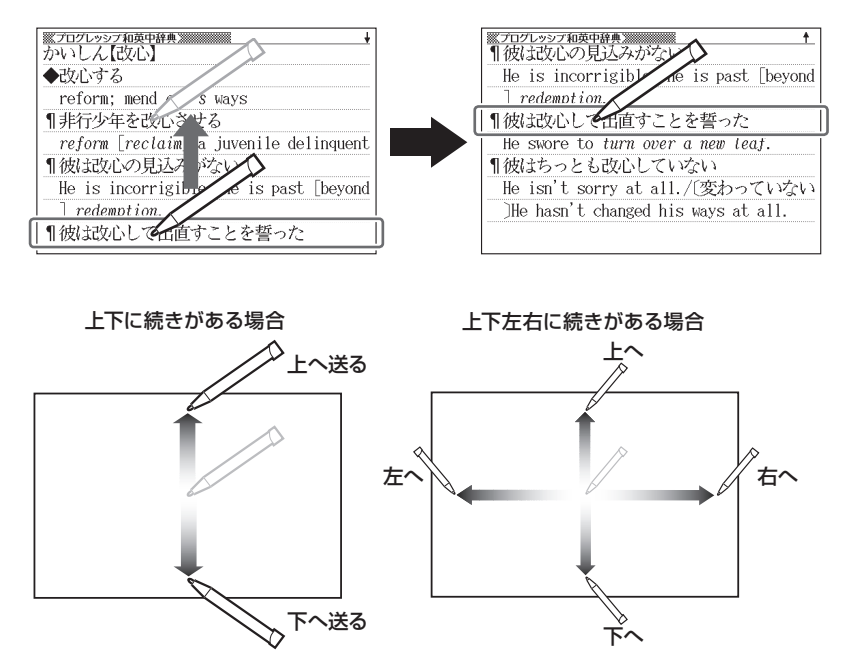

●左右スクロールは図表示中のみできます。

 ●ここで説明していない操作については、各機能の操作説明をご覧ください。
 ●手書きパネルの【戻る/リスト】をタッチすると、一つ前の画面に戻ります (キーボードと同じ働きをします)。

# 手書きパネルに文字を入力する

手書きパネルを使って文字を入力することができます。キーボードからは入力 できない漢字やアクセント符号つきのアルファベットなども直接入力できます。 手書きパネルには、付属のタッチペンを使って文字を書き込みます。

#### 手書き入力できる文字の種類

ひらがな、カタカナ
 漢字(日本語系の辞典用)
 中国語簡体字(中国語系の辞典用)
 ハングル(韓国語系の辞典用)
 アルファベット(A ~Z、a ~ zの52字)
 アクセント符号つきのアルファベット(á、é、í、ó、ú、ç、ñなど)
 ロシア文字(ロシア語系の辞典用)
 数字(0 ~ 9の10字)

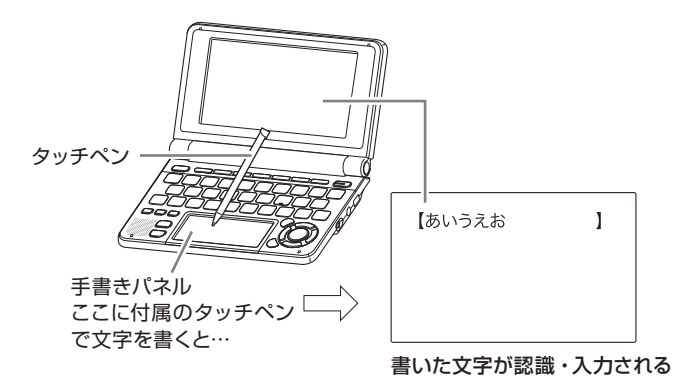

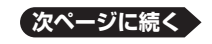

#### 手書き入力ができるとき

表示 あ

書き直し

7

漢

汉

가

画面の上部 文字の種類 ネルに文字 示されます

| D上部に、手書き入力でき                         | 3                                          | 検索語ス                       | 入力欄                                                                                                    | (最フ | て3個表:                                                       | 示)<br>                                                |                  |
|--------------------------------------|--------------------------------------------|----------------------------|----------------------------------------------------------------------------------------------------|-----|-------------------------------------------------------------|-------------------------------------------------------|------------------|
| D種類が表示され、手書き<br>こ文字を書き入れるマスが<br>1ます。 | ※明領国語<br>読み・漢字?<br>見ましまで<br>類語検索<br>スペリング格 | ¥典》Ⅲ<br>【<br>括<br>〔<br>食素【 |                                                                                                    |     | <u>あ戸瀬</u>                                                  | ]                                                     |                  |
|                                      |                                            |                            | また。<br>また、<br>は、<br>にで、<br>で、<br>に、<br>に、<br>で、<br>で、<br>に、<br>で、<br>で、<br>し、<br>で、<br>で、<br>し、<br>で、<br>で、<br>し、<br>で、<br>で、<br>し、<br>で、<br>で、<br>し、<br>で、<br>で、<br>し、<br>で、<br>で、<br>い、<br>で、<br>で、<br>い、<br>で、<br>で、<br>い、<br>で、<br>で、<br>い、<br>で、<br>で、<br>い、<br>で、<br>で、<br>い、<br>で、<br>で、<br>い、<br>で、<br>で、<br>い、<br>で、<br>で、<br>で、<br>で、<br>で、<br>で、<br>で、<br>で、<br>で、<br>で |     | <b>kyo</b><br>吾辞典<br>Mitahara Yasuo and<br>して下さい<br>を押して下さい | ネイティブ<br>音声対応<br>手書さ対<br><b>辺宇</b><br>Taishukan 2002- | €)<br> }<br>2008 |
| 入力できる文字                              | 夫                                          | 三一                         |                                                                                                    | 入力で | できる文                                                        | 字                                                     |                  |
| ひらがな                                 | [a]                                        |                            | アル                                                                                                    | ファベ | <u></u> ア                                                   |                                                       |                  |
| カタカナ                                 | á                                          |                            | アク・                                                                                                    | セント | 、符号に                                                        | )きア/                                                  | ν                |
| <br>漢字                               |                                            |                            | ファイ                                                                                                    | ベット |                                                             |                                                       |                  |
| 中国語簡体字                               | Я                                          |                            | ロシス                                                                                                    | ア文字 | 1                                                           |                                                       |                  |
| ハングル                                 | 1                                          |                            | 数字                                                                                                    |     |                                                             |                                                       |                  |
| 手書きパネル                               |                                            |                            | 手書                                                                                                    | きパネ | ペル                                                          |                                                       |                  |
|                                      |                                            | <u>き直し</u>                 |                                                                                                    |     |                                                             |                                                       |                  |

入力できる文字の種類

- ●ひらがな、カタカナ、漢字は、JISX0213-2004とJISX0212-1990に準 拠しています。(ただし、JIS第三水準漢字、JIS第四水準漢字、補助漢字) を除きます。)
- ●「漢字源」だけは、JIS第三水準漢字、JIS第四水準漢字、補助漢字も認識 されます。
- ●中国語簡体字、ハングル、アクヤント符号つきアルファベット、ロシア文字は、 それらを使う辞典を収録していない機種では入力できません。ただし、それ らを使う別売ソフトを使用するときは入力できます。
- ●辞典によっては、手書きで入力することが指定されているものがあります。 例 「漢字源」の「単漢字/熟語を手書き入力から探す」

#### ペン入力の基本

手書き入力できる状態になったときは、手書きパネルにマスが表示されます。 マスすべてを使って、次々に文字を書いていきます。

●ここでは、日本語系の文字(漢字)を使った例で説明します。

#### 1 手書きパネルの空いているマス に字を書く

マスの順番は決まっていません。
 どのマスに書いても、書いた順
 に文字を認識します。

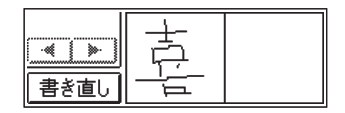

・【書き直し】をタッチすると書いた文字が消えます。

#### 2 続けて、手書きパネルの空いている別のマスに字を書く

 ・字を書き始めると最初に書いた 文字が認識、入力されます。

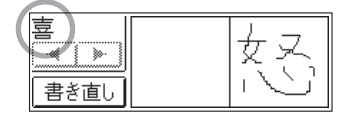

・正しく認識されていない字がある
 ときは → 60ページ

| ※明鏡国語辞典》             | <u>b7</u>      |
|----------------------|----------------|
| 見出し語検:【喜             |                |
| き                    | き【 <b>喜</b> 】  |
| き-の-じ【喜の~            | (造)            |
| ようこはしいや              | よろこぶ。よろこび。     |
| よろこば せる~             | 「一劇·一寿·一色」「歓一」 |
| よろこび【喜び~             | 「一怒哀楽」「―――憂」   |
| ようこ ふ[音~<br>き-うつ[夏悦] |                |
| き-かげき【喜~             |                |
| き-き【"嬉"嬉(~           |                |

- 3 さらに、空いている別のマスに字を書く
  - ・2番目に書いた文字が認識、入力されます。
- 4 空いているマスに順番に字を書く操作を続け、希望のことばを入力し 終わったら、手書きパネルの【認識】をタッチする
  - ・一文字一文字、正しく認識されたか確認して入力するときは、一文字書
     くごとに、【認識】をタッチします。

●検索などのしかたは、キーボードを使ってことばを入力したときと同じです。
 ●二桁の数字を入力するときは、マス内に一桁ずつ手書きしてください。
 ●手書きで字を書くと、何もしなくても約1秒後に自動的に認識されるようにすることもできます。→ 166ページ

●手書き中に本機のキーを押すと、手書きの操作は無効になります。

# 日本語系の字以外の入力例

中国語簡体字、ハングル、アクセント符号つきアルファベット、ロシア文字は、それらを使う辞典を収録していない機種では入力できません。ただし、それらを使う別売ソフトを使用するときは入力できます。 以下の説明は、必要に応じてお読みください。

#### ■中国語簡体字を入力する

●中国語簡体字は、GB18030-2000に準 拠の字が認識されます。

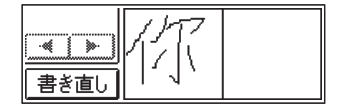

●ピンインを手書きで入力することはできません。

#### 中国語簡体字のピンインをキーボードと手書きパネルで入力する

●ピンインが入力できる状態では、手書きパネルは以下のようになります。

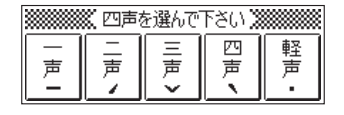

●音節のアルファベットをキーボードで入力したら、手書きパネルに表示された四声(「、イ、Y、)および軽声(\*)をタッチします。

例えば、「zàijiàn (再见)」は、キーボードで□ □ □と入力し、手書きパネ ルの【四声】をタッチ、続けてキーボードで□ □ □ □ □ □ と入力し、手書きパ ネルの【四声】をタッチします。

●本機は四声および軽声を数字で表します。
 一声に「1」、二声に「2」、三声に「3」、四声に「4」、軽声に「0」
 上記の例では、「zai4jian4」と表示されます。

# ■ハングルを入力する

●ハングルは、KSC5601に準拠の字が認 識されます。

# 

키지교

1 1

 Ĥ

╢

삐쩌띠끼ᄊ

미니이리히고

키티치피ᆔ구

비지디

#### ハングルを手書きパネルから選んで入力する

- ●ハングルが入力できる状態で本機の環境設定の「ソフトキーボード」を「ON」にする
   (→ 167ページ)と、手書きパネルにハングルのキーボードが表示されます。
- ●キーボードの文字にタッチすると、検索語 入力欄にその文字が入力されます。

#### ■アクセント符号つきアルファベットを書く

●アクセント符号つきアルファベットは、画面 の検索語入力欄に書いたまま表示されま す。ただし、検索するときはアクセント符号 なしの文字として扱われます。

#### ■ロシア文字を手書きパネルから選んで入力する

- ●ロシア文字が入力できる状態で本機の環境設定の「ソフトキーボード」を「ON」にする(→ 167ページ)と、手書きパネルにロシア文字のキーボードが表示されます。
- ●キーボードの文字にタッチすると、検索語 入力欄にその文字が小文字で入力されま す。

| 書き直し | »- |  |
|------|----|--|
| ĥ    |    |  |

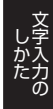

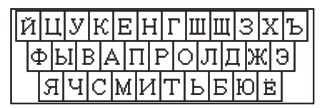

# 間違って認識された文字を訂正する

「あ」と書いたのに、検索語入力欄には「お」と表示された、など、正しく認識 されなかったときは、以下のように訂正します。

例 「喜怒哀楽」と書いたのに「喜怒衰楽」と間違って認識された場合

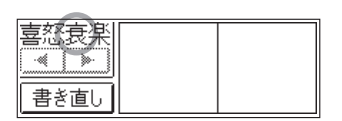

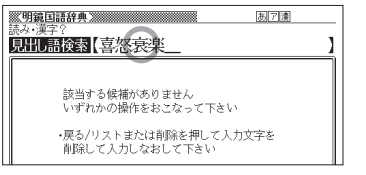

 手書きパネル、または画面上で、
 間違って認識された字 (ここでは 「衰」)をタッチする

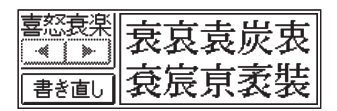

- ・手書きパネルに、文字の候補(10文字まで)が表示されます。
- ・正しい字が見つからない場合は、手書きパネルの【書き直し】をタッ チします。検索語入力欄の、間違って認識された文字が削除されるの で、もう一度手書きで書き直してください。
- ・手書きパネルに文字が入ってないときに【書き直し】をタッチすると、 検索語入力欄の文字が削除されます。
- 2 正しい字(ここでは「哀」)をタッ
   チする

| 喜怒哀楽 |  |
|------|--|
| 書き直し |  |

・入力された文字に従って、検索の結果が表示されます。

# 複数の辞典から調べる

ことば、成句/例文、漢字などを、複数の辞典を対象にして検索することがで きます。

- ●ひらがな、アルファベット、漢字から検索することができます。また、日本語 のキーワードから英語の例文を調べることもできます。
- ●複数の辞典からことばを調べているときは、前後の見出し語に移動することはできません。
- ●別売コンテンツを本機に追加した場合、内蔵の辞典(モード)に続いて追加 コンテンツの検索結果が表示されます。
- ●検索対象の辞典名 → 177、178ページ

# 調べたいことばをかなで検索する

例「プロバイダー」ということばを複数の辞典で調べる(複数辞書ひらがなで 検索)

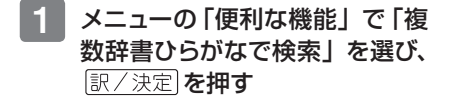

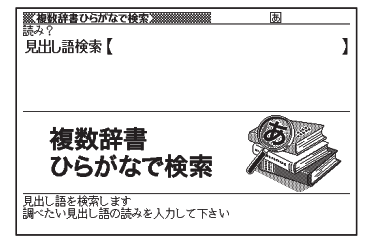

# 2 見出し語検索の欄に、「ぷろばい だー」と入力する

 「プロバイダー」および「プロバ イダー」を含むことばが載って いる辞典が一覧に表示されま す。

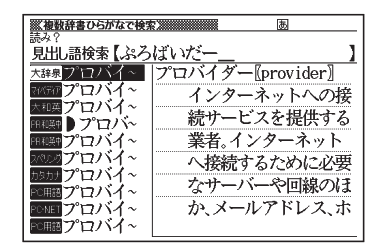

#### 3 🔺 💌 で調べたい辞典とことばを選び、 訳/決定)を押す

・目的の辞典にジャンプし、調べたいことばが表示されます。

# 調べたいことばをアルファベットで検索する

例 [provider] ということばを複数の辞典で調べる(複数辞書アルファベット で検索)

1 メニューの「便利な機能」で「複 数辞書アルファベットで検索」を 選び、 訳/決定)を押す

| ※ <th>(a)<br/>()<br/>()<br/>()<br/>()<br/>()<br/>()<br/>()<br/>()<br/>()<br/>()<br/>()<br/>()<br/>()</th> | (a)<br>()<br>()<br>()<br>()<br>()<br>()<br>()<br>()<br>()<br>()<br>()<br>()<br>() |
|----------------------------------------------------------------------------------------------------|-----------------------------------------------------------------------------------|
| 複数辞書<br>アルファベットで検索                                                                                        | A                                                                                 |
| 見出し語を検索します<br>調べたい見出し語のスペリングを入力して下<br>他の検索モードに変更する時は▲/▼を押し                                                |                                                                                   |

2 「見出し語検索」の欄に「provider」と入力する

・「provider」が載っている辞典とことばが一覧に表示されます。

3 🔺 💌 で調べたい辞典とことばを選び、訳 / 決定)を押す

# 調べたい例文や成句をアルファベットで検索する

- 例「by」「the」「way」を使った例文や成句を調べる(複数辞書アルファベットで検索)
- 1 メニューの「便利な機能」で「複数辞書アルファベットで検索」を選び、 訳/決定)を押す
- 2 「例文検索」または「成句検索」の欄に「by&the&way」と入力し、 訳/決定)を押す
  - ・二つ以上の単語を入力するときは、単語を「&」でつなぎます。
- 3 ▲ ▶ で調べたい辞典を選ぶ
  - その辞典に載っている例文や成句が一覧に表示されます。
- 4 🔺 💌 🚖 😴 で調べたい例文や成句を選び、 訳 / 決定)を押す

# 例文・成句を検索時、優先的に表示する辞典を選ぶ

複数辞書アルファベットで検索(例文検索/成句検索)、複数辞書日本語キー ワード例文検索(→ 65ページ)のとき、はじめにどの辞典の例文や成句を表 示するかを選ぶことができます。

# 1 シフトを押し、離してから ()) を押す

- ・設定項目画面が表示されます。
- 2 ▲ ▼ で「優先設定」を選び、 訳 / 決定 を押す

|                                             | _ |
|---------------------------------------------|---|
| 優先設定                                        |   |
| ●例文検索優先設定<br>○成句検索優先設定<br>○日本語キーワード例文検索優先設定 |   |
| 選んで決定キーを押して下さい                              |   |

- 3 ▲ ▼ で優先方法を選び、 訳 / 決定 を押す
- 4 ▲ ▼ で優先的に表示させる辞典 (またはモード) を選び、 訳/決定 を押す
- ●本機に追加した別売コンテンツを選ぶことはできません。

# 漢字を手がかりにことばを検索する

例「〇〇川」という漢字を使ったことばを複数の辞書で調べる(複数辞書漢字 で検索)

 メニューの「便利な機能」で「複 数辞書漢字で検索」を選び、 訳/決定を押す

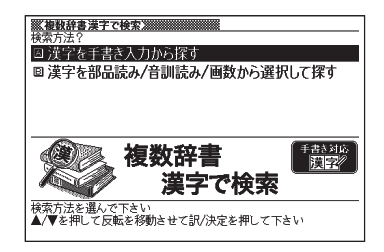

 2 ▲ ▼ で「漢字を部品読み/音訓読み/画数から選択して探す」を 選び、訳/決定を押す

#### 3 手がかりにする漢字を指定する

- 「音訓読み」で「かわ」と入力し、
   (訳/決定)を押すと、右の画面になります。
- ・指定のしかたは、「漢字源」の「単 漢字を部品読み/音訓読み/画 数から探す」と同じです。→ 35 ページ

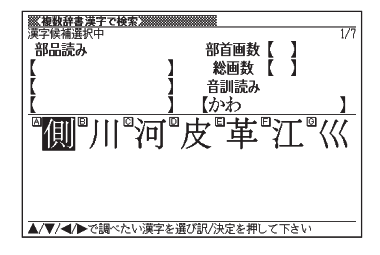

- 4 漢字を選び、訳/決定を押す
  - 「検索文字列」の欄に選んだ漢字 が表示されます。
  - 漢字を入力しなおすときは、
     <sup>(素)</sup> 「
     <sup>(素)</sup> 「
     <sup>(素)</sup> 「
     <sup>(素)</sup> 「
     <sup>(素)</sup> 「
     <sup>(素)</sup> <sup>(素)</sup> <sup>(素)</sup> <sup>(素)</sup> <sup>(素)</sup>
     <sup>(素)</sup>
     <sup>(素)</sup>
     <sup>(素)</sup>
     <sup>(素)</sup>
     <sup>(素)</sup>
     <sup>(素)</sup>
     <sup>(素)</sup>
     <sup>(素)</sup>
     <sup>(素)</sup>
     <sup>(素)</sup>
     <sup>(素)</sup>
     <sup>(素)</sup>
     <sup>(素)</sup>
     <sup>(素)</sup>
     <sup>(素)</sup>
     <sup>(素)</sup>
     <sup>(素)</sup>
     <sup>(素)</sup>
     <sup>(素)</sup>
     <sup>(素)</sup>
     <sup>(素)</sup>
     <sup>(素)</sup>
     <sup>(素)</sup>
     <sup>(素)</sup>
     <sup>(素)</sup>
     <sup>(素)</sup>
     <sup>(素)</sup>
     <sup>(素)</sup>
     <sup>(素)</sup>
     <sup>(素)</sup>
     <sup>(素)</sup>
     <sup>(素)</sup>
     <sup>(素)</sup>
     <sup>(素)</sup>
     <sup>(素)</sup>
     <sup>(素)</sup>
     <sup>(素)</sup>
     <sup>(素)</sup>
     <sup>(素)</sup>
     <sup>(素)</sup>
     <sup>(素)</sup>
     <sup>(素)</sup>
     <sup>(素)</sup>
     <sup>(素)</sup>
     <sup>(素)</sup>
     <sup>(素)</sup>
     <sup>(素)</sup>
     <sup>(素)</sup>
     <sup>(素)</sup>
     <sup>(素)</sup>
     <sup>(素)</sup>
     <sup>(素)</sup>
     <sup>(素)</sup>
     <sup>(素)</sup>
     <sup>(素)</sup>
     <sup>(素)</sup>
     <sup>(表)</sup>
     <sup>(表)</sup>
     <sup>(素)</sup>
     <sup>(表)</sup>
     <sup>(表)</sup>
     <sup>(表)</sup>
     <sup>(表)</sup>
     <sup>(表)</sup>
     <sup>(表)</sup>
     <sup>(表)</sup>
     <sup>(表)</sup>
     <sup>(表)</sup>
     <sup>(表)</sup>
     <sup>(表)</sup>
     <sup>(表)</sup>
     <sup>(表)</sup>
     <sup>(表)</sup>
     <sup>(表)</sup>
     <sup>(表)</sup>
     <sup>(表)</sup>
     <sup>(表)</sup>
     <sup>(表)</sup>
     <sup>(表)</sup>
     <sup>(, (h)</sup>
     <sup>(h)</sup>
     <sup>(h)</sup>
     <sup>(h)</sup>
     <sup>(h)</sup>
     <sup>(h)</sup>
     <sup>(h)</sup>
     <sup>(h)</sup>
     <sup>(h)</sup>
     <sup>(h)</sup>
     <sup>(h)</sup>
     <sup>(h)</sup>
     <sup>(h)</sup>
     <sup>(h)</sup>
     <sup>(h)</sup>
     <sup>(h)</sup>
     <sup>(h)</sup>
     <sup>(h)</sup>
     <sup>(h)</sup>
     <sup>(h)</sup>
     <sup>(h)</sup>
     <sup>(h)</sup>
     <sup>(h)</sup>
     <sup>(h)</sup>
     <sup>(h)</sup>
     <sup>(h)</sup>
     <sup>(h)</sup>
     <sup>(h)</sup>
     <sup>(h)</sup>
     <sup>(h)</sup>
     <sup>(h)</sup>
     <sup>(h)</sup>
     <sup>(h)</sup>
     <sup>(h)</sup>
     <sup>(h)</sup>
     <sup>(h)</sup>
     <sup>(h)</sup>
     <sup>(h)</sup>
     <sup>(h)</sup>
     <sup>(h)</sup>
     <sup>(h)</sup>
     <sup>(h)</sup>
     <sup>(h)</sup>
     <sup>(h)</sup>
     <sup>(h)</sup>
     <sup>(h)</sup>
     <sup>(h)</sup>
     <sup>(h)</sup>
     <sup>(h)</sup>
     <sup>(h)</sup>
     <sup>(h)</sup>
  - さらに操作を繰り返して、二つ以 上の漢字を指定することができ ます。

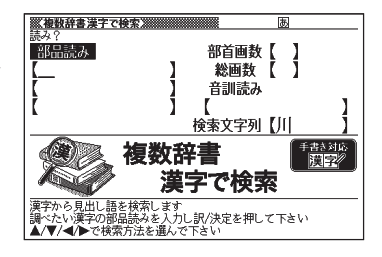

#### 5 訳/決定 を押す

指定した漢字を先頭に含む(前方一致)ことばが掲載された辞典が一 覧に表示されます。

# 6 必要なら ● で「後方一致」に切り替える

- 7 ▲ ▼ ▲ ▼ で調べたいことば を選び、 訳 / 決定を押す
  - 「漢字を手書き入力から探す」の
     操作 → 147ページ

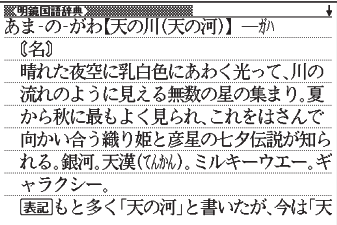

# 日本語のキーワードから英語の例文を検索する

- 例「計画」と「提案」をキーワードにして、英語の例文を複数の辞典で調べる(複 数辞書日本語キーワード例文検索)
- メニューの「便利な機能」で「複 数辞書日本語キーワード例文検 索」を選び、(訳/決定)を押す

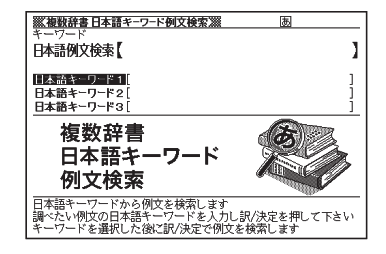

- 2 「けいかく」と入力する
  - この読みにあてはまる候補が表示されます。

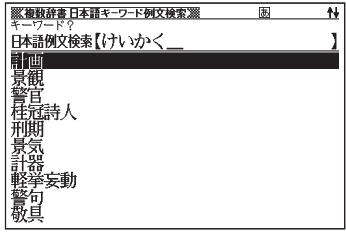

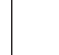

65

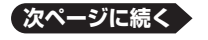

いろいろ

# 3 ▲ ▼ ▲ ▼ で 「計画」を選び、 訳/決定 を押す

 「日本語キーワード1」に「計画」 が表示されます。

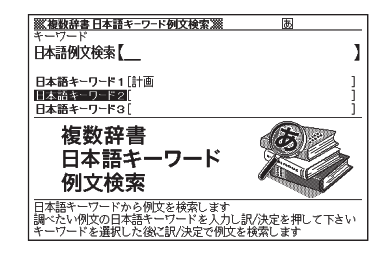

#### 4 同じように操作して、「日本語キーワード2」に「提案」と表示させる

- ・ 選択した日本語キーワードを削除するには、▲ ▼ で選び、 <sup>(W)</sup> で選び、 <sup>(W)</sup> を押します。
- 5 訳/決定]を押す

#### 6 ◀ ▶ で調べたい辞典を選ぶ

その辞典に載っている例文が一覧に表示されます。

#### **7** ▲ ▼ ▲ ▼ で調べたい例文を選び、 訳 / 決定 を押す

 キーワードは「単なる文字の並び」として扱われ、「文字の並びが同じ で意味が異なる別のことば」がある場合、検索結果には「別のことば」 の方の例文も含まれることがあります。
 例えば、「金星」で検索した場合、「きんせい」と「きんぼし」を使っ た例文が含まれます。

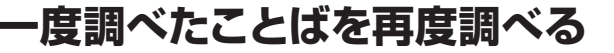

少し前に調べたことばを簡単に見ることができます(ヒストリーサーチ)。

- ●各辞典やモードで調べたことばは、辞典別の履歴(ヒストリー)に、合わせ て1000個まで保存されます。1000個を超えると、古いものから削除さ れます。
- ●辞典によっては、履歴に保存されない場合があります。

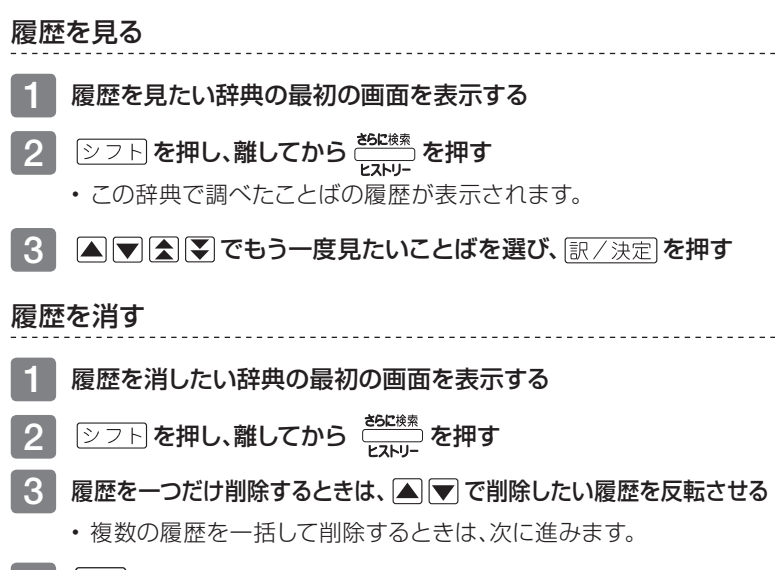

- 4 戦 を押す
- 5 履歴を一つだけ削除するときは、 「反転中のヒストリーを削除(1 件)」を選ぶ

ヒストリー剤除 ●剤除しない ○反転中のヒストリーを削除(1件) ○モードのウヒストリーを削除 ○全てのモードのヒストリーを削除 選んで決定キーを押して下さい

- いま選んでいる辞典の履歴をすべて 削除…「モード内のヒストリーを削除」
- ・ 全辞典からすべての履歴を削除…「全てのモードのヒストリーを削除」
- 6 訳/決定 **を押す**

67

# 英単語のスペルをチェックする

英語系の辞典でスペルの不確かな単語を、適当に入力しても、本機がそれに近 いスペルの単語を探してくれます。単語の意味と合わせて正しいスペルを調べ たいときに、この検索方法が使えます (スペルチェック)。

例 ailand (正しいスペルはisland) と入力する (ジーニアス英和大辞典)

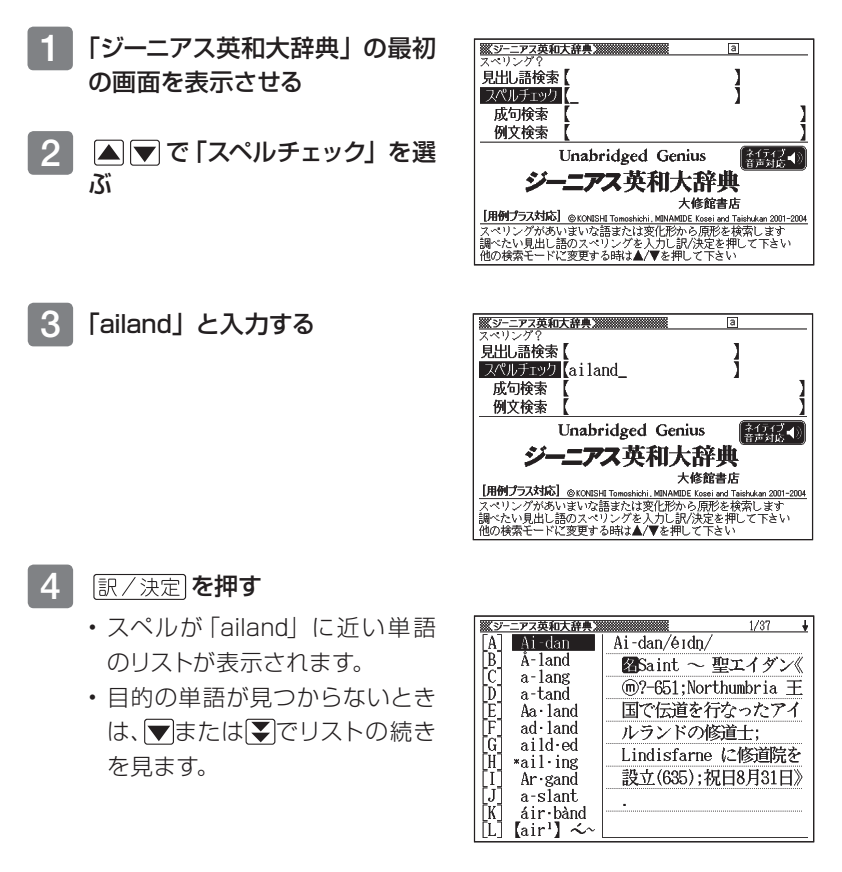

# 5 🔺 💌 で調べたい単語を選び、 訳 / 決定)を押す

●スペルチェックの検索をすると、入力したスペルに近い単語のほか、入力したスペル(活用形など)の原形と思われる単語の候補も表示されます。(必ず正しい原形が表示されるとは限りません。また、収録された見出し語にない単語の活用形などを入力しても原形は表示されません。)

# 「見出し語検索」から正確なスペルを調べる

「スペルチェック」検索がある辞典では、「見出し語検索」をしているときで も入力したスペルに近い単語や、入力したスペルの原形と思われる単語の候 補を表示させることができます(スペル/原形候補検索)。

# 1 「見出し語検索」で単語を入力する

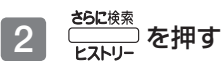

- 候補のリストが表示されます。
- 3 ▲ ▼ で調べたい単語を選び、 訳 / 決定] を押す

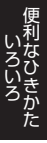

# 成句や例文を調べる

英語系の辞典で、一つまたは二つ以上の単語を入力して、成句(熟語)や例文 を検索することができます(成句検索/例文検索)。

例 「get」と「to」を使った成句を検索する(ジーニアス英和大辞典)

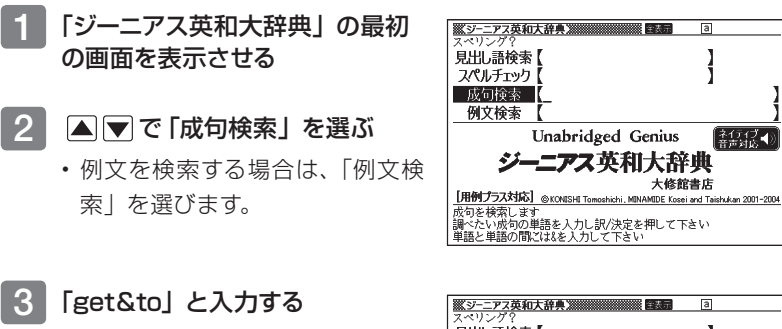

 二つ以上の単語を入力するとき は、単語を [&] でつなぎます。

| ※ジーニアス英和大辞典》                                   | а                       |
|------------------------------------------------|-------------------------|
| スペリンク? <br>  日山  連続表『                          | 1                       |
| スペルチェック                                        | 1                       |
| 成句検索 (get&to                                   | 1 1                     |
| 例文検索                                           | j                       |
| Unabridged Genius                              | ネイティブ ◀)<br>音声対応 ◀)     |
| ジーニアス英和大辞                                      | 典                       |
| 大修館                                            | 書店                      |
| 【用例プラス対応】 © KONISHI Tomoshichi, MINAMIDE Kosei | and Taishukan 2001-2004 |
| 成句を検索します                                       |                         |
| 調べたい成句の単語を人力し訳/決定を押してト<br>  単語と単語の間には&を入力して下さい | さい                      |

1

「ネイティブ ◆) 音声対応 ●)

#### 4 [訳/決定]を押す

- [get] と [to] を使った成句の リストが表示されます。
- リストをセンタリング表示にす ることができます。→ 42ページ
- ・候補をさらに絞り込むこともで きます。 **→ 71**ページ

| <u> </u> | ニアス英利 | 大部二                        | ,            | 全表示    | 1/50 🕇        |
|----------|-------|----------------------------|--------------|--------|---------------|
| R        | *be s | <u>set, bec</u><br>zèt bec | olle,<br>óme | grow_  | accustomed ~  |
| ĬČ1      | gèt   | (0) ányw                   | here:        | =gò án | ywhere (to 0) |
| [D]      | hàve  | (gòt) 0                    | dówi         | i to a | fíne árt      |
|          | gét i | to [måke<br>(càt) t        | , réa        | ach 1  | irst báse     |
| G        | hàve  | (got) a                    | bóne         | e to p | ick with 0    |
|          |       |                            |              |        |               |
| lac.     | cust  | S₩]                        |              |        |               |
| *be      | [gèt, | becóme,                    | gró          | v] acc | ústomed to O  |
| S        | )D(T: | 式》〈人が                      | >〈環          | 境·仕事   | など〉に慣れ        |

- **5** ▲ ▼ ★ **で調べたい成句を選び、** 訳/決定 **を押す** 
  - ・成句が表示されます。

# 成句や例文の候補を絞り込む

成句検索や例文検索のリスト画面で、さらに単語を追加したり、単語の語順を 指定して候補を絞り込んだりすることができます(絞り込み/語順指定検索)。 ●この機能が使用できる辞典/モード名 → **176**ページ

### 例「ジーニアス英和大辞典」の「成句検索」で「get&to」と入力して、リス

#### トから候補を絞り込む

| <b>※</b> ジー | ニアス英和  | 0大辞典         |                                         | ())) 全表示 | 1/50       | +          |
|-------------|--------|--------------|-----------------------------------------|----------|------------|------------|
| [A]         | ×be    | gèt,         | becóme,                                 | grów     | accústome  | $d \sim$   |
| [B]         | *be [  | gèt,         | becóne,                                 | grów     | accústome  | <u>d</u> ~ |
| [C]         | gèt    | (0) á        | inywhere                                | ≕gò án   | ywhere (to | 0)         |
| [D]         | hàve   | (gòl         | :) 0 dów                                | n to a   | fíne árt   |            |
| [E]         | gèt    | to [r        | nàke, ré                                | ach] f   | írst báse  |            |
| [F]         | hàve   | (gði         | :) to [n                                | ùst] b   | e séen to  | be∼        |
| [G]         | hàve   | (ġòl         | :) a bón                                | e to p   | ick with 0 |            |
|             |        |              |                                         |          |            |            |
| [ac         | ∙cus∙t | om)          |                                         |          |            |            |
| *be         | [gèt,  | becc         | óme, gró                                | w] acc   | ústomed to | 0          |
| ſS          | ന് നി  | <del>,</del> | ↓が〉〈瑨                                   | 墙.什雪     | シンド        | ħ          |
|             |        |              | · • • • • • • • • • • • • • • • • • • • |          |            | A C        |

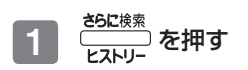

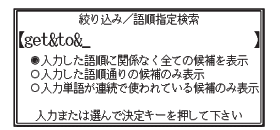

# 2 追加する単語を入力する

・単語を追加せず、語順の指定だけ行うときは、次に進みます。

#### 3 ▲ ▼ で希望の語順指定を選び、 訳/決定 を押す

・候補が絞り込まれます。

# 4 ▲ ▼ ▲ ▼ ご調べたい成句を選び、 訳/決定 を押す

●一部の別売ソフトでは、絞り込み検索はできません。
## 同じ辞典で連続してことばを調べる

ことばの意味が表示されている画面で、同じ辞典を使って別のことばを調べたいときは、そのまま調べたいことばを入力します。

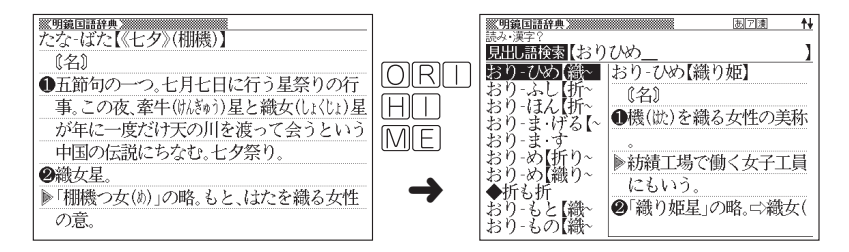

●明鏡国語辞典など、最初の画面で文字やスペルを入力してことばの意味を 調べる辞典で、この操作ができます。

#### 画面に 🗠 や 📥 が表示されているとき

意味や解説の画面で、□> や □> の記号が表示されていることがあります。 この記号は、同じ辞典の中に、そのことばを含む別のことばや関連項目などが 収録されていることを示しています。

- 例 「かいりょう」(改良)の意味の画面で「かいぜん」(改善)の意味を調べる(明鏡国語辞典)
  - ・ 「表現⊨>改善は、「改善」が関連 項目であることを意味します。

| ※明鏡国語辞典 ※            |
|----------------------|
| ▲)かい‐りょう【改良】―リャウ     |
| (名·他サ変)              |
| 欠点・短所などを改めてよりよくすること。 |
| 「材質を一する」「品種一」        |
| 【表現≒次改善】             |
|                      |
|                      |
|                      |
|                      |
|                      |

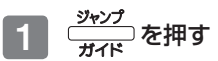

・ <u>ジャンフ</u>が表示され、意味の説明 の最初の文字が反転します。

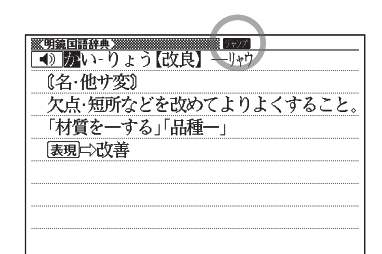

### 2 ▲ ▼ ● で 「 改善」 を 反転 させ、 訳/決定 を 押す

 「改善」の意味の画面にジャン プします。

| ※明第回語辞典》 ▲) カンレンーザズ【アク主】 |
|--------------------------|
|                          |
| ●〔他サ変〕悪いところを改めてよりよいもの    |
| にすること。                   |
| 「待遇を一する」「体質一」            |
| ☆改悪                      |
| ❷〔自サ変〕悪いところが自然の作用としてひ    |
| とりでによくなること。              |
| 「炡仄 収文 刀一うる              |

●ジャンプして表示された画面から、さらにジャンプできます。画面分割検索
 (→ 76ページ)と合わせて連続10回までジャンプできます。
 ●表や図を表示しているときはジャンプできません。

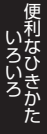

別の辞典にジャンプして調べる

調べていることば、または画面に表示されている他のことばを別の辞典に ジャンプして調べることができます。

例えば、英語系の辞典で英単語を調べているときに、その英単語に関連する日 本語を調べる、などという場合に便利です。

- 例「favor」の意味の画面から「是認」を調べる(「ジーニアス英和大辞典」 から「明鏡国語辞典」にジャンプ)
- 「favor」の意味の画面 (ジーニ アス英和大辞典) で<sup>ジャンプ</sup>をす
  - ジャンプが表示され、意味の説明の最初のことば(ここでは 「favor」)が反転します。

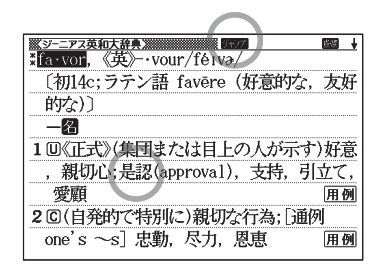

# 2 ▲▼▲▶で「是」を反転させる

- 日本語を調べるときは、1文字 だけが反転します。2文字以上を 反転させることはできません。
- 同じことば(この例では[favor]) を選んで別の辞典で調べること もできます。
- ・手書きパネルの【前回ジャンプ した辞書へ】にタッチすると、前 回ジャンプした辞典にジャンプ します。

| <u>≪ジーニアス英和大辞泉</u><br>まfa·vor 《革》vour/féivə/  |
|-----------------------------------------------|
| 〔初14c; ラテン語 favēre (好意的な,友好                   |
|                                               |
| 1回《正式》(集引または目上の人が示す)好意                        |
|                                               |
| 2 © (自発的で特別に)親切な行為; [通例<br>one's ~s] 忠勤、尽力、恩恵 |
| one's ~s」忠勤,尽力,恩恵 <u>用例</u>                   |

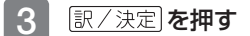

 ジャンプ先候補の辞典の一覧が 表示されます。

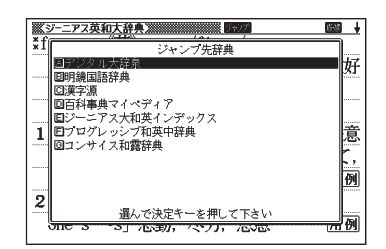

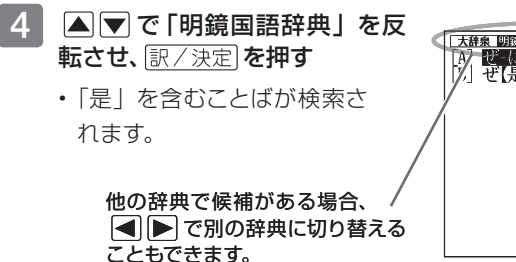

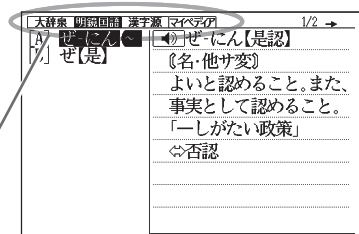

- 5 ▲ ▼ で 「是認」を反転させ、 訳/決定 を押す
- ●ジャンプして表示された画面から、さらにジャンプできます。画面分割検索
   (→76ページ)と合わせて連続10回までジャンプできます。
- ●表や図を表示しているときはジャンプできません。
- ●日本語を調べるときは、反転させた1文字から始まることば(文字列)が自動的に区切られ、キーワードになります。ジャンプ先ではキーワードの全体または始めの一部と一致する見出し語が検索されます。
- ●複数形 (dishes) や比較級 (bigger) のように語尾変化している英単語を 反転させたときは、単数形 (dish) や原級 (big) が検索されます。

## 画面に2つの辞典を並べて調べる

意味や説明の画面の下半分に別の辞典を表示させて、同時に2つの辞典から ことばを調べることができます(画面分割検索)。

例「灌漑する」という意味の英語を別の 辞典で調べる(「プログレッシブ和英 中辞典」と「オックスフォード現代英 英辞典」)

| ▲ 准訳する                                       | •  |
|----------------------------------------------|----|
| irrigate; water                              |    |
| ¶荒地を灌漑した                                     |    |
| They <i>firrigated</i> the wasteland [brough | ιt |
| iri.gate /'irigeit/ verb [VN]                | -  |
| to supply water to an area of land           |    |
| through pipes or channels so that            |    |
| crops will grow                              | 厕  |
| (medical) to wash out a wound or part        | ;  |

プログレッシブ和英中辞典

#### オックスフォード現代英英辞典

#### 1 「灌漑」の意味の画面(プログレッ シブ和英中辞典)にする

ここでは、「灌漑」の動詞である
 「灌漑する」を意味する
 「irrigate」を別の辞典で調べてみます。

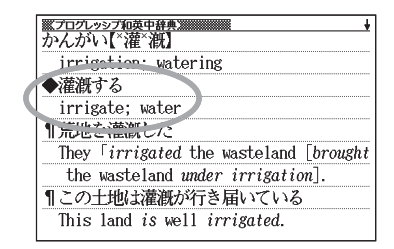

### 2 ▲ ▼ で「灌漑する」の説明が 画面の上半分にくるようにする

●面分割後は、画面の上半分を
 ▲ ▼ で切り替えることはできなくなります。

|   | ペンロクレッシン、"英中辞典》                        |
|---|----------------------------------------|
| D | ◆灌漑する                                  |
| 1 | irrigute; water                        |
|   | ¶ 荒地を灌漑した                              |
|   | They 「irrigated the wasteland [brought |
|   | the wasteland under irrigation].       |
|   | ¶この土地は灌漑が行き届いている                       |
|   | This land is well irrigated.           |
|   | 【合成語】                                  |
|   | ▶灌漑計画                                  |

# 3 ごろに検索 を押す

 ・ 画面が上下に分かれ、下半分で英語のスペルやことばの読みを入力で
 きる状態になります。

- 4 ▲ ▼ で「アルファベット検索」 を反転させ、「irrigate」と入力 する
  - 「かな検索」を反転させ、ひらが なを入力して検索することもで きます。
- 5 訳/決定 を押す

| ▲ 灌漑する                                     | á 🚹                  |
|--------------------------------------------|----------------------|
| irrigate; water                            |                      |
| 元地を催跳した<br>  They「irrigated the was        | teland [brought      |
| スペリング?                                     | 1                    |
| かな検索                                       | 1 1                  |
| 前回表示)た画面を確したがら目出し語る                        |                      |
| 調べたい見出し語のスペリングを入力しま<br>他の検索モードに変更する時は▲/▼を押 | ン決定を押して下さい<br>、 ア下さい |

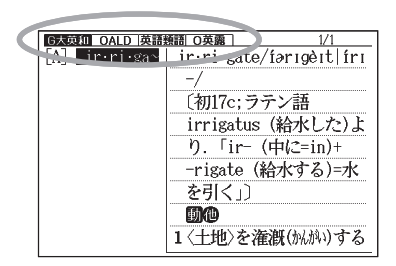

 6 ● を押して、「OALD (オッ クスフォード現代英英辞典)」を 反転させ、訳/決定)を押す

- (訳/決定)を押すと、画面下半分の辞典の意味の画面になります。

プログレッシブ和英中辞典

● 灌漑する irrigate: water 『売地を灌漑した They 「irrigated the wasteland [brought i ~ri·gate / irriget/ verb [VN] i ~ri·gate / irriget/ verb [VN] to supply water to an area of land through pipes or channels so that crops will grow :(medical) to wash out a wound or p rt

オックスフォード現代英英辞典

- ●画面を分割した状態では「ヒストリー」の機能しか使用できません。他の機能を使いたいときは、意味や解説の画面にしてください。
- ●検索対象の辞典/モード名 → 176ページ

# 意味の画面からさらに深く調べる

意味や解説の画面に下のアイコンが表示されているとき、そのことばのさらに 詳しい説明などが収録されていることを示しています。

| 糖                                                                                                    | 成複                                                                                                    |
|----------------------------------------------------------------------------------------------------|----------------------------------------------------------------------------------------------------|
|                                                                                                    | ₩ジーニアス英和大辞典》<br>*fish <sup>1</sup> /ff∫/                                                                                                    |
| 至                                                                                                    | 〔初12c以前;古英語 fisc (魚)〕                                                                                                    |
| 【聖】窟6年<br>総画 13画 部首 日部                                                                                                    |                                                                                                    |
| 区点 03227 Uni 8056 河NIS90B9 JIS403B                                                                                                    | 1 ⓒ魚, 魚類《◆キリスト教徒の象徴;外来形                                                                                                    |
| 常読とイ                                                                                                    | 容詞 piscine》 <u>用例解説</u><br>2 回角肉 (食物としての)角 <b>軍</b> 列                                                                                                    |
| <u>宇宙でも、ショウ(シャウ)は、大阪、幼八</u><br>shèng〉                                                                                                    | 3 C[複合語で] 水産物,魚介《◆例:                                                                                                    |
| 意読ひじり                                                                                                    | shellfish 貝, 甲殻類《カニ・エビなど》/                                                                                                    |
|                                                                                                    |                                                                                                    |
| 解説                                                                                                    | 用例                                                                                                    |
| ( <u>解説</u> )<br>(明明までのなど)<br>プラジル                                                                                                    | <b>用例</b><br>                                                                                                    |
| (解説)<br>※日はまでで7072 +<br>プラジル<br>(地図・(解惑))                                                                                                    | <b>用例</b><br><u> 、 、 、 、 、 、 、 、 、 、 、 、 、 、 、 、 、 、 </u>                                                                                                    |
| <br>解説<br>プラジル<br>(地図・/ 解惑)<br>◎正式名称・プラジル連邦共和国<br>Federative Republic of Brazil.                                                                                                    | <b>用例</b><br><u> </u>                                                                                                    |
| 解説<br>  プラジル<br>(地図・照図)<br>◎正式名称: グラジル連邦共和国<br>Federative Republic of Brazil。<br>◎面積-851万4215km <sup>2</sup> 。                                                                                                    | <b>用例</b><br><u> \$772頃(広留)</u><br>* sky/ská1/<br>〔初13c:古ノルド語 ský (雲, 空)〕<br>-留C<br>1 [通例 the ~] 空, 天;上空《◆形容詞がつ いて a sky; 《詩》などではしばしば(                                                                                                    |
| (相当:         (相当:         (相当:         (相当:         (相当:         (相当:         (相当:         (相当:         (相当:         (相当:         (相当:         (相当:         (相当:         (相当:         (日:         (日:         (1:)         (1:)         (1:)         (1:)         (1:)         (1:)         (1:)         (1:)         (1:)         (1:)         (1:)         (1:)         (1:)         (1:)         (1:)         (1:)         (1:)         (1:)         (1:)         (1:)         (1:)         (1:)         (1:)         (1:)         (1:)         (1:)         (1:)         (1:)         (1:)         (1:)         (1:)         (1:) <th(< th=""><th><b>用例</b></th></th(<> | <b>用例</b>                                                                                                    |
| (押説)       (地図・(帰園))       ◎正式名称・グラジル連邦共和国       Federative Republic of Brazil。       ◎面積-851万4215km <sup>2</sup> 。       ◎人口-1億6980万人(2000)。       ◎首都・ブラジリアBrasilia(219万人,2002)。       )。                                                                                                    | 田夕     「田夕」     「     「     「     「     「     「     「     「     「     「     「     「     「     「     「     「     「     「     「     「     「     「     「     「     「     「     「     「     「     「     「     「     「     」     「     」     「     」     「     」     「     」     「     」     「     」     「     」     「     」     「     」     「     」     「     」     「     」     「     」     「     」     「     」     「     」     「     」     」     「     」     「     」     「     」     」     「     」     」     「     」     「     」     「     」     」     「     」     「     」     」     「     」     「     」     」     「     」     「     」     「     」     」     「     」     」     「     」     「     」     」     「     」     」     」     「     」     」     「     」     」     」     」     「     」     」     」     「     」     」     」     「     」     」     」     「     」     」     」     」     「     」     」     」     「     」     」     」     」     」     「     」     」     」     」     」     」     」     」     」     」     」     」     」     」     」     」     」     」     」     」     」     」     」     」     」     」     」     」     」     」     」     」     」     」     」     」     」     」     」     」     」     」     」     」     」     」     」     」     」     」     」     」     二     」     二     」     二     」     二     」     二     」     二     」     二     」     二     二 |

| アイコン | 説明                       | 表示される辞典          |
|------|--------------------------|------------------|
| 熟語   | 調べている漢字を使った熟語            | 漢字源              |
| 成複   | 調べている単語を使った成句や複合<br>語    | 英和辞典など           |
| 解説   | 調べていることばに関する解説、図<br>や表など | 百科事典マイペディアな<br>ど |
| 用例   | 調べている単語を使った用例            | 英語系の辞典など         |

## 操作のしかた (例: 熟読、嚴護)

ここでは、「漢字源」で「聖」を使った 熟語を見ます。

**正 「 「 「 「 「 「 「 「 「 「 「 「 「 「 「 「 「 「 「 「 「 「 「 「 「 「 「 「 「 「 「 「 「 「 「 「 「 「 「 「 「 「 「 「 「 「 「 「 「 「 「 「 「 「 「 「 「 「 「 「 「 「 「 「 ( ( ( ( ( ( ( ( ( (**<

### 1 アイコンが表示されている画面で手書きパネルの【熟語】をタッチする

・熟語の一覧が表示されます。

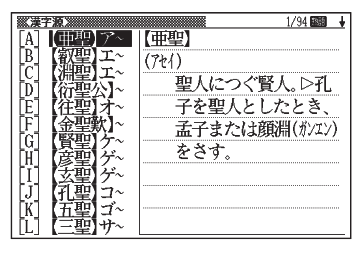

・ <u>厳</u>線の内容を見る場合は、【成句 複合語】をタッチします。

| 前見出し | ズーム | 熱語  | 成句<br>複合語 | 用例<br>解説 |
|------|-----|-----|-----------|----------|
| 次見出し | 単語  | 帳登録 | 暗記力       | ド作成      |

- 2 見たい熟語をタッチして反転させ、手書きパネルの【訳/決定】をタッ チする
  - ・選んだ熟語の意味が表示されます。

### 操作のしかた(例:解説、用例)

ここでは、「百科事典マイペディア」の 「ブラジル」ということばに収録されて いる解説(地図)を見ます。 
 日本
 日本
 日本
 日本
 日本
 日本
 日本
 日本
 日本
 日本
 日本
 日本
 日本
 日本
 日本
 日本
 日本
 日本
 日本
 日本
 日本
 日本
 日本
 日本
 日本
 日本
 日本
 日本
 日本
 日本
 日本
 日本
 日本
 日本
 日本
 日本
 日本
 日本
 日本
 日本
 日本
 日本
 日本
 日本
 日本
 日本
 日本
 日本
 日本
 日本
 日本
 日本
 日本
 日本
 日本
 日本
 日本
 日本
 日本
 日本
 日本
 日本
 日本
 日本
 日本
 日本
 日本
 日本
 日本
 日本
 日本
 日本
 日本
 日本
 日本
 日本
 日本
 日本
 日本
 日本
 日本
 日本
 日本
 日本
 日本
 日本
 日本
 日本
 日本
 日本
 日本
 日本
 日本
 日本
 日本
 日本
 日本
 日本

 <t

#### 1 アイコンが表示されている画面で手書きパネルの【用例解説】をタッチ する

 解説が反転します。

| ○正式 夕松-ブラジル 演都社 和国                                                                                                    |
|----------------------------------------------------------------------------------------------------|
| Federative Republic of Brazil                                                                                                    |
|                                                                                                    |
| The second second secon |
|                                                                                                    |
| 1 20+57 Dellaro                                                                                                    |
| אונידד אייאיי                                                                                                    |

#### 2 手書きパネルの【訳/決定】 をタッチする

 ・同じ画面に複数の解説や用例がある場合は、見たいアイコンをタッチ します。または、▲▼■ ●で反転を移動させ、 訳/決定 を押しま す。

●解説や図・表などの上下左右に続きがある場合は、タッチペンでスクロール、
 または▲ ▼ ● ご続きを見ることができます。

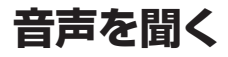

調べた単語/熟語/例文などの発音(ネイティブ音声・合成音声)を聞くこと ができます(音声機能)。

音声は、内蔵スピーカーまたは付属の専用ヘッドホンで聞くことができます。

- ●「電池が消耗しています」と表示されたときは、音声機能を使用できません。
- ●音量が大きいと、音がひずむことがあります。その場合は、音量を少し小さ めにしてください。

#### スピーカーを使うとき

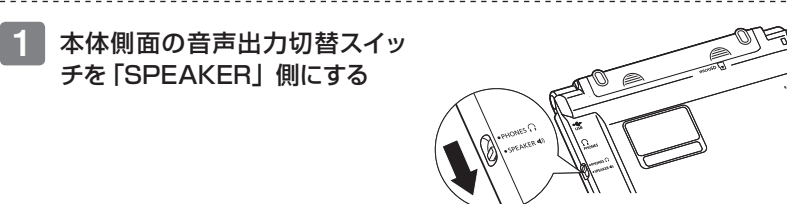

#### ヘッドホンを使うとき

<u>必ず付属の専用ヘッドホンをお使いください</u>。付属品以外のステレオヘッドホンをお使いになると、音が出なかったり、音質が変化してしまうことがあります。またモノラルイヤホンでは音が出ません。

- 1 ヘッドホンを接続する
  - ヘッドホンのプラグは、中まで グッと押し込むようにして、しっ かりと接続してください。

 本体側面の音声出力切替スイッ チを「PHONES」側にする

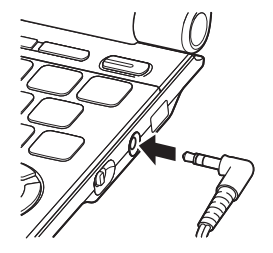

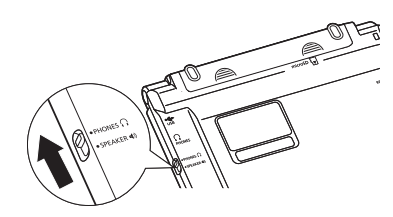

#### 音声を出力していないとき

- ・ シフト ▲ または シフト ▼
   を押すと、音量設定画面が表示 されます。
- ・ ▲ (音量大) ▼ (音量小)
   で音量を調節し、 (訳/決定)を押します。

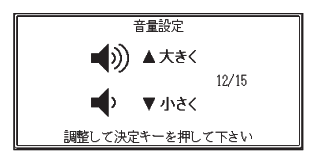

#### 音声を出力中のとき

- ・ ▲ (音量大)を押すと大きく、 ▼ (音量小)を押すと小さくなります。
- 16段階で調節できます。

## ネイティブの発音を聞く(トゥルーボイス<sup>®</sup>)

次のような状態で、ネイティブの発音を聞くことができます。

| 状態         | 説明                       |
|------------|--------------------------|
| 意味の画面に▲》が表 | ネイティブの発音が収録されていることを示しま   |
| 示されているとき   | す。                       |
| 意味の画面に英単語が | その英単語のネイティブの発音が収録されている   |
| 表示されているとき  | かを本機が探し、収録されていればネイティブの   |
|            | 発音を聞くことができます(約10万語)。収録され |
|            | ていなくても、合成音声による発音を聞くことが   |
|            | できます。                    |

●音量を調節することができます。

●発音のスピードを調整できます。 → 85ページ

# ことばの意味や解説の画面で ●●音声を押す

- ●)が複数あるときは、● ●
   で選ぶことができます。

| ▲英ム 私とっさのひとこと辞典 ※●●●●●●●●●●●●●●●●●●●●●●●●●●●●●●●●●●●● |
|-------------------------------------------------------|
| 「 おはよう。                                               |
| Good morning.                                         |
| ▷Good morning, John.(ジョン、おはよう)                        |
| ▶Good morning, mom.(おはよう、お母さん                         |
| )                                                     |
|                                                       |
|                                                       |
|                                                       |
|                                                       |
|                                                       |

- 2 訳/決定 を押す
  - ・ の右あるいは下にある単語や例文が発音されます。

3 発音を聞くのをやめるときは、 戻る/リスト]を押す

### 意味の画面に英単語が表示されているとき

英語系の辞典に限らず、意味の画面に英単語が表示されているとき、その発音 を聞くことができます。

- - トル・ボイス 音声サーチが表示されます。

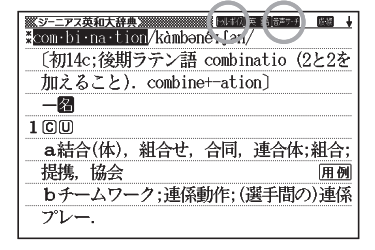

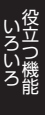

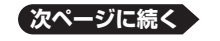

2 ▲▼ ● で発音を聞きたい
 英単語を反転させる

| <u>≪ジーニアス英和大辞典</u><br>*com・bi·na・tion/kàmbənéɪʃən/ |
|----------------------------------------------------|
| 〔初14c;後期ラテン語 combinatio (2と2を                      |
| 加えること). combine+-alion]                            |
|                                                    |
| 100                                                |
|                                                    |
| 提携,協会 用例                                           |
| bチームワーク;連係動作;(選手間の)連係                              |
| プレー.                                               |

### 3 訳/決定 を押す

- ・反転している単語が発音されます。
- 発音の候補が二つ以上あるとき(例えば、動詞として発音するか、名詞として発音するか、など)は、候補の一覧が表示されます。
- ネイティブの発音が収録されていないときは、合成音声で発音を聞く かどうかを選ぶ画面が表示されます。

#### 4 発音を聞くのをやめるときは、 戻る/リスト を押す

トゥル・ボイスが消えます。

●英語以外の単語は適切な発音となりません。

- ●一部の同形異音語は、適切な発音にならないことがあります。
- ●「音声言語設定がOFFになっているか..」のメッセージが表示され発音を聞 くことができないときは、「音声言語設定」を「英語」に変更してください (→85ページ)。

## 合成音声で発音を聞く(7言語音声読み上げ)

英語・スペイン語・ドイツ語・フランス語・イタリア語・中国語・韓国語のこ とばを合成音声で聞くことができます。

- ●辞典によっては、音声で聞くことのできることばがない場合があります。
- ●辞典ごとに、何語で発音するか正しく設定されていますが、国語辞典など、 読み上げ音声機能が「OFF」になっているものもあります。この場合、どの 言語で発音するかを設定します。 → 85ページ
- ●中国語・韓国語は、中国語系辞典または韓国語系辞典の収録機種のみ設定できます。非収録機種では、別売品の中国語系・韓国語系辞典追加時に設定できます。
- ●中国語のピンイン表記、アルファベット表記、一部の漢字は発音されません。

●韓国語では「ハングル」以外のことばは発音されません。

- ●ライブラリー(→ 109ページ)に追加したテキストファイルは、読み上げ言 語として英語・中国語・韓国語が設定可能です。
- 1 ことばの意味や解説の画面で シフト を押し、離してから ☆♪
  ゴー ●
  音声を押す
  - 読みしずが表示され、発音を聞くことのできることばや例文が反転します。
  - ・また、発音される言語のアイコン (英語)など)が表示されます。

| ※英会話とっきのひとこと辞典 ※ 「「「」」」」」       |
|---------------------------------|
| Good morning.                   |
| ▶ Cood morning, John.(ジョン、おはよう) |
| ▶Good morning, mom.(おはよう、お母さん   |
| )                               |
|                                 |
|                                 |
|                                 |
|                                 |
|                                 |

- 2 ▲ ▼ で聞きたい単語や熟語、例文を反転させる
  - ・熟語や例文が反転しているときに ▶を押すと、先頭の反転範囲が1 単語分短くなります。 <sup>™</sup>
    <sub>削除</sub>を押すか、 シフトを押し、離してから ◀を 押すと、末尾の反転範囲が1単語分短くなります。
- 3 訳/決定]を押す
  - ・単語や例文が発音されます。
- 4 発音を聞くのをやめるときは、 戻る/リスト を押す
  - 読み上げが消えます。
- ●文章を解析して発音するしくみになっています。同形異音語や数字の読み上 げなどの場合、正しい発音がされないことがあります。
- ●長い文章の場合、間が空いたり、途中で切れたり、正しい発音がされないこ とがあります。

●文中にカッコがある場合、カッコの中は読み飛ばします。

## 音声機能の設定をする

音声のスピードや言語、音量などを設定することができます。

- 1 シフト を押し、離してから <sup>(※)</sup> を押す
  - ・設定項目画面が表示されます。

| 設定項目                                                                                                    |  |
|----------------------------------------------------------------------------------------------------|--|
| <ul> <li>●音声設定</li> <li>○環場がネル設定</li> <li>○層場がネル設定</li> <li>○優先設定</li> <li>○日語帳設定</li> <li>通んで決定キーを押して下さい</li> </ul> |  |
| 次ページに続く                                                                                                    |  |

いろいろ

85

## 2 ▲ ▼ で「音声設定」を選び、 訳/決定を押す

- ・音声設定画面が表示されます。
- ・ ▲ ▼ で設定したい項目を選び、 (訳/決定)を押すと、それぞれの設定画面が表示されます。

音声設定

●音声速度設定 ○音声言語設定

○音戸音品200 ○音量設定

選んで決定キーを押して下さい

| 設定項目   | 設定内容                              |
|--------|-----------------------------------|
| 音声速度設定 | ネイティブの発音と、合成音声の発音スピードは、5段         |
|        | 階で調整することかできます。                    |
|        | ▲   ▼] で希望の速度を選び、  訳 / 決定] を押します。 |
|        | ・速度の目安:標準モードの約130%/120%/          |
|        | 100%/85%/75%                      |
| 音声言語設定 | 表示中の辞典の読み上げ言語を変更したり、オフ(発音         |
|        | しない)にしたりすることができます。                |
|        | ・▲▼■▶で発音させたい言語を選び、 訳/決定           |
|        | を押します。                            |
|        | ・例えば、「明鏡国語辞典」で「エルニーニョ」を調べ         |
|        | ると、スペイン語のつづりが表示されます。このこと          |
|        | ばをスペイン語の発音で聞きたいときは、言語設定を          |
|        | 「スペイン語」にして、合成音声で発音を聞きます。          |
| 音量設定   | 内蔵スピーカーの音量を16段階で設定することができ         |
|        | ます。                               |
|        | ▲ ▼ で希望の音量に調整し、 訳/決定 を押します。       |
|        | ・音声を出力中に音量を調整したいときは → 82ペー        |
|        | ジ                                 |

●手書きパネルで発音のスピードを調整することもできます。

発音させたい単語が反転しているとき、手書きパネルは右のようになります。

| 音声速度設定 |  |
|--------|--|
|        |  |
| 標準     |  |

+ 一 または □ □ □ □ □ □ のいずれかの □ をタッチして希望のスピードに調整します。

# メモやカードの書きかた

フリーメモ(88ページ)、暗記カード(90ページ)、見出しメモ(98ページ)では、 タッチペンで手書きした内容をそのまま登録することができます。

手書きで登録できるときは、手書きパネルが以下のようになります。紙に文字 を書く感覚で、タッチペンで文字を書きます。

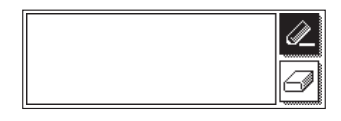

- - 反転していないときは、
     をタッチして、反転させます。
  - ・ 
     をタッチするたびに、ペンの太さが2段階で切り替わります(書いた文字の太さは変わりません)。

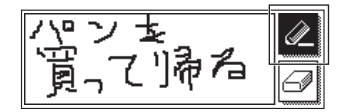

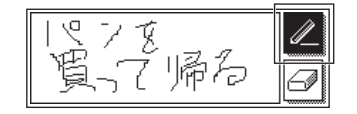

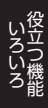

消す

書く

☞をタッチして反転させ、消したい部分をタッチペンでなぞります。

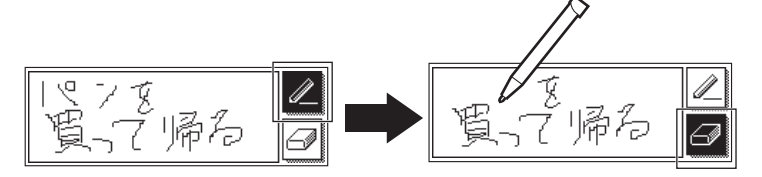

- 🕝 (消しゴム大)をタッチするたびに、 🗊 (ゴミ箱)、 🥝 (消しゴム小) と切り替わります。
- メモをすべて消したいときは、面にしてから、手書きパネルをタッチします。

## フリーメモを使う

メモを書く

手書きのメモを30件まで登録することができます。

- 1 メニューの「便利な機能」で「フ リーメモ」を選び、 訳/決定 を 押す
  - ・フリーメモ画面が表示されます。

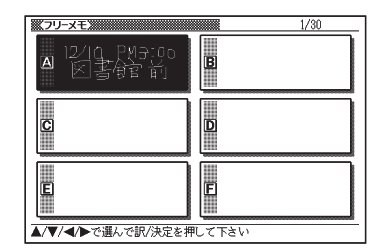

## 2 ▲ ▼ ◀ ▶ で空のメモを選ぶ

- ・空のメモが見つからないときは、▲▼▲▼で画面を切り替えて探します。
- 3 訳/決定を押す

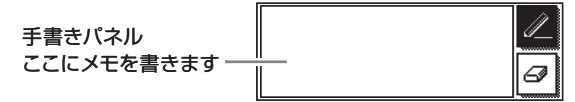

- 4 手書きパネルにメモを手書きする
  - メモやカードの書きかた → 87ページ
- 5 書き終わったら、手書きパネルの 【訳/決定】をタッチする
  - フリーメモに登録されます。

| ※フリーメモン                | 2/30                        |
|------------------------|-----------------------------|
| A 12/10 PM7:00<br>区書館前 | <ul> <li>B 買って帰る</li> </ul> |
| C                      | D                           |
| E                      | F                           |
| ▲/▼/◀/▶で選んで訳/決定を押(     | して下さい                       |

### 登録したメモを見る・修正する・削除する

メニューの「便利な機能」で「フリーメ モ」を選び、「訳/決定」を押す

- ・フリーメモ画面が表示されます。
- ・
   ・
   ・
   、
   メモを選びます。

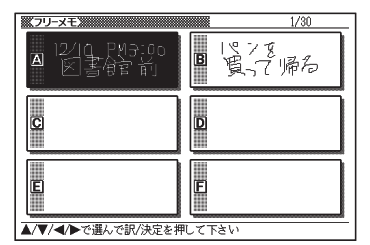

この画面から、次の操作ができます。

| 機能              | 操作                                                                                                    |
|-----------------|----------------------------------------------------------------------------------------------------|
| メモの内容を修正す<br>る  | <ul> <li>訳/決定)を押します。</li> <li>・手書きパネルで、メモを修正できる状態になるので、手書きでメモを修正し、手書きパネルの【訳/決定】をタッチします。</li> <li>(メモやカードの書きかた → 87ページ)</li> </ul>                                                                                                    |
| ー件のメモを削除す<br>る  | 「「「「「「「「「「「」」」」を選び、     「「「」」を選び、     「「」、「「」」を選び、     「」、     「」、     「「」、     「」、     「」、     「」、     「」、     「」、     「」、     「」、     「」、     「」、     「」、     「」、     「」、     「」、     「」、     「」、     「」、     「」、     「」、     「」、     「」、     「」、     「」、     「」、     「」、     「」、     「」、     「」、     「」、     「」、     「」、     「」、     「」、     「」、     「」、     「」、     「」、     「」、     「」、     「」、     「」、     「」、     「」、     「」、     「」、     「」、     「」、     「」、     「」、     「」、     「」、     「」、     「」、     「」、     「」、     「」、     「」、     「」、     「」、     「」、     「」、     「」、     「」、     「」、     「」、     「」、     「」、     「」、     「」、     「」、     「」、     「」、     「」、     「」、     「」、     「」、     「」、     「」、     「」、     「」、     「」、     「」、     「」、     「」、     「」、     「」、     「」、     「」、     「」、     「」、     「」、     「」、     「」、     「」、     「」、     「」、     「」、     「」、     「」、     「」、     「」、     「」、     「」、     「」、     「」、     「」、     「」、     「」、     「」、     「」、     「」、     「」、     「」、     「」、     「」、     「」、     「」、     「」、     「」、     「」、     「」、     「」、     「」、     「」、     「」、     「」、     「」、     「」、     「」、     「」、     「」、     「」、     「」、     「」、     「」、     「」、     「」、     「」、     「」、     「」、     「」、     「」、     「」、     「」、     「」、     「」、     「」、     「」、     「」、     「」、     「」、     「」、     「」、     「」、     「」、     「」、      「」、      「」、      「」、      「」、      「」、      「」、      「」、      「」、      「」、      「」、      「」、      「」、      「」、      「」、      「」、      「」、      「」、      「」、      「」、      「」、      「」、      「」、      「」、      「」、      「」、      「」、      「」、      「」、      「」、      「」、      「」、      「」、      「」、      「」、      「」、      「」、      「」、      「」、      「」、      「」、      「」、      「」、      「」、      「」、      「」、      「」、      「」、      「」、      「」、      「」、      「」、      「」、      「」、      「」、      「、      「」、      「、      「」、      「」、      「」、      「、      「」、      「、      「、      「、      「、      「、      「、      「、      「、      「、      「、      、      、      ・       ・       ・       ・       ・       ・       ・       ・       ・ |
| すべてのメモを削除す<br>る | ■ 「 ● 「 全てのフリーメモを削除」を選び、   ■ この   ■ この    ■ この    この    ● この    ● この    ● この    ● この    ● この    ● この    ● この    ● この   ● この    ● この    ● この   ● この    ● この   ● この    ● この   ● この   ● この   ● この    ● この   ● この    ● この   ● この   ● この   ● この   ● この   ● この   ● この   ● この   ● この   ● この   ● この   ● この   ● この   ● この    ● この   ● この   ● この   ● この   ● この   ●   ●   ●   ●   ●   ●   ●   ●   ●   ●   ●   ●   ●   ●   ●   ●   ●   ●   ●   ●   ●   ●   ●   ●   ●   ●   ●   ●   ●   ●   ●   ●   ●   ●   ●   ●   ●   ●   ●   ●   ●   ●   ●   ●   ●   ●   ●   ●   ●   ●   ●   ●   ●   ●   ●   ●   ●   ●   ●   ●   ●   ●   ●   ●   ●   ●   ●   ●   ●   ●   ●   ●   ●   ●   ●   ●   ●   ●   ●   ●   ●   ●   ●   ●   ●   ●   ●   ●   ●   ●   ●   ●   ●   ●   ●   ●   ●   ●   ●   ●   ●   ●   ●   ●   ●   ●   ●   ●   ●   ●   ●   ●   ●   ●   ●   ●   ●   ●   ●   ●                                                                                                    |
| メモを終了する         | 展る/リスト)を押します。                                                                                                    |

いろいろ 後立つ機能

## 暗記カードを使う

手書きの暗記カードを作成して、単語の暗記などに役立てることができます。

## 暗記カードを作る

最大6冊の暗記カードを作れます。1冊につき、最大100枚のカードを登録で きます。

 ・暗記カードは、「学習帳」または辞典の「意味や解説の画面」から作ること ができます。

#### 辞典を参照しながら作る

ことばの意味や解説の画面の下半分に、暗記カード作成画面を表示させ、辞典 を参照しながらカードを作ることができます。

#### 暗記カードに登録したいことば を含む意味や解説の画面を表示 させる

| ボプログレッシブ和英中辞典 ※                  |
|----------------------------------|
| ●改善する                            |
| improve; better                  |
| 1 労働条件の改善                        |
| improvement of labor [working]   |
| conditions                       |
| ¶設備に種々の改善を施す                     |
| make various improvements in the |
| facilities                       |
| ¶この技術は大いに改善の余地がある                |

### 2 手書きパネルの【暗記カード作 成】をタッチする

・暗記カードの一覧画面が表示されます。

| 「自己カードン            |          |
|--------------------|----------|
| △ 暗記カード1           | ◎ 暗記カード2 |
| Q 暗記カード3           | □ 暗記カード4 |
| E 暗記カード5           | E 暗記カード6 |
| ▲/▼/▲/▶で課』、で記/決定を推 | 町、て下さい   |

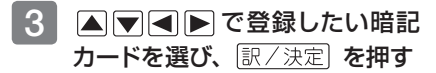

 ページの下半分に、暗記カード 作成画面が表示されます。

| 3.プログレッシブ和英中語具 № ひ書する          |
|--------------------------------|
| improve; better                |
| 1 労働条件の改善                      |
| improvement of labor [working] |
|                                |
| · _ 表                          |
|                                |
|                                |
|                                |

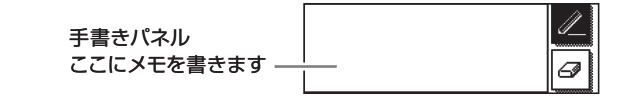

- 4 カード表面を手書きし、 訳/決定 を押す
  - メモやカードの書きかた → 87ページ
- 5 カード裏面を手書きし、 家/決定 を押す

| ※プログレッシブ和英中辞典》 ◆改善する    | ↑↓           |  |
|-------------------------|--------------|--|
| improve; better         |              |  |
| 1 労働条件の改善               |              |  |
| improvement of lab      | or [working] |  |
| 暗記力一ド作成                 |              |  |
| 表                       | 裏            |  |
| 改善占                     | improve      |  |
| 登録内容を確認し手書きパネルをタッチして下さい |              |  |

#### 6 暗記カードを続けて作成するか、終了するかを選択する

- ・暗記カードを続けて作成するときは、手書きパネルの【続けて作成】
   をタッチし、手順4からの操作を繰り返します。
- ・終了するときは、【登録して終了】
   をタッチします。

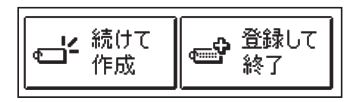

いろいろ

### 「学習帳」から暗記カードを作る

「学習帳」から登録したい暗記カードを選んで作成することができます。

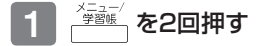

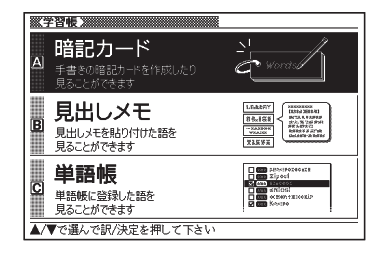

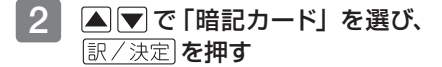

・暗記カードのメニュー画面が表示されます。

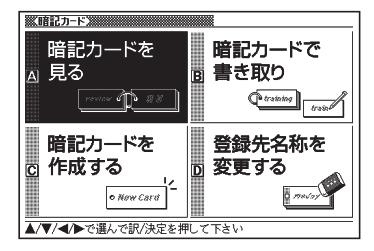

- 3 ▲▼▲▶で「暗記カードを 作成する」を選び、訳/決定を 押す
  - ・暗記カードの一覧画面が表示されます。

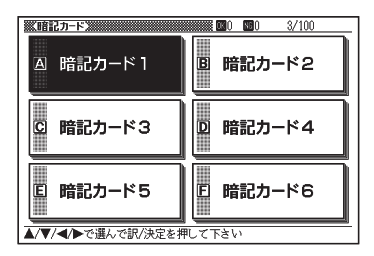

4 ▲ ▼ ▲ ▶ で登録したい暗記
 カードを選び、 訳 / 決定)を押す

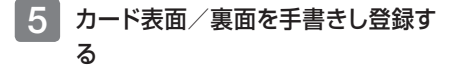

 91ページ手順4~6と同様に 行います。

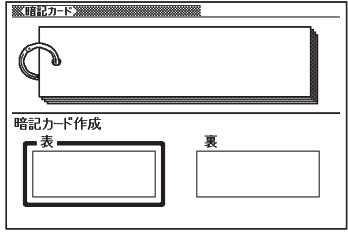

## 暗記カードを使う

### 暗記カードを見る・修正する・削除する

- 1 学習帳 を2回押す
- 2 🔺 💌 で 「暗記カード」 を選び、 訳/決定) を押す
- 3 ▲ ▼ ▲ ▶ で「暗記カードを見る」を選び、 訳/決定)を押す
- ▲ ▼ ◀ ▶ で使いたい暗記 4 ※暗記カード》 **000 000 3/100** カードを選ぶ A\_###77-K1 ■ 時にカード2 選択している暗記カードの「暗記 カード書き取り|(-> 94ページ) C 暗記九 下3 
  **団** 暗記カード4
   の正解(OK)と不正解(NG)の数 暗記カード5 E 暗記カード6 Ē 選択している暗記カードの登録済 みカード数/カード総数 手書きパネルで表示方法を選択し訳/決定を押して下さい
- 5 手書きパネルで出題のしかたを選ぶ
  - 「表から表示」(カードの表面から裏 面を回答する)、または「裏から表示」 (カードの裏面から表面を回答する) を選びます。

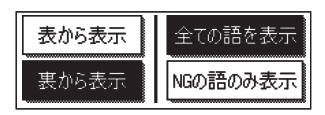

- 「全ての語を表示」(全カードを出題する)、または「NGの語のみ表示」 (「書き取りして覚える」(→ 94ページ) でNGになったカードのみ出 題する)を選びます。
- 6 訳/決定 を**押す** 
  - カードが表示されます。
     この画面から、次の操作ができます。

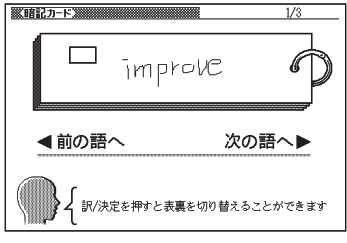

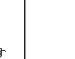

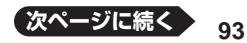

| 機能                            | 操作                                                                                                    |
|-------------------------------|----------------------------------------------------------------------------------------------------|
| カードの反対側の面を見る                  | [訳/決定]を押します。                                                                                                    |
| 次のカードを見る                      | ▶ を押します。                                                                                                    |
| 前のカードに戻る                      | ◀を押します。                                                                                                    |
| 表示中のカードを修正する                  | 手書きパネルの【表示中の暗記カード<br>を編集】をタッチします。<br>(修正のしかた → 87ページ)                                                              |
| 表示中のカード(1枚)を削除する              | ◎ を押し、「表示中のデータを削除<br>(1件)」を選び、「訳/決定」を押します。                                                                         |
| 表示中の暗記カードのOK/NG情報(1件)を削除する    | 『                                                                                                    |
| 使用中の暗記カードをすべて削除する             | (************************************                                                                              |
| 使用中の暗記カードのOK/NG情報を<br>すべて削除する | <ul> <li> <sup>(W)</sup> 前除         </li> <li>             OK / NG情報を全て削除」を選び、<br/>(訳 / 決定)を押します。      </li> </ul> |
| 登録されている暗記カードをすべて削<br>除する      | ● を押し、「全ての暗記カードのデータを削除」を選び、「訳/決定」を押します。                                                                            |
| 暗記カードを終了する                    | 戻る/リストを押します。                                                                                                    |

### 書き取りして覚える

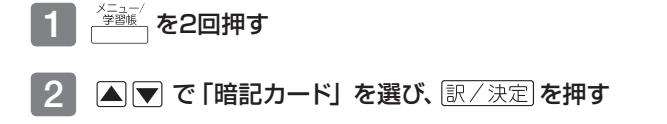

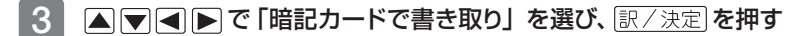

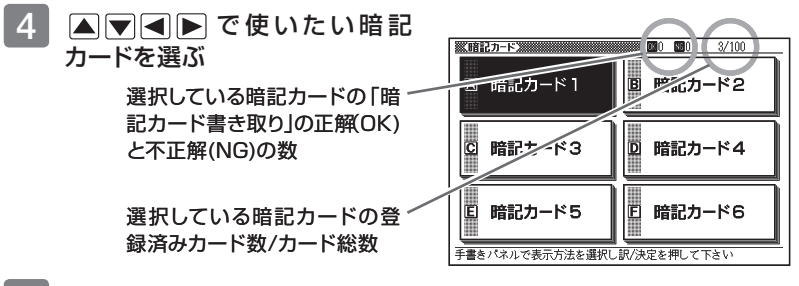

- 5 手書きパネルで出題のしかたを選ぶ
  - 「表から表示」(カードの表面から裏面を回答する)、または「裏から表 | 示| (カードの裏面から表面を回答する)を選びます。
  - 「全ての語を表示」(全カードを出題する)、または「NGの語のみ表示」 (「書き取りして覚える」でNGになったカードのみ出題する)を選び ます。
- 6 家/決定 を押す

7

| [訳/決定]を押す           | ※暗記カード>>>>>>>>>>>>>>>>>>>>>>>>>>>>>>>>>>>>          |
|---------------------|-----------------------------------------------------|
| ・出題が始まります。          | improve                                             |
|                     | ▲前の語へ 次の語へ▶                                         |
|                     | 解容を手書きパネルに書いてみましょう<br>書を終わったら訳(決定を押して<br>正解を見てみましょう |
| 手書きパネルに答えを書き、       | <b>※16記カード※</b>                                     |
| ´ [訳/決定] <b>を押す</b> |                                                     |
| ・メモやカードの書きかた        |                                                     |

許可

く 書いた解答はあっていますか? あっていればOKを 間違っていればNGを タッチして下さい

 ・メモやカードの書きか → 87ページ

> 正解(反対の面)が表示さ れます。

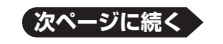

95

### 8 正しく回答できたときは手書きパネ ルの[OK] に、間違ったときは[NG] にタッチする

- 【OK】にタッチしたときは、次の カードが表示されます。7からの操作を繰り返してください。
- 【NG】にタッチしたときは、復 習のために、同じ書き取りを6回 行います。

「 手 書 き パ ネ ル に 書 く→ <u>
訳/決定</u>を押す」を6回繰り返 し、再度 <u>
訳/決定</u>を押すと、次 のカードが表示されます。

・終了するときは、 (戻る/リスト)を押します。

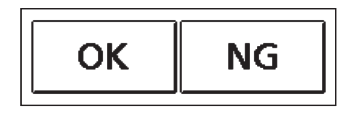

結果が表示されます。

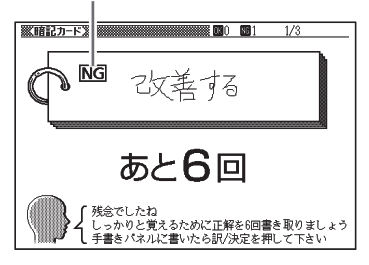

## 暗記カードの名前を変える

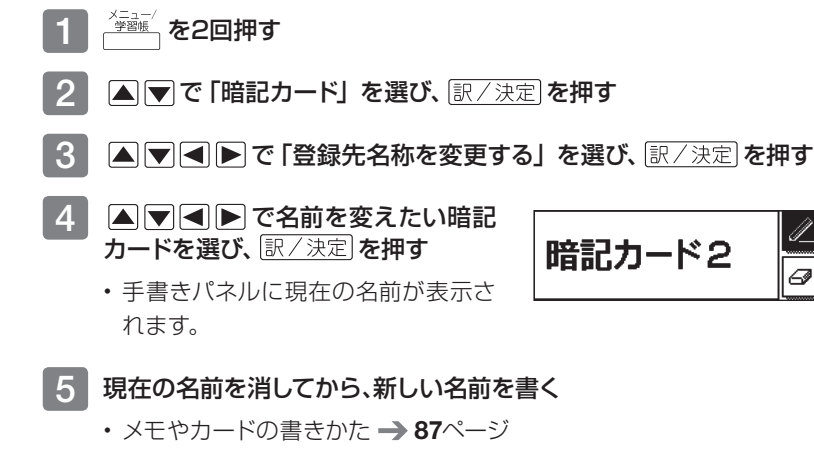

6 書き終わったら、 訳 / 決定 を押す

| 《暗記カード》           | <b></b>  |
|-------------------|----------|
| △ 暗記カード1          | ■ 日本史年表  |
| C 暗記カード3          | □ 暗記カード4 |
| E 暗記カード5          | E 暗記カード6 |
| ▲/▼/◀/▶で選んで訳/決定を非 | 利して下さい   |

### 暗記カードの名前を元に戻す

変更した暗記カードの名前を、「暗記カード1~6」に戻すことができます。 「暗記カードの名前を変える」の手順4 で暗記カードを選んだ後、下表の操 作を行ってください。

| 機能                | 操作                                              |
|-------------------|-------------------------------------------------|
| 選んだ暗記カードの名前を元に戻す  | ◎ を押し、「反転中の暗記カードの名称を元に戻す(1件)」を選び、<br>訳/決定を押します。 |
| すべての暗記カードの名前を元に戻す | ◎ を押し、「全ての暗記カードの名称を<br>元に戻す」を選び、「訳/決定」を押します。    |
| 暗記カードを終了する        | 戻る/リストを押します。                                    |

## 見出しメモを使う

検索した見出し語の意味や解説の画面に、手書きのメモ(見出しメモ)を付け ることができます。

●見出しメモを付けられる見出し語は、<br />
単語、成句・<br />
複合語、熟語、成語です。

●以下の場合は、画面に見出しメモを付けることはできません。

脳鍛アプリ系のコンテンツ、学習系コンテンツの一部、図版表示中

#### 見出しにメモを付ける

ー画面につき1件の見出しメモを登録でき、合わせて100件まで登録することができます。

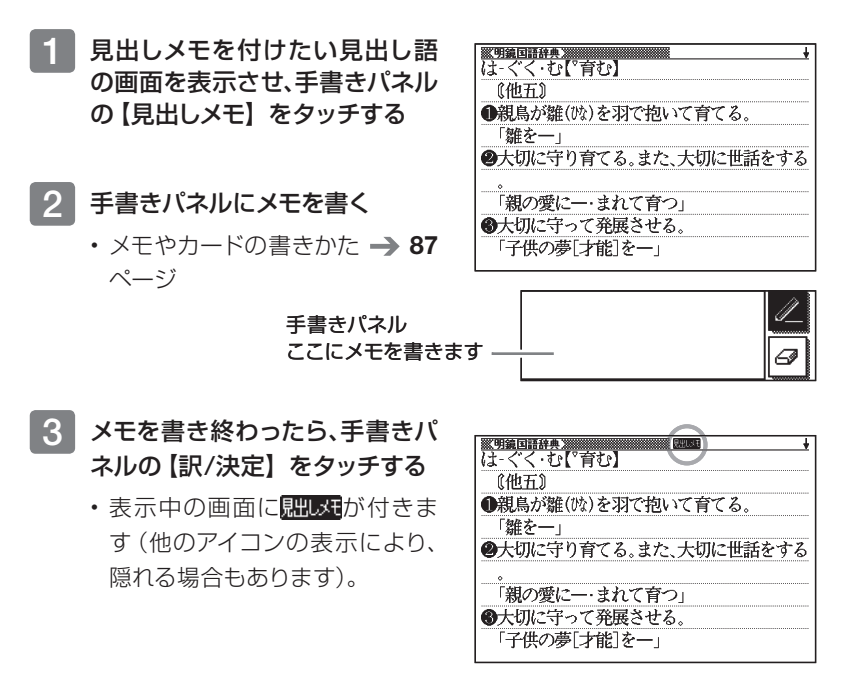

## 見出しメモを見る・修正する・削除する

- 1 🚔 を2回押す
  - ・学習帳画面が表示されます。

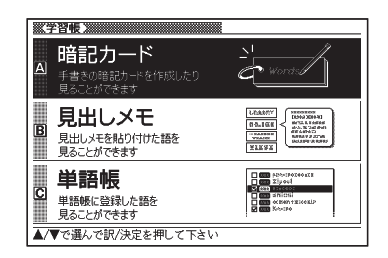

1/3

## 2 ▲ ▼ で「見出しメモ」を選び、 訳/決定 を押す

- 登録されている見出しメモの一 覧が表示されます。
- ・ ▲ ▼ で、メモを選びます。

見出しメモ -

| zピーチで使う | 11至125<br>総画 14画 部首 木部               |
|---------|--------------------------------------|
| はじみ     | 区点①3126 Uni 699B<br>沙川59059 JIS3F3A  |
| 読みはぐれ   | [ <u>字音</u> ]シン(県)徳〈平〉真〈臻〉〈<br>zhēn〉 |
|         | [意読]はしばみ/はりのき<br>《名付け》               |
| ·       | はり/はる                                |

《見出し<del>メモ</del>》

この画面から、次の操作ができます。

| 機能                 | 操作                                                                                                    |
|--------------------|----------------------------------------------------------------------------------------------------|
| メモを付けた意味の画<br>面を見る | <ul> <li>訳/決定)を押します。</li> <li>・見出し送りなど一部の機能は、使用できません。</li> <li>・ 戻る/リストを押すと見出しメモの一覧画面に戻ります。</li> </ul>                                                              |
| メモの内容を修正する         | <ul> <li>メモを付けた意味の画面にした後(上記)、【見出しメモ】</li> <li>をタッチします。</li> <li>・手書きパネルで、メモを修正できる状態になるので、手書きでメモを修正し、手書きパネルの【訳/決定】をタッチします。</li> <li>(メモやカードの書きかた → 87ページ)</li> </ul> |
| 表示中のメモー件を削<br>除する  | を押し、「表示中の見出しメモを削除(1件)」を<br>選び、訳/決定」を押します。                                                                                                    |
| すべてのメモを削除する        | を押し、「全ての見出しメモを削除」を選び、   訳/決定を押します。                                                                                                    |
| 見出しメモを終了する         | 戻る/リスト を押します。                                                                                                    |

## 単語帳を使う

覚えておきたい単語/例文/成句を本機の単語帳に登録することができま す。覚えたことばにチェックマークをつけることもできます。

#### 単語帳の種類

本機の単語帳はあらかじめいくつかにわかれています。

どの辞典に載っていることばかによって、自動的にいずれかの単語帳に振り分けられます。

●それぞれの単語帳には、どの辞典のことばが登録されるか見分けがつくように名前がつけられています。例えば、以下のとおりです。

| 単語帳 (英語)                       | 英語系の辞典のことばなどが登録されます。        |
|--------------------------------|-----------------------------|
| 単語帳 (国語)                       | 国語系の辞典のことばなどが登録されます。        |
| ダウンロード帳 (外国語)<br>ダウンロード帳 (日本語) | ライブラリーに追加した辞典のことばなどが登録されます。 |

●すべての単語帳に、合わせて1500の単語/例文/成句を登録できます。 ●各単語帳に登録される辞典/モード名 → 176ページ

●辞典やモードの検索方法によっては、登録できない場合があります。

#### 単語/例文/成句を登録する

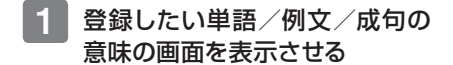

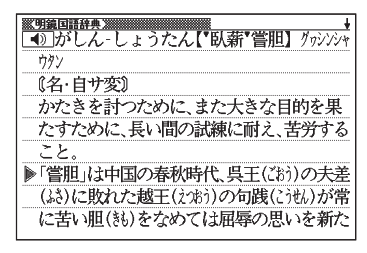

#### 2 手書きパネルの【単語帳登録】 をタッチする

- 単語帳に登録されます。
- シフトを押し、離してから [訳/決定]を押しても登録できま す。

●解説(図や表など)の画面からは登録できません。

- ●「ここでは登録できません」と表示された場合は、文字を入力して検索する と表示される意味の画面から登録し直してください。
- ●例文の登録は、「例文検索」で検索した結果の意味の画面から行います。 (手書きパネルの【用例解説】を使って表示した例文は登録できません。) ●手書きパネルの【用例解説】をタッチして表示させた意味の画面で登録す
- ると、見出し語が登録されます。(用例、解説だけを登録することはできませ ん。)

## 登録した単語/例文/成句を見る・チェックマークをつける・削除する

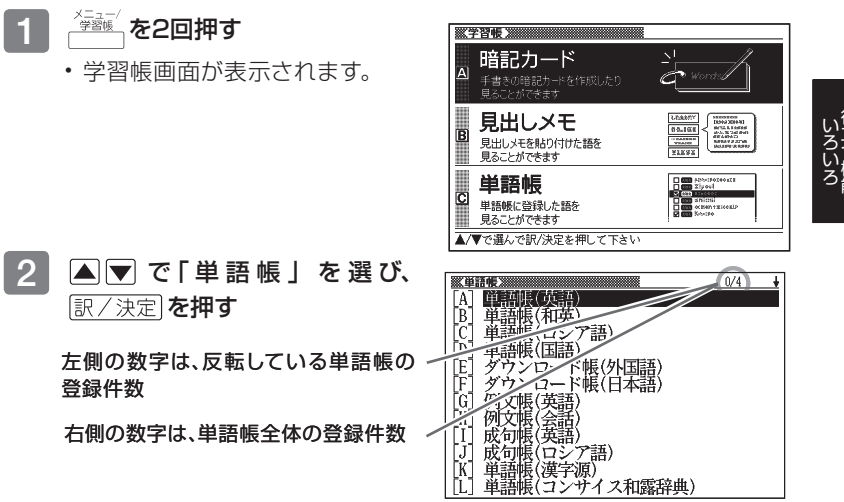

5260 ЯW 前見出し||ズーム|| 淤膠 1 18 M 6612 次見出し 単語帳登録 音記カード作品

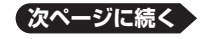

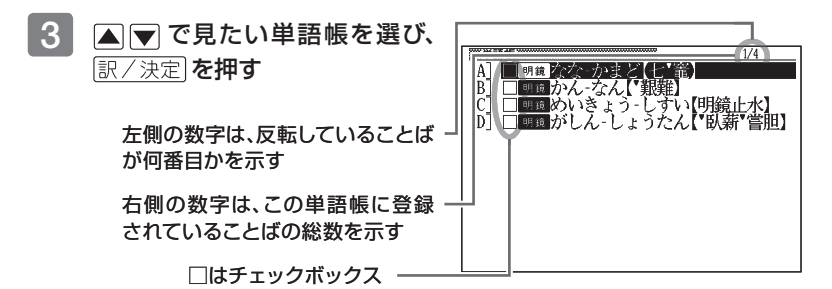

この画面から、次の操作ができます。

| 機能                                              | 操作                                                                                                    |
|-------------------------------------------------|----------------------------------------------------------------------------------------------------|
| 単語/例文/成句を<br>見る                                 | 見たい単語/例文/成句を選び、「訳/決定」を押します。                                                                                                    |
| チェックマークをつけ<br>る                                 | チェックマークを付けたい単語/例文/成句を選び、手<br>書きパネルの【チェックマーク登録/解除】をタッチし<br>ます。<br>・チェックボックス□にチェックマーク(☑)が付きます。<br>・もう一度【チェックマーク登録/解除】をタッチすると、<br>チェックマークがはずれます。                                                                                                    |
| 単語/例文/成句を<br>一つだけ削除する                           | 削除する単語/例文/成句を選び、 <sup>(™</sup> ))除<br>・削除の方法を選択する画面が表示されるので、「反転<br>中のデータを削除(1件)」を選び、 <u>訳/決定</u> を押しま<br>す。                                                                                                    |
| 表示中の単語帳から、<br>チェックマークをつけ<br>た単語/例文/成句<br>だけ削除する | ■ 「 ● 「 ● を 押し、「 チェック 済みの データを 削除」を 選び、   [訳/決定]を 押します。                                                                                                    |
| 表示中の単語帳のす<br>べての単語/例文/<br>成句を削除する               | ● 「「「「「「「「「「「「「「「」」」」」」 ● 「「「」」 ● 「「」」 ● 「」」 ● 「」」 ● 「」」 ● 「」」 ● 「」」 ● 「」」 ● 「」」 ● 「」」 ● 「」」 ● 「」」 ● 「」」 ● 「」」 ● 「」」 ● 「」」 ● 「」」 ● 「」」 ● 「」」 ● 「」」 ● 「」」 ● 「」」 ● 「」」 ● 「」」 ● 「」」 ● 「」」 ● 「」」 ● 「」」 ● 「」」 ● 「」」 ● 「」」 ● 「」」 ● 「」」 ● 「」」 ● 「」」 ● 「」」 ● 「」」 ● 「」」 ● 「」」 ● 「」」 ● 「」」 ● 「」 ● 「」 ● 「」 |
| すべての単語帳のす<br>べての単語/例文/<br>成句を削除する               | ○ 「 全ての単語帳のデータを削除」を選び、 ○ 、 、 、 、 、 、 、 、 、 、 、 、 、 、 、 、 、 、                                                                                                    |
| 単語帳を終了する                                        | 戻る/リスト)を押します。                                                                                                    |

### 単語/例文/成句を並べ替える

単語帳の並び順をABC/50音順などに替えることができます。

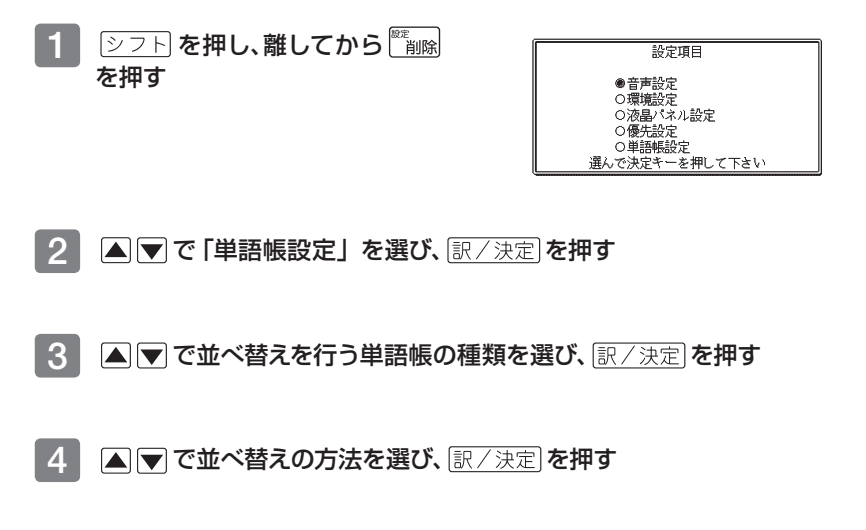

## 電卓を使う

足し算や割り算などの四則演算のほか、定数計算やメモリー計算ができます。

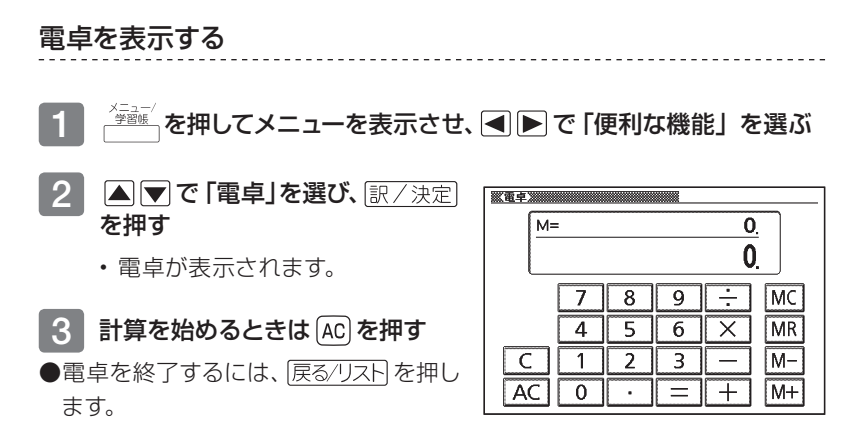

## 電卓の操作のしかた

電卓が表示されているときは、メインパネルのキーにタッチするか、キーボー ドの以下のキーで計算をすることができます。

#### 電卓を操作するときに使うキー

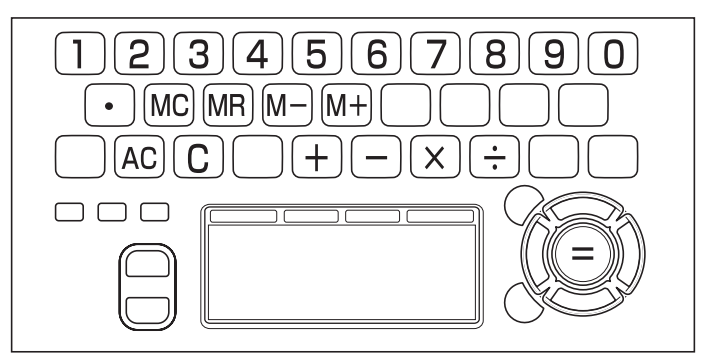

## 計算のしかた

通常の電卓と同じように操作してください。

#### 四則演算の例

| 例題                 | 操作     | 表示       |
|--------------------|--------|----------|
| 53+123-63=113      | AC     | О.       |
|                    | 53+    | 53.+     |
|                    | 123-   | 176      |
|                    | 63=    | 113.     |
| 963×(23-56)=-31779 | 23-56× | -33.×    |
|                    | 963=   | -31'779. |

#### 定数計算の例

定数を入力したら、(+)-(×)・ついずれかを2回押します。

| 例題                   | 操作       | 表示      |
|----------------------|----------|---------|
| 12 <u>+23</u> =35    | 23++12=  | K 35.+  |
| 45 <u>+23</u> =68    | 45=      | K 68.+  |
| 2.3 <u>×12</u> =27.6 | 12××2.3= | K 27.6× |
| 4.5 <u>×12</u> =54   | 4.5=     | K 54.×  |
| 17+17+17+17=68       | 17++===  | K 68.+  |

#### 間違いの訂正

数字を間違えたときはC)を押し、正しい数字を入力します。 演算記号(+--×)を間違えたときは、続けて正しい記号を押し、そのま ま計算を続けます。

#### クリアー (ゴハサン) するには

ACを押します。

メモリー計算用の独立メモリー内の数値以外はすべてクリアーされます。

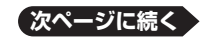

105

#### メモリーを使った計算の例

メモリー計算では、以下のキーを使います。

- [M+]: 独立メモリーに数値を加える
- M-): 独立メモリーから数値を引く

● [MR]: 独立メモリーに記憶されている数値を表示する

● [MC]: 独立メモリーをクリアーする

| 例題                        | 操作             | 表示            |
|---------------------------|----------------|---------------|
| 80×9= 720                 | MC80×9M+       | M=720. 720.   |
| -)50×6= 300               | 50×6M-         | M=420. 300.   |
| <u>20×3= 60</u>           | 20×3M+         | M=480. 60.    |
| 合計 480                    | MR             | M=480. 480.   |
| <u>193.2</u> ÷23 = 8.4    | MC193.2M+÷23=  | M=193.2 8.4   |
| $193.2 \div 28 = 6.9$     | $MR \div 28 =$ | M=193.2 6.9   |
| 123- <u>193.2</u> = -70.2 | 123-MR=        | M=193.2 -70.2 |

#### こんなときはエラーになります

以下の状態のときは"E"が表示され、計算できなくなります。

- ●計算途中の数値または答の整数部が12桁を超えたとき
- ●独立メモリー内の数値の整数部が12桁を超えたとき

このとき "O." が表示されます。ただし、独立メモリー内には桁オーバーする 前の数値が保護されています。

●0で割る割り算を実行しようとしたとき エラーになったら、計算を続けるときはCDを、最初からやり直すときはACDを 押します。

# よく使う辞典をお気に入りに登録する

よく使う辞典をお気に入りに登録しておくと、簡単な操作ですばやく選ぶこと ができます。「お気に入り」には、お買い上げいただいたときには何も登録され ていません。お客様のお好みで、お気に入りの辞典を登録することができます。 収録されている辞典だけでなく、ライブラリー内のコンテンツや転送したテキ スト、音声データもお気に入り登録ができます。

#### お気に入りに登録する

10個まで登録できます。

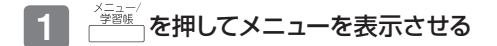

2 メニューで登録したい辞典を選 び、手書きパネルの【お気に入り 登録】をタッチする

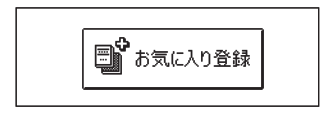

|      | お気に入り登録        |
|------|----------------|
| 圖未登録 |                |
| 回未登録 |                |
| 回未登録 |                |
| 回未登録 |                |
| 国未登録 |                |
| 回未登録 |                |
| 回未登録 |                |
| 回未登録 |                |
| 田未登録 |                |
| 回未登録 |                |
|      |                |
|      | 選んで決定キーを押して下さい |

3 ▲ ▼ で登録先 (A ~ J) を選び、 訳/決定 を押す
# お気に入りから辞典を選ぶ・登録を解除する

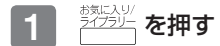

| (お気に入り) (2) 登録辞書                                                                                                    |                                               |
|----------------------------------------------------------------------------------------------------|-----------------------------------------------|
| 内         国会社会社開発           日) 時東美単語紙         日) 美会話とっさのひとこと辞典           日) 天登録         日           日) 未登録         日           日) 未登録         日           日) 未登録         日           11) 未登録         11) 未登録 | お気に入り                                         |
| ▲/▼でお気に入りのコンテンツを選び<br>お気に入りへの登録はメニュー/ライ<br>コンテンツを反転しシフトを押した後                                                                                                    | プ訳/決定を押して下さい<br>グラリーの一覧で登録したい<br>に訳/決定を押して下さい |

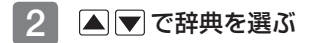

この画面から、次の操作ができます。

| 機能                            | 操作                               |
|-------------------------------|----------------------------------|
| 辞典を選ぶ(最初の<br>画面を表示する)         | [訳/決定]を押します。                     |
| 選んだ (反転させた)<br>辞典の登録を解除す<br>る | <ul> <li> <sup> </sup></li></ul> |
| すべてのお気に入り<br>登録を解除する          | <ul> <li> <sup> </sup></li></ul> |

# ライブラリーを活用する

# ライブラリーとは?

ライブラリーとは、パソコンや別売のソフト、メモリーカードを使って本機の活用 範囲を広げる機能です。「ライブラリー」には、お買い上げいただいたときには何 も登録されていません。お客様のお好みで別売のソフトやパソコンのテキスト、音 声データを登録することができます。

- ライブラリーでは以下のようなことができます。
- ●本機の辞典の数を増やす(別売ソフト「EX-wordライブラリー」) → 110 ページ
- ●別売のデータカードやmicroSDメモリーカードを使う → 112ページ
- ●専用ソフト「EX-wordテキストローダー」を使って → 111ページ
   →電子の本をインターネットからダウンロードして本機で読む
   →パソコンで作ったテキストファイルを本機で読む
- ●専用ソフト「EX-word音声CDローダー」を使って → 111ページ
   →CDに入っている音声を本機で聞く(本機では会話音声を聞くことを目的とした圧縮方式を採用しており、音楽鑑賞に適した音質ではありません)

#### ご注意

- ●本機には、辞典・テキストファイルを合わせて最大100個まで増やすことができます。
- ●別売のmicroSDメモリーカードには、辞典・テキストファイルを合わせて最 大100個まで入れることができます。ただし、増やせる数は本体とmicroSD メモリーカード合わせて最大100個までです。
- ●音声データは、辞典・テキストファイルとは別に、本機とmicroSDメモリー カードにそれぞれCD100枚(100CDタイトル)まで転送できます。

ソフト動作環境

| 日本語版OS<br>ソフト   | Microsoft Windows<br>98/98SE/Me/<br>2000 Professional | Microsoft Windows<br>XP Home Edition/<br>XP Professional <sup>*1</sup> | Microsoft<br>Windows Vista<br>(32bit版) |
|-----------------|-------------------------------------------------------|------------------------------------------------------------------------|----------------------------------------|
| EX-wordライブラリー   | 0                                                     | 0                                                                      | 0                                      |
| EX-wordテキストローダー | 0                                                     | 0                                                                      | 0                                      |
| EX-word音声CDローダー | ×                                                     | ○*2                                                                    | ○*3                                    |

\* 1 Windows XP Professional x64 Editionには対応しておりません。

- \* 2 Windows Media Player 10またはWindows Media Player 11が インストールされている必要があります。
- \* 3 Windows Media Player 11がインストールされている必要があります。

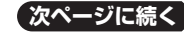

109

- ●Windows 3.1/95、Windows NT、またはMacintosh/Mac OSでは動作しません。
- ●パソコンの環境 (CPU /ハードディスク容量/メモリー容量など) によっては、正常に動作しない場合があります。
- ●他のOSからアップグレードされたMicrosoft Windows 98/98SE/ Me/2000 Professional/XP Home Edition/XP Professional、 Windows Vistaでの動作は保証しません。
- ●ソフトに関する最新情報は、以下のホームページをご覧ください。 http://casio.jp/support/exword/info.html

# ライブラリーを使うための準備

## どんな別売ソフトがあるか調べる

別売ソフト(追加コンテンツ)の情報は、カシオホームページに掲載されてい ます。以下のサイトをご覧ください。

http://casio.jp/exword/

## 電子辞書の残りメモリー容量を調べる

電子辞書の内蔵メモリーは、手書きメモや暗記カードを使用することで減って いきます。別売ソフトを使う前に、メモリー容量を下記の方法で確認します。

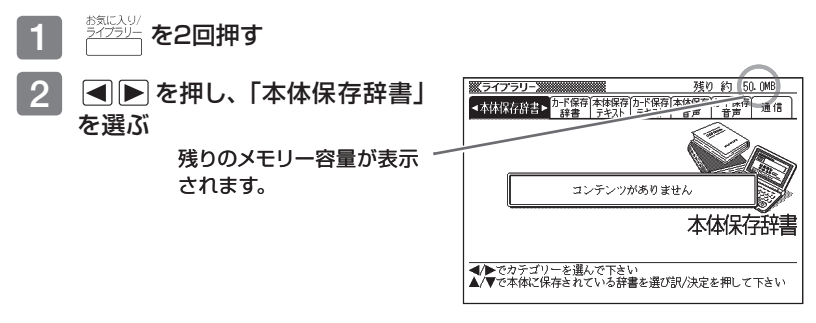

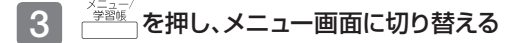

# 「EX-wordテキストローダー」「EX-word音声CDロー ダー」

「EX-wordテキストローダー」「EX-word音声CDローダー」は、パソコン内の テキストデータやCDの音声データを本機に転送するための無償のソフト ウェアです。

- ●「EX-wordテキストローダー」「EX-word音声CDローダー」は、以下のホームページより説明書とともにダウンロードしてください。 http://casio.ip/support/exword/info.html
- ●「EX-wordテキストローダー」は、EX-word DATAPLUS4 (データプラ ス4) 対応のものをダウンロードしてください。
- ●インストール方法など詳細については、ダウンロードした説明書をご覧くだ さい。

# 別売ソフト

別売ソフトを購入したら必ずソフトの取扱説明書をお読みください。

- ●別売ソフトには、本機の機能の一部に対応していないものがあります。
- ●別売ソフトでは、選択項目名や操作などが電子辞書本体と一部異なる場合 があります。画面下部に表示されるガイダンスに従って操作してください。

別売のCD-ROMソフトをお使いいただくにはパソコンに「EX-wordライブラ リー」をインストールする必要があります。

- ●「EX-wordライブラリー」は、ソフトのCD-ROMにあります。ソフトの取扱 説明書をお読みになり、インストールしてください。
- ●別売のCD-ROMソフトは、エクスワードデータプラス、エクスワードデータ プラス2、エクスワードデータプラス3、エクスワードデータプラス4対応の ものをご使用いただけます。
- ●別売ソフトによっては、本機の記憶容量を市販のmicroSDメモリーカード で増やす必要があります。

# 別売のデータカードやmicroSDメモリーカードを使う

別売のデータカード (microSD版)を使って本機の収録コンテンツを増やしたり、市販のmicroSDメモリーカードを使って本機の記憶容量を増やすことができます。

- ●別売のデータカードは、エクスワードデータプラス4対応のものをご使用い ただけます。
- ●エクスワードデータプラス、エクスワードデータプラス2、エクスワードデー タプラス3対応のデータカード(SD版)はご使用できませんのでご注意く ださい。

#### 本機での動作確認済みのmicroSDメモリーカード

| 株式会社東芝     | SD-MC256MA SD-MC512MA SD-MC001GA<br>SD-MC002GA                                      |
|------------|-------------------------------------------------------------------------------------|
| サンディスク株式会社 | SDSDQ-512-J3K SDSDQ-1024-J3K<br>SDSDQ-2048-J3K                                      |
| 松下電器産業株式会社 | RP-SM064BJ1K RP-SM128BJ1K<br>RP-SM256BJ1K RP-SM512BJ1K<br>RP-SM01GBJ1K RP-SM02GBJ1K |

(2008年6月現在)

●最新の情報はカシオホームページ

(http://casio.jp/support/exword/info.html) でご確認ください。

# ▲ 警告

データカード、microSDメモリーカードは、小さなお子様の手の届かない所へ置いてください。万一、お子様が飲み込んだ場合は、ただちに医師と相談してください。

## 【重要】

- 必ずmicroSDメモリーカードをお使いください。 他のメモリーカードを使った場合の動作保証はできません。
- microSDメモリーカードにアクセス中は、以下のことをしないでください。
   microSDメモリーカードの抜き差し
  - USBケーブルの抜き差し
  - -本機やパソコンの強制終了
  - 「EX-word音声CDローダー」、「EX-wordテキストローダー」、「EX-word ライブラリー」およびWindowsの強制終了
- microSDメモリーカードには、裏表、前後の方向があります。 方向を間違って無理に入れようとすると破損の原因になります。
- microSDメモリーカードの取扱説明書もお読みください。
- microSDメモリーカードによっては、フォーマットが必要です。この場合、 microSDメモリーカードをセットし本機の電源を入れるとメッセージが 表示されます。フォーマットしてよければメッセージにしたがって操作し てください。(フォーマットすると、microSDメモリーカードの内容は失 われます。フォーマットしてよいか確認してから操作を進めてください。)
- パソコンからmicroSDメモリーカードにファイルを転送した場合のファ イル容量は、本体のメモリーに転送した場合と異なります。(microSD メモリーカードの規格によるもので、問題ありません。)
- microSDメモリーカードにファイルを転送する場合、「EX-wordライブ ラリー」使用時に表示されるサイズより多くの容量が必要になることが あります。
- microSDメモリーカードに別売ソフトを転送すると、システムの都合上、別 売ソフトの容量が必要メモリー容量として表記された数値より増加します。
- •電池が消耗しているときにmicroSDメモリーカードを使うと、 microSDメモリーカードの種類により、電池消耗のメッセージが表示 されないまま画面が消えてしまうことがあります。その場合は、新しい 電池と交換してください。

反立つ機能

## microSDメモリーカードをセットする

- 1 本機の電源を切る
  - ・ 必ず電源を切ってください。
- 2 電池ブタを開ける

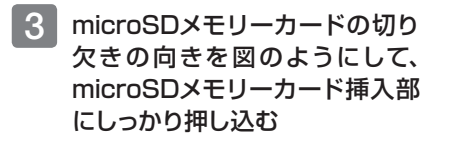

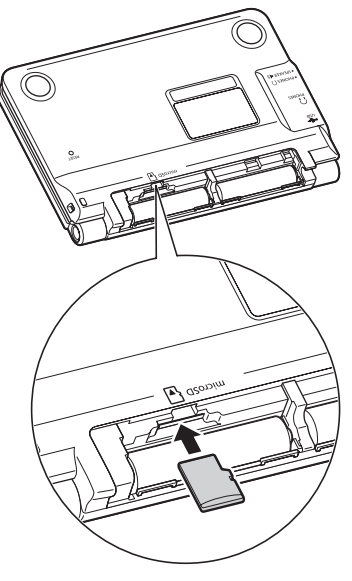

## 4 電池ブタを閉める

- ●microSDメモリーカード挿入部に、microSDメモリーカード以外のものを 入れないでください。故障の原因になります。
- ●万一、microSDメモリーカード挿入部に水や異物が入った場合は、本機の 電源を切り、電池を取り出して、販売店またはカシオテクノ修理相談窓口に ご連絡ください。

## microSDメモリーカードを取り出す

- 1 本機の電源を切る
  - ・ 必ず電源を切ってください。
- 2 電池ブタを開け、microSDメモリーカードを押し込む
  - microSDメモリーカードが少し出てきます。
- 3 microSDメモリーカードの左右 をつまんで引き抜く

## 4 電池ブタを閉める

- ●microSDメモリーカードにアクセス中に取り出さないでください。 ファイルが正しく転送されない、microSDメモリーカードが破損するなど の原因になります。
- ●無理に引き抜かないでください。本機やmicroSDメモリーカードの破損の 原因になります。

# 本章の説明の見かた

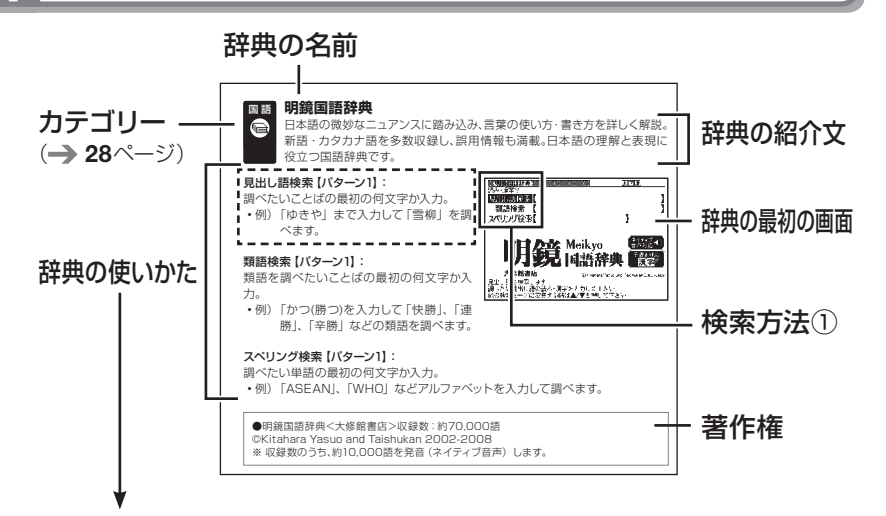

「辞典の使いかた」について

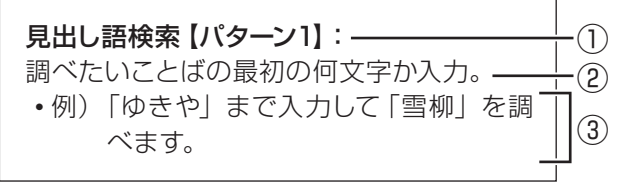

## 検索方法

検索方法は、大まかに4つのパターンに分けることができます。

パターン1:調べたいことばの最初の何文字か入力

パターン2:調べたいことばを入力後 訳/決定 を押す

パターン3:見出しをたどる

パターン4:複数の条件を入力して絞り込む

各パターンの基本操作は、「ことばを調べる」(→ **31**ページ)で詳しく説明しています。

検索方法の概要

## ③ 検索例や補足説明

- 検索例は、特に記述がない限り、キーボードを使ったひらがな入力で説明してあります。
- 特殊な検索方法や辞典以外のコンテンツについては、この章で操作を詳しく記載しています。
- パターン1/パターン2で入力できる最大文字数は、特に記述がない限り、ひらがな/カタカナは14文字、アルファベットは20文字(例文検索と成句検索時は28文字)です。

## 著作権に関するご注意

本機に収録した各辞典/モードの内容は、下記各著作物を、各編者/監修者および各発行所のご協力を得て編集してあります。

本機に収録した内容および本書の一部または全部を無断で転載・複写することは禁止されています。

また、個人としてご利用になるほかは、著作権法上、各編者/監修者、各発行所 および当社に無断では使用できませんのでご注意ください。

## その他のご注意

- ・ 画面表示の都合、その他の事情により、各編者/監修者や各発行所の監修に 基づき、書籍版と異なる表示をした箇所があります。
   また、書籍版に基づいて編集したものに関しては、社会情勢の変化などには 対応していない場合があります。
- 本機に収録した各辞典は、それぞれの書籍版辞典に基づいて出版社より、電子データとして作成、提供されております。
   それぞれの辞典における誤記(誤植)、誤用につきまして、弊社ではその責任を負いかねますので、あらかじめご承知おきください。
- ・一部の辞典を除き、写真 · 図 · 表 · 囲み記事 · 付録は収録されておりません。

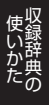

## 辞典の凡例などを見る

使用中の辞典やモードの凡例(編集の方針、利用のしかたなど)や、収録内容 の説明などを見ることができます(ガイド機能)。

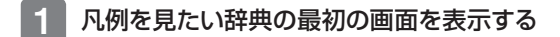

- 2 シフトを押し、離してから ディオ を押す
- 3 ▲ ▼ で見たい項目を選び、 訳/決定]を押す

# 収録辞典一覧

本機には、「学習用コンテンツ」(下記表中の「\*」)も収録されています。 「学習用コンテンツ」とは、「学習」→「テスト」→「復習」→・・・という流 れで学習できるコンテンツです。

●「学習用コンテンツ」では、文字の大きさやレイアウトの変更、およびズーム はできません。

| カテゴリー     | 辞典/モード         | ページ |
|-----------|----------------|-----|
|           | デジタル大辞泉        | 121 |
|           | 明鏡国語辞典         | 122 |
| 「「「」」     | 漢字源            | 122 |
| 「「「」」で、   | 現代カタカナ語辞典      | 124 |
| गर        | 故事ことわざ辞典       | 124 |
|           | 四字熟語辞典         | 125 |
|           | ジーニアス英和大辞典     | 126 |
|           | オックスフォード現代英英辞典 | 127 |
|           | プログレッシブ和英中辞典   | 128 |
| 英         | 英語類語辞典         | 128 |
| 語         | カタカナで引くスペリング辞典 | 129 |
| 系         | 英会話とっさのひとこと辞典  | 129 |
|           | 英会話海外旅行ひとこと辞典  | 130 |
|           | 英会話ビジネスひとこと辞典  | 131 |
|           | 電子辞書でどこでも英会話*  | 132 |
| <u>لم</u> | コンサイス露和辞典      | 134 |
|           | コンサイス和露辞典      | 135 |
| 国         | オックスフォード露英辞典   | 135 |
|           | オックスフォード英露辞典   | 136 |
| トラ        | ロシア語自遊自在       | 136 |
| ベル        | 世界の料理・メニュー辞典   | 137 |
| 生         | 百科事典マイペディア     | 138 |
|           | サプリメント事典       | 138 |
|           | ワインコンパニオン      | 139 |

いかたの

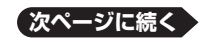

| カテゴリー     | 辞典/モード           | ページ |
|-----------|------------------|-----|
| 実双        | パソコン用語事典         | 140 |
| 195<br>•  | パソコン・インターネット用語辞典 | 140 |
| 育報        | 時事英単語帳           | 141 |
| 脳鍛アプリ     | 脳鍛アプリ 数字パズル      | 141 |
|           | 地図から検索(マイペディアより) | 144 |
|           | ジーニアス大和英インデックス   | 144 |
| /声        | 分野別小事典(大辞泉より)    | 145 |
| 1史        | 分野別小事典(マイペディアより) | 145 |
| 1<br>ተ በ  | 複数辞書日本語キーワード例文検索 | 146 |
| 後         | 複数辞書ひらがなで検索      | 146 |
| 1/26<br>能 | 複数辞書アルファベットで検索   | 147 |
| 36        | 複数辞書漢字で検索        | 147 |
|           | フリーメモ            | 88  |
|           | 電卓               | 104 |

## 国語系 デジタル大辞泉

類書をしのぐ豊富な用例・作例を用い、現代の意味、解説に力点を置きな がら、一語一語の持つ歴史的な語義・用法の変遷をさかのぼって解明。

## 見出し語検索【パターン1】:

調べたいことばの最初の何文字か入力。

 例)「さいお」まで入力して「塞翁が馬」 を調べます。

## 逆引き検索【パターン2】:

調べたいことばの最後のことばを入力後、 [訳/決定]を押す。

・例)「ゆき」と入力して「淡雪」、「粉雪」、 「細雪」などを調べます。

## 慣用句検索【パターン2】:

調べたい慣用句のキーワードまたは全文を入力後、<u>[訳/決定</u>]を押す。 ・例)「かお」と入力して「顔が広い」、「涼しい顔」などを調べます。

## スペリング検索【パターン1】:

調べたい単語の最初の何文字か入力。

・例)「academy」、「weekend」などアルファベットを入力して調べます。

●デジタル大辞泉<小学館>収録数:約230,000項目
 ©Shogakukan
 ※『デジタル大辞泉』は、書籍版『大辞泉(増補・新装版)』に基づいて新語・カタカナ語の増補、内容の改訂を加え編集したものです。
 ※書籍版の「漢字項目」は収録されておりません。
 ※逆引き検索は、「デジタル大辞泉』の全項目について「逆引き(後方一致)検索」を行

うことができます。

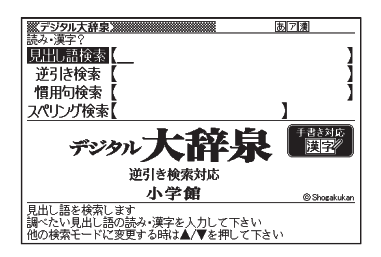

## 国語系 明鏡国語辞典

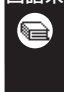

日本語の微妙なニュアンスに踏み込み、言葉の使い方・書き方を詳しく解説。 新語・カタカナ語を多数収録し、誤用情報も満載。日本語の理解と表現に 役立つ国語辞典です。

## 見出し語検索【パターン1】:

調べたいことばの最初の何文字か入力。

例)「ゆきや」まで入力して「雪柳」を調べます。

## 類語検索【パターン1】:

調べたい類語の最初の何文字か入力。

 例)「かつ(勝つ)を入力して「快勝」、「連 勝」、「辛勝」などの類語を調べます。

## スペリング検索【パターン1】:

調べたい単語の最初の何文字か入力。

・例)「academy」、「weekend」などアルファベットを入力して調べます。

●明鏡国語辞典<大修館書店>収録数:約70,000語 ©Kitahara Yasuo and Taishukan 2002-2008 ※収録数のうち、約10,000語を発音(ネイティブ音声)します。

## 国語系 漢字源

漢字の意味、成り立ちに詳しい学研発行の漢和辞典「漢字源」に基づいて 編集し、JIS第1~4水準、補助漢字、新人名用漢字を収録しています。

#### 単漢字/熟語を手書き入力から探す

【パターン1】:

調べたい漢字を手書きパネルに入力し、【認 識】をタッチする。

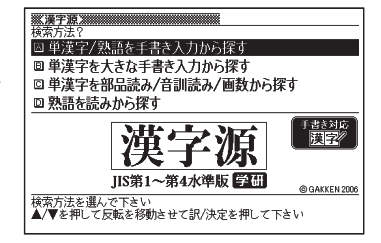

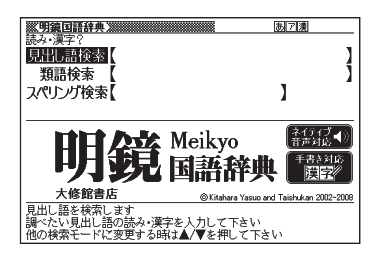

## 単漢字を大きな手書き入力から探す

調べたい漢字をメインパネルに入力し、[認 識]をタッチする。 候補の中から、調べたい漢字をタッチする。

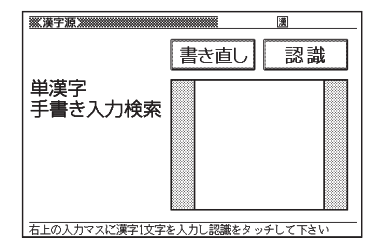

## 単漢字を部品読み/音訓読み/ 画数から探す:

- ・部品読み、部首画数、総画数、音訓読みは 単独で検索可能。
   また、条件を組み合わせて検索することも できます(→35ページ)。
- 部首画数から検索する場合は、部首を選んでから他の条件を組み合わせて検索してください。

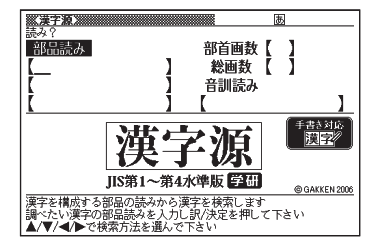

#### <部品読み>【パターン4】

調べたい漢字を構成する部品の読み(最大8文字、複数入力可能)を入力し、 [訳/決定]を押す。

・例)「総」なら「いと」、「こころ」、「は」と入力します。

#### <部首画数>【パターン2】

調べたい漢字の部首画数(1~17画)を入力し、<u>訳/決定</u>を押す。部首を選択した後、[訳/決定]を押し、候補の一覧から漢字を選択する。

漢字の部首は、その漢字の成り立ちなどからどの部首に分類するか学説が分かれるものがあります。また、引くことを考慮して形から分類することもあり、辞典によって異なることがあります。

#### <総画数>【パターン2】

調べたい漢字の総画数(1~34画)を入力し、(訳/決定)を押す。 • 漢字の画数は、活字の違いや書き方により、数え方が異なる場合があります。

#### <音訓読み>【パターン2】

調べたい漢字の音訓読み(最大8文字)を入力し、 訳/決定]を押す。

#### 熟語を読みから探す:

<見出し語検索>【パターン1】

調べたい熟語の読みの最初の何文字か入力。

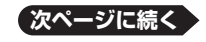

使いかたの

123

●漢字源(JIS第1~第4水準版)<学習研究社>収録数:親字13,255字/熟語約48,000語
 ◎GAKKEN 2006
 ※書籍版「漢字源」に基づいて「漢字源(JIS第1~第4水準版)」として編集し収録しています。

# 国語系 現代カタカナ語辞典

外来語および和製英語・和製洋語とその混種語(カタカナ語+漢語・和語) を収録。日常語のほかに、経済・先端技術・マルチメディアなどの専門語、 新語を網羅しています。

#### 見出し語検索【パターン1】:

調べたいカタカナ語の最初の何文字か入力。 ・例)「イン」まで入力して「インクジェッ

ト-プリンター」を調べます。

## 略語検索【パターン1】:

アルファベットの略語の最初の何文字か入力。

- •大文字も小文字で入力して調べます。
- ・例)「is」まで入力して「ISO」を調べます。

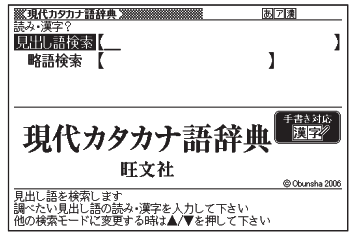

●NEW 現代カタカナ語辞典<旺文社>収録数:約12,800語/略語約1,600語 ©Obunsha 2006

## 国語系 故事ことわざ辞典

学研発行の「故事ことわざ辞典」より、約4,500項目を収録。英語のこと わざも併記しています。

#### 見出し語検索【パターン1】:

調べたいことわざの最初の何文字か入力。

例)「にと」まで入力して「二兎を追うものは一兎をも得ず」を調べます。

## 使用シーン/内容から探す【パターン3】:

説明が表示されるまで見出しの選択、決定 を繰り返す。

 例)「使用シーン 結婚式」の候補の中 から「合縁奇縁」を選択して調べます。

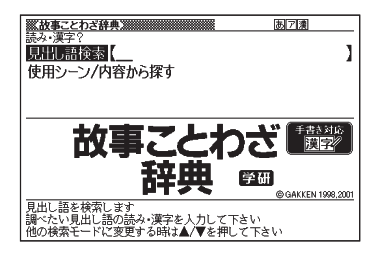

●故事ことわざ辞典<学習研究社>収録数:約4,500項目
 ◎GAKKEN 1998,2001
 ※ ことわざ使用について
 ことわざは、その成立過程から言って、その当時の社会通念を反映しており、きわめて差別的な意味を含んでいたり、蔑視的な表現であったりするものが少なくありません。
 また、知らないことわざを調べるという辞典の性格上、古典にしか出現しないものも取り上げてあることをご理解ください。このようなことわざについては、人の心を傷つけ、人権を侵害することのないよう、使い方には十分注意してください。
 参考として掲載した古川柳や英語のことわざにも同じ配慮をお願いします。

## 国語系 四字熟語辞典

学研発行の「四字熟語辞典」より、しゃれたスピーチや日常会話に役立つ 約1,450項目を収録。

## 見出し語検索【パターン1】:

調べたい四字熟語の最初の何文字か入力。

 例)「ばじ」まで入力して「馬耳東風」を 調べます。

#### 使用シーン/内容から探す【パターン3】:

説明が表示されるまで見出しの選択、決定 を繰り返す。

・例)「使用シーン 結婚式」の候補の中 から「一心同体」を選択して調べます。

#### 漢字1文字から探す:

下記の条件で絞りこんだ候補の中から漢字1文字を選択し、四字熟語を調べる。

 部品読み、部首画数、総画数、音訓読みは単独で検索可能。また、条件を組み合わ せて検索することもできます。

## <部品読み>【パターン4】

漢字を構成する部品の読み(最大8文字、複数入力可能)を入力し、 訳/決定 を押す。

## <部首画数>【パターン2】

調べたい漢字の部首画数(1~17画)を入力し、<u>駅/決定</u>を押す。部首を選択した後、駅/決定]を押し、候補の一覧から漢字を選択する。

#### <総画数>【パターン2】

調べたい漢字の総画数(1~27画)を入力し、[訳/決定]を押す。

#### <音訓読み>【パターン2】

調べたい漢字の音訓読み(最大8文字)を入力し、訳/決定)を押す。

●四字熟語辞典 <学習研究社> 収録数:約1,450項目 ©GAKKEN 1994,2001

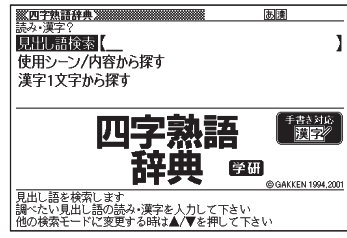

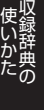

## 英語系 ジーニアス英和大辞典

語法解説を一段と強化。IT関連用語・新語・新語義・新複合語・新略語、 生活語彙など文化的情報を多数収録。新時代のあらゆるニーズに応える最 新大辞典です。 「ジーニアス用例プラス」書籍収録の例文に約3万例文を追加して約11万

例文を収録

## 見出し語検索【パターン1】:

調べたい英単語の最初の何文字か入力。

・例)「ste」まで入力して「steady」を調 べることができます。

## スペルチェック【パターン2】:

スペルに確信が持てない単語を入力後、 [訳/決定]を押す。

 例)「comunicate」と入力して、スペル が正しい「communicate」を調べ ることができます。

#### 

## 成句検索【パターン2】:

成句(熟語)を調べたい英単語を入力後、訳/決定を押す。

- ・例)「look」を入力して「look ahead」を調べます。
- スペースは入力できません。
- ・2つ以上の単語を入力するには単語間に「&」を入れます。

## 例文検索【パターン2】:

例文を調べたい英単語または熟語を入力後、 訳/決定 を押す。

- ・例)「look&for」と入力して、「She looks young for her age.」を調べます。
- スペースは入力できません。
- ・2つ以上の単語を入力するには単語間に「&」を入れます。

 ジーニアス英和大辞典<大修館書店>収録数:約255,000語
 ◎KONISHI Tomoshichi, MINAMIDE Kosei and Taishukan 2001-2004
 ●ジーニアス用例プラス
 ©Taishukan 2004-2007
 Including Longman examples, selected from Longman Dictionaries (© Longman Group Limited 1995 and © Pearson Education Limited 2000) by arrangement with Pearson Education Limited
 ※ 書籍版に対して約30,000例文を追加収録しています。

## 英語系 オックスフォード現代英英辞典

英語学習者向けの正確で使いやすい英英辞典として、世界的に愛好されて きたものの最新版。

読みやすい説明文、豊富な例文にくわえ、英米その他の英語の違いや、文化 的情報も収録。外国人がよい英文を書くための辞書。

## 見出し語検索【パターン1】:

調べたい英語の最初の何文字か入力。 ・例)「ste」まで入力して「steady」を調 べます。

#### スペルチェック【パターン2】:

スペルに確信が持てない単語を入力後、 駅/決定]を押す。

 例)「comunicate」と入力して、スペル が正しい「communicate」を調べ ることができます。

#### 成句検索【パターン2】:

成句(熟語)を調べたい英単語を入力後、 訳/決定を押す。

- 例)「look」を入力して「look askance at」を調べます。
- スペースは入力できません。
- ・2つ以上の単語を入力するには単語間に「&」を入れます。

## 例文検索【パターン2】:

例文を調べたい英単語または熟語を入力後、(訳/決定)を押す。

- ・例)「look&for」と入力して、「She was actively looking for a job」を調べます。
- スペースは入力できません。
- ・2つ以上の単語を入力するには単語間に「&」を入れます。

●オックスフォード現代英英辞典(第7版) <オックスフォード大学出版局> 収録数:約183,500項目 Oxford Advanced Learner's Dictionary, 7th edition©Oxford University Press 2005

| ※オックスフォード現代英英辞典》                                   | а                              |  |
|----------------------------------------------------|--------------------------------|--|
| 見出し語検索 (                                           | 1                              |  |
| スペルチェック                                            | ]                              |  |
| 成句検索                                               | 1                              |  |
| 例文検索 【                                             |                                |  |
| Oxford                                             | 【ネイティブ ◀ 》】<br>音声対応 ◀ 》】       |  |
| ADVANCED                                           | 7th edition                    |  |
| LEARNER'S<br>Distionary                            | / di cuidon                    |  |
| Dictionally                                        | © Oxford University Press 2005 |  |
| 見出し語を検索します                                         |                                |  |
| 間でにい見出し品の人でリンクを入りして下さい<br>他の検索モードに変更する時は▲/▼を押して下さい |                                |  |

## **英語系 プログレッシブ和英中辞典**

好評を博した第2版の改訂新版。コンピュータ・科学技術・時事用語などの新語を多数追加し、収録項目数9万、用例数11万余に増補。関連する語彙、用例が一覧できるテーマ別コラムを新設。学習からビジネスまで、生きた英語表現満載の本格和英。

## 見出し語検索【パターン1】:

調べたい日本語の最初の何文字か入力。 ・例)「かなし」まで入力して「悲しみ」を 調べます。

## 例文検索【パターン2】:

例文を調べたい英単語または熟語を入力 後、<u>訳/決定</u>を押す。

- 例)「look&at」と入力して、「Look up at the sky(空を仰ぐ)」を調べます。
- スペースは入力できません。
- ・2つ以上の単語を入力するには単語間に「&」を入れます。

●プログレッシブ和英中辞典 第3版<小学館>収録数:約90,000語 ©Shogakukan 1986,1993,2002

## 英語系 英語類語辞典

英単語を入力すると、日本語の意味別に分類された、似た意味を持つ英単 語を調べることができます。 同じ単語を繰り返し使うことなく、語彙(ごい)力のアップが図れます。

#### | 回し半話を除り返し使うここねく、話集(こしり)月のアックかゆ

## 見出し語検索【パターン1】:

調べたい英語の最初の何文字か入力。

例)「ste」まで入力して「steady」の類語を調べます。

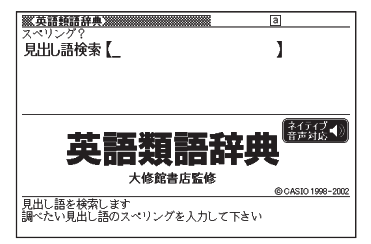

●英語類語辞典<大修館書店監修>収録数:約21,000語
 ©CASIO 1998-2002
 ※『ジーニアス和英辞典』(編集主幹 小西友七・大修館書店発行)に基づき、大修館書店のご協力を得て当社が編集したもので、書籍版は刊行されておりません。

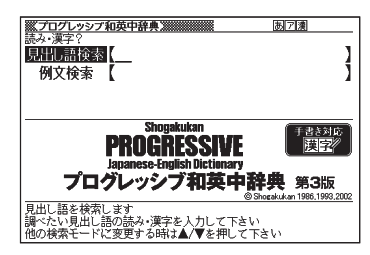

# 英語系 カタカナで引くスペリング辞典

うろ覚えの単語の綴りを確認したいときやスペルがまるで思い浮かばないときにカタカナから辞書を引ける便利な一冊。
 一般語彙に加え、地名、コンピュータ用語、ファッション用語、英語以外の外来語など、幅広いジャンルを収録しています。

#### 見出し語検索【パターン1】:

スペルを調べたい単語の発音のカタカナ表 記の最初の何文字か入力。

 例)「ディクシ」まで入力して「ディクショ ナリー」のスペルを調べます。

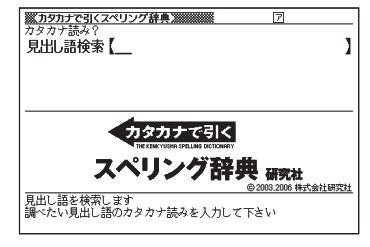

●カタカナで引くスペリング辞典<研究社>収録数:約67,000語 ©2003,2006 株式会社 研究社 ※書籍版データに対して、増補したデータを収録しています。

## 展示 英会話とっさのひとこと辞典

言えそうで言えない実用的な表現ばかりを集めた、便利な英会話集。 日常で使いやすい表現を場面別に、生きた英語-今のアメリカで通じる明 解な会話表現だけを収録!

#### 場面から探す【パターン3】:

6

説明が表示されるまで見出しの選択、決定 を繰り返す。

例)「海外旅行でつかうひとこと」→「食事をするとき」→「注文する」→と見出しをたどり、海外旅行でレストランに入って注文するときの英会話を調べます。

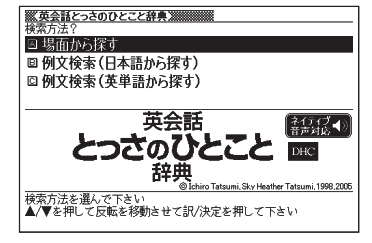

## 例文検索(日本語から探す)【パターン1】:

例文に含まれる単語の最初の何文字か入力。

・例)「めにゅ」まで入力して「メニュー」を調べます。

#### 例文検索(英単語から探す)【パターン2】:

例文に含まれる単語を入力後、 訳/決定 を押す。

・例)「menu」と入力して「メニュー」に関する会話例を調べます。

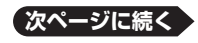

●英会話 とっさのひとこと辞典<DHC>収録数:約8,000例文
 ©Ichiro Tatsumi, Sky Heather Tatsumi, 1998,2005
 ※収録数のうち、約3,000例文を発音(ネイティブ音声)します。

## 英語系 英会話海外旅行ひとこと辞典

あらゆる場面に対応できる自然な表現を豊富に収録。旅をスムーズに、 もっと楽しくする旅行会話集の決定版!

#### 場面から探す【パターン3】:

説明が表示されるまで見出しの選択、決定 を繰り返す。

 ・例)「レストラン」→「料理の注文」と見 出しをたどり、海外旅行でレストラン に入って注文するときの英会話を調 べます。

## 例文検索(日本語から探す)【パターン1】:

例文に含まれる単語の最初の何文字か入力。

• 例)「めにゅ」まで入力して「メニュー」に関する英会話を調べます。

#### 例文検索(英単語から探す)【パターン2】:

例文に含まれる単語を入力後、 訳/決定 を押す。

•例)「menu」と入力して「メニュー」に関する会話例を調べます。

## 和英/英和辞書【パターン1】:

日本語検索:調べたい単語の最初の何文字かをひらがなで入力。

•例)「かん」まで入力して「観光」を調べます。

英語検索:調べたい単語の最初の何文字かをアルファベットで入力。

・例)「me」まで入力して「meal(食事)」を調べます。

●英会話 海外旅行ひとこと辞典<DHC>収録数:約3,000例文
 ◎Ichiro Tatsumi, Sky Heather Tatsumi, 2003,2007
 ※収録数のうち,約1,450例文を発音(ネイティブ音声)します。

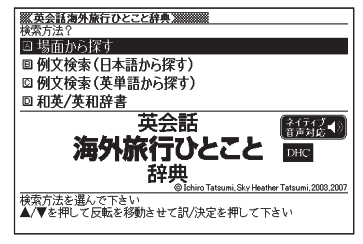

## 英語系 英会話ビジネスひとこと辞典

オフィスで・商談で・付き合いでフルに使える社会人必携のビジネス英会 話表現集。

#### 場面から探す【パターン3】:

6

説明が表示されるまで見出しの選択、決定 を繰り返す。

・例)「人事をめぐるひとこと」→「面接」
 →「募集と応募」と見出しをたどり、
 面接に関する英会話を調べます。

## 例文検索(日本語から探す)【パターン1】:

例文に含まれることばの最初の何文字か入力。

例)「きゅ」まで入力して「休暇」に関する例文を調べます。

## 例文検索(英単語から探す)【パターン2】:

例文に含まれる単語を入力後、訳/決定を押す。

・例)「office」と入力して「オフィス」に関する会話例を調べます。

●英会話 ビジネスひとこと辞典<DHC>収録数:約20,000例文
 ©Ichiro Tatsumi, Sky Heather Tatsumi, 2001,2006
 ※収録数のうち、約4,100例文を発音(ネイティブ音声)します。

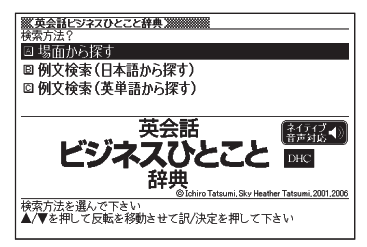

## 英語系 電子辞書でどこでも英会話

パソコンで大人気の携帯型英語学習ソフトから厳選した1200問を収録。 英語の問いに、英語で考え、英語で答える質疑応答形式の出題が英会話で 役に立つ「英語脳」を育てます。

#### ■始めかた

- で学習するモードを選択する。
- ・各モードでの操作について、ガイダンス表示も参照してください。

#### 学習する:

- ▲ ▼ で学習方法を選び、 訳/決定)を 押す。
  - ・ 全表示(見出し語、日本語訳、説明文を 見る)
  - ・訳/説明文隠し(英文だけを見て、日本 語訳を考える)
  - 見出し語隠し(日本語訳、説明文だけ を見て、見出し語を考える)
- 2.▲▼で問題の種類を選び、訳/決定 を押す。

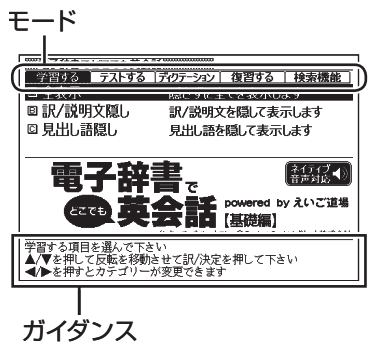

- 3. ▲ ▼ で問題を選び、 訳/決定 を押す。
  - ・ 手順1で「訳/説明文隠し」、「見出し語隠し」を選択した場合、(訳/決定)を押 すごとに、隠れている部分の表示/非表示が切り替わります。
  - ・次の項目に進むには ▶ を、前の項目に戻るには ◀ を押します。
  - ・ 画面に (▲))が表示されているときは、トゥルーボイス方式(ネイティブ音声)の発音を聞くことができます(→ 82ページ)。
  - ・覚えておきたい項目があるときは、シフトを押してから 訳/決定 を押し、 チェックマークをオンにします。または、手書きパネルの【チェックマーク登録 /解除】をタッチします。
  - ・学習情報を削除することができます。手順3のリスト表示中に ()) を押し、 「学習情報削除」 画面で削除したい内容を選択、実行してください。

## テストする:

- 1. 訳/決定)を押した後、▲ ▼ で出題方法を選び、訳/決定)を押す。
  - ・正解していない問題から出題
  - チェックをつけた語から出題(→テス トが始まります。)
  - ・全ての問題から単元ごと出題
  - ・全ての問題から番号ごと出題
- 2. ▲ ▼ で問題を選び、 訳/決定 を押す。
   ・ガイダンスに従ってテストしてください。

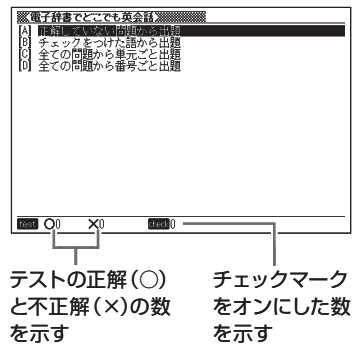

## ディクテーション:

ディクテーションは、読み上げられた英語の文章を書き取ることです。

- 1. ▲ ▼ でディクテーション方法を選び、 訳/決定 を押す。
- ▲ ▼ で出題方法を選び、(訳/決定)を 押す。
  - ・正解していない問題から出題
  - チェックをつけた語から出題(→ディク テーションが始まります。)
  - ・全ての問題から単元ごと出題
  - ・全ての問題から番号ごと出題
- 3. ▲ ▼ で問題を選び、 (訳/決定) を押す。
   ・ガイダンスに従ってディクテーションしてください。

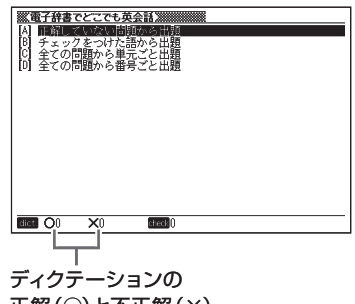

正解(〇)と不正解(×) の数を示す

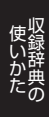

2. (▲) (で表示方法を選び、 (訳/決定)を押す。

▲ ▼ で復習方法を選び、 <u>訳/決定</u>を押す。
 ・内容は「学習する」と同じです。

- 3. ▲ ▼ で問題を選び、 訳/決定 を押す。
  - ・復習のしかたは、「学習する」と同じです。

#### 検索機能:

復習する:

見出し語検索【パターン1】:調べたい英語の最初の何文字か入力する。

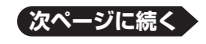

133

●電子辞書でどこでも英会話【基礎編】 <インターチャネル・ホロン> 収録数:1200項目 ©Pocket Co..Ltd ポケット株式会社 ※書籍版は刊行されておりません。 ※1200項目を発音(ネイティブ音声)します。

## 外国語 コンサイス露和辞典

最新のロシア情報を満載。新しい政治・経済体制下の情報科学を含む各 分野の新語を網羅し、口語・俗語も豊富に採録。訳語は簡潔・明解。必須の 文法・語法上の指示と豊富な用例・成句を採用。

見出し語検索【パターン1】:

調べたい単語の最初の何文字か入力。

成句検索【パターン2】:

成句(熟語)を調べたい単語を入力後、 訳/決定を押す。

- スペースは入力できません。
- 2つ以上の単語を入力するには単語間に 「&」を入れます。

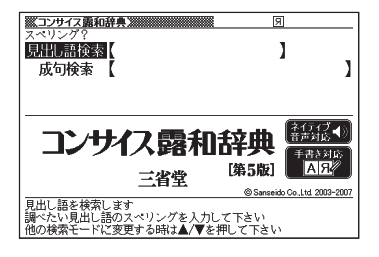

●コンサイス露和辞典 第5版<三省堂>収録数:約10万6千語 ©Sanseido Co., Ltd. 2003-2007 ※収録数のうち、約10,000語を発音(ネイティブ音声)します。

# 外国語 コンサイス和露辞典

初版以来、圧倒的な支持を得てきた、本格的な日本語-ロシア語辞典。3千余の新語を加え、日本文化を紹介する語句も豊富に収録。簡潔・的確な訳語と、経済・社会・文化面における最新情報をとり入れた。

## 見出し語検索【パターン1】:

調べたい単語の最初の何文字か入力。

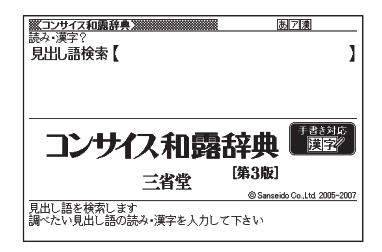

●コンサイス和露辞典 第3版<三省堂>収録数 : 約4万4千語 ©Sanseido Co., Ltd. 2005-2007

## **外国語 オックスフォード露英辞典**

ロシア語学習者および英語を学習するネイティブスピーカーにとって極め て貴重な一冊です。この改訂版には手紙文、文法、使いにくい常用語などの 補助機能および英語とロシア語の新語が多く収録されています。

#### 見出し語検索【パターン1】:

調べたい単語の最初の何文字か入力。

| ※オックスフォードの英辞典》                  | Я                                                             |
|---------------------------------|---------------------------------------------------------------|
| 見出し語検索【                         | 1                                                             |
| -                               | -                                                             |
|                                 |                                                               |
| 0.6.1                           |                                                               |
| Oxford                          | 手書き対応                                                         |
| Russian                         | Fourth edition                                                |
| © Published in the United State | Russian-English<br>s by Oxford University Press Inc. New York |
| Oxford University<br>見出し語を検索します | Press 1972,1984,1993,1997,2000, and 2007                      |
| 調べたい見出し語のスペリングを入力               | リして下さい                                                        |

●オックスフォードロシア語辞典<オックスフォード大学出版局>: 収録数:約500,000語 Oxford Russian Dictionary Fourth edition ©Published in the United States by Oxford University Press Inc., New York Oxford University Press 1972, 1984, 1993, 1997, 2000, and 2007

## **外国語 オックスフォード英露辞典**

ロシア語学習者および英語を学習するネイティブスピーカーにとって極め て貴重な一冊です。この改訂版には手紙文、文法、使いにくい常用語などの 補助機能および英語とロシア語の新語が多く収録されています。

## 見出し語検索【パターン1】:

調べたい単語の最初の何文字か入力。

## スペルチェック【パターン2】:

スペルに確信が持てない単語を入力後、 [訳/決定]を押す。

| ※オックスフォード英露辞典》                                             | a                                                                                 |
|------------------------------------------------------------|-----------------------------------------------------------------------------------|
| スペリング?                                                     |                                                                                   |
| 見出し語検索                                                     | ]                                                                                 |
| スペルチェック【                                                   | ]                                                                                 |
| 成句検索 【                                                     | ]                                                                                 |
| 例文検索 【                                                     | ]                                                                                 |
| Oxford                                                     | [ネイティブ ◀)]<br>音声対応 ◀)]                                                            |
| Russian R                                                  | ourth edition                                                                     |
| Dictionary                                                 | Inglish-Russian                                                                   |
| Published in the United States b     Oxford University Pro | y Oxford University Press Inc.,New York<br>rss 1972,1984,1993,1997,2000, and 2007 |
| 見出し語を検索します                                                 |                                                                                   |
| 調べたい見出し語のスペリングを入力し                                         | 、て下さい                                                                             |
| 他の検索モードに変更する時は▲/▼を                                         | 押して下さい                                                                            |

## 成句検索【パターン2】:

成句(熟語)を調べたい英単語を入力後、 訳/決定)を押す。

- スペースは入力できません。
- ・2つ以上の単語を入力するには単語間に「&」を入れます。

## 例文検索【パターン2】:

例文を調べたい単語または熟語を入力後、[訳/決定]を押す。

- スペースは入力できません。
- ・2つ以上の単語を入力するには単語間に「&」を入れます。

●オックスフォードロシア語辞典<オックスフォード大学出版局> 収録数:約500,000語 Oxford Russian Dictionary Fourth edition ©Published in the United States by Oxford University Press Inc., New York Oxford University Press 1972, 1984, 1993, 1997, 2000, and 2007

## トラベル ロシア語自遊自在

フリガナどおりに読めば、すぐに使える場面別会話文例集。ロシア語の会話 を気軽に学べる上、旅行先でも大変役立ちます。

## 場面から探す【パターン3】:

場面に応じたロシア語の例文を調べる。説 明が表示されるまで見出しの選択、決定を繰 り返す。

## 例文検索(日本語から探す)【パターン1】:

例文を調べたいことばの最初の何文字か入 力。

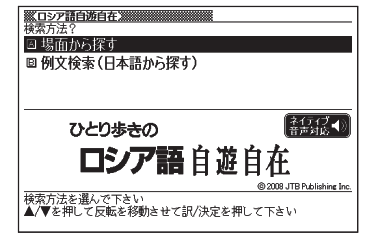

●ひとり歩きのロシア語自遊自在<JTBパブリッシング>収録数:約2,100例文 ©2008JTB Publishing Inc. ※書籍版に基づくデータから会話部分を収録しております。 ※約2,100例文を発音(ネイティブ音声)します。

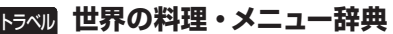

主要6カ国(アメリカ、イギリス、スペイン、ドイツ、フランス、イタリア)の料理名、素材名、料理内容を簡潔に記載。海外旅行で役立ちます。

## スペリングから探す【パターン1】:

料理名の最初の何文字かアルファベットで 入力。

## カタカナ発音から探す【パターン1】:

料理名 (発音)の最初の何文字かカタカナ で入力。

## 料理の解説【パターン3】:

主要6カ国の料理を解説。説明が表示される まで見出しの選択、決定を繰り返す。

\_ \_ \_ \_ \_ \_ \_ \_ \_ \_ \_

## ■フランス語やドイツ語などの特殊な文字の入力

以下の文字は、アルファベットに置き換えて入力する。

 $C \rightarrow C$   $B \rightarrow SS$   $ce \rightarrow oe$   $\hat{a}$ ,  $i\pi E \rightarrow a$ ,  $i\pi E$ 

●世界の料理・メニュー辞典 米・英・西・独・仏・伊編<学習研究社>収録数:約3,200語 ©GAKKEN 2001

※書籍版「世界の料理·メニュー辞典」(30カ国収録)に基づいて「世界の料理·メニュー 辞典(米・英・西・独・仏・伊編)」として編集し、収録しています。

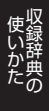

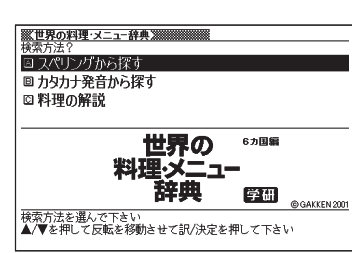

# (話·規) 百科事典マイペディア

あらゆるジャンルの基礎項目を、簡潔・明瞭に収録した百科事典。
経済・金融・産業・世界情勢なども豊富に盛り込み、学習からビジネスまで役立つ知識の宝庫です。

## 見出し語検索【パターン1】:

調べたいことばの最初の何文字か入力。

## キーワード検索【パターン2】:

説明に含まれるであろうキーワードを入力 後、<u>駅/決定</u>を押す。

 例)「かみなり」と入力して「うずらい(渦 雷)」、「かいらい(界雷)」などの関 連項目を調べることができます。

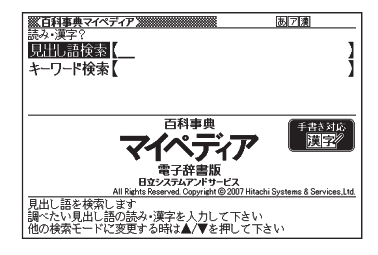

 ●百科事典 マイペディア 電子辞書版<日立システムアンドサービス>
 収録数:約65,700項目/約1800図
 All Rights Reserved. Copyright ©2007 Hitachi Systems & Services, Ltd.
 編集協力株式会社 平凡社株式会社 平凡社地図出版
 ※書籍版(平凡社発行)に2007年7月の項目データおよび地図データを改訂・追加収録 しています。

※書籍版は現在刊行されておりません。

## **醤 頬 サプリメント事典**

話題のサプリメント、ハーブ、漢方、食品成分など約900項目を解説、トクホ も約130製品を収録。付録として「サプリメントの正しいとり方」「漢方薬 の基礎知識」「日本人の食事摂取基準」も収録。不調・病気などの症状か ら必要成分を検索できる逆引き付き。

## 悩み・症状から探す【パターン3】:

悩み・症状から、調べたいサプリメントの説 明が表示されるまで見出しの選択、決定を繰り 返す。

## 日本語検索【パターン1】:

最初の何文字か日本語で入力。

#### 英語検索【パターン1】:

最初の何文字か英語で入力。

| ※サプリメント事典》<br>検索方法?                                                       |                                                       |
|---------------------------------------------------------------------------|-------------------------------------------------------|
| 悩み・症状から探す                                                                 |                                                       |
| 日本語検索【                                                                    | J                                                     |
| 英語検索 【                                                                    | 1                                                     |
| 日経ヘル<br>サプリメン<br>最新のサブリ、ハーズ漢方、食<br>反転中の検索を行う時は肌(決定を押<br>他の検索モードに変更する時はよ▲◆ | レス<br>小事典<br>品成分、トクオがわかる<br>の日曜日日<br>して下さい<br>を押して下さい |

●日経ヘルス サプリメント事典 2008年版<日経BP社>
 収録数:本体約1,000項目/逆引きデータ約60項目
 ◎日経BP社
 ※付録部分の図表は除く

## **抵・期 ワインコンパニオン**

**6**77

美味しいワインに巡り合える指南書として世界のワインを詳しく収録したデータベースです。海外旅行やレストランで利用したりソムリエのハンドブックとしても役立ちます。

## カタカナ名から探す【パターン1】:

ワイン名(カタカナ)の最初の何文字か入力。

## 原名から探す【パターン1】:

ワインの原名 (アルファベット)の最初の何 文字か入力。

## 色や味などから探す【パターン3】:

色や味などから検索する。説明が表示される まで見出しの選択、決定を繰り返す。

## 各国ワインについて【パターン3】:

各国のワインの特徴から検索する。説明が表示されるまで見出しの選択、決定を繰 り返す。

●ワインコンパニオン(増補版) <アートデータ>収録数:約5200項目 ©Art Data ※書籍版データに対して、増補したデータを収録しています。

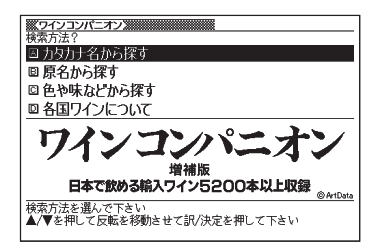

## <sub>鶏・欄</sub> パソコン用語事典

日本最大部数のパソコン誌が、総力編集。WindowsXP/Vista、Word、 Excel、インターネット、セキュリティ、デジタル機器などについて、基礎知識 から最先端動向までを詳しく解説。

## 日本語検索【パターン1】:

パソコン用語の読みの最初の何文字か入 力。 アルファベットもひらがなも漢字も、読みを

カタカナで入力。

## 英語検索【パターン1】:

英語またはアルファベットで始まるパソコン 用語の最初の何文字か入力。

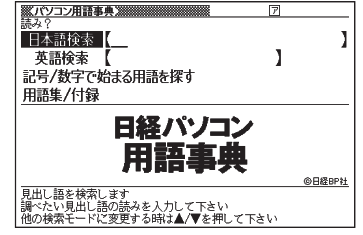

## 記号/数字で始まる用語を探す【パターン3】:

記号や数字で始まる用語を調べる。説明が表示されるまで見出しの選択、決定を繰 り返す。

#### 用語集/付録【パターン3】:

パソコン関連の基本用語、最新用語、Excel関数、ファイル拡張子を調べる。説明が 表示されるまで見出しの選択、決定を繰り返す。

●日経パソコン用語事典2008<日経BP社>収録数:5,200項目 ©日経BP社

## **鶏・麣 パソコン・インターネット用語辞典**

「日経PCビギナーズ」で好評のはみ出し用語解説からパソコンやインター ネットを使うのに不可欠な用語を厳選してまとめたものです。意味や使い 方をていねいに解説しました。

## 日本語検索【パターン1】:

1.

パソコン・インターネット用語の最初の何文 字か入力。アルファベットもひらがなも漢字 も、読みをカタカナで入力。

## 英語検索【パターン1】:

英語またはアルファベットで始まるパソコ ン・インターネット用語の最初の何文字か入 力。

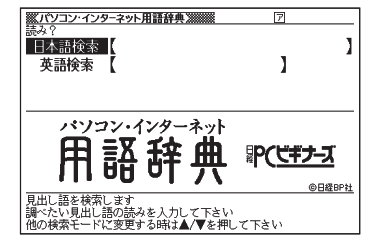

●パソコン・インターネット用語辞典<日経BP社>収録数:約860語
 ©日経BP社
 ※書籍版は市販されておりません。

#### <sub>鰯·懶</sub>時事英単語帳

e.h

朝日新聞社の英字新聞「ASAHI Weekly」編集部による時事英語単語帳。 単語のみならず、頻度の高い慣用句、「英字新聞の読み方」なども収録。

見出し語検索【パターン1】: 調べたい時事英語の最初の何文字かアル

ファベットで入力。

英字新聞の読み方・一ロメモ【パターン3】: 英字新聞の読み方についての雑学的知識。 説明が表示されるまで見出しの選択、決定 を繰り返す。

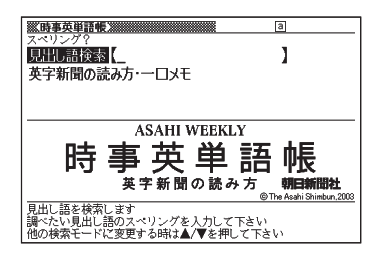

 ●ASAHI WEEKLY 時事英単語帳 英字新聞の読み方<朝日新聞社>収録数:約 3,000語
 ©The Asahi Shimbun,2003
 ※書籍版は市販されておりません。

## 脳鍛 脳鍛アプリ 数字パズル

ルールに従って数字を入れていく3種類の「数字パズル」を搭載。

操作方法は、「ガイド機能」でも詳しく説明しています。最初の画面で、シフト)を 押し、離してからこ ザイド

#### ■始めかた

最初の画面で「スタンダード編」、「不等号 編」、「演算編」の中からパズルを選び、 [訳/決定]を押す。

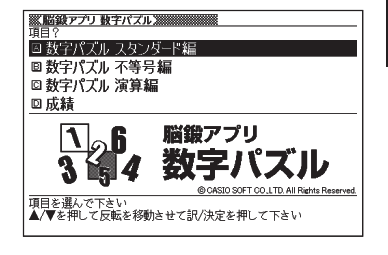

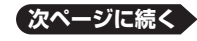

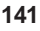

### ■使い方 数字パズル スタンダード編:

| ※脳級アプリ 数字パズル     |          |  |  |
|------------------|----------|--|--|
| スダンダート編<br> <初級> | 41 5 7 8 |  |  |
| < 17348A>        | 5 3 8 1  |  |  |
| 時間 0:00:01       | 6 7 5    |  |  |
|                  | 1 3 5    |  |  |
| 1位 -::           | 256 839  |  |  |
|                  | 9 5 4    |  |  |
|                  | 9 4 8    |  |  |
|                  | 3 9 5 6  |  |  |
|                  | 5 1 3 29 |  |  |

ルール

- ● で空白のマスを選び、数字を埋めていきます。
- 縦列9マス、横列9マスに、1~9の数字が 重複しないように入れます。
- 太線で囲まれた3×3の9マスの中も、1 ~9の数字が重複しないように入れます。
- 入れた数字を消すには、<sup>■変</sup> 削除 を押します。

## 数字パズル 不等号編:

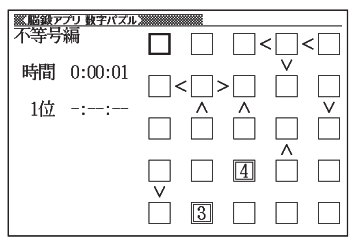

- ルール
   ・ ▲ ▼ ご空白のマスを選び、数字を埋めていきます。
- 不等号が成立するように1~5までの数 字が重複しないように入れます。

(例)

| 5      | > | 1        |
|--------|---|----------|
| $\vee$ |   | $\wedge$ |
| З      | > | ?        |

?は、「3>?」により、2か1であることがわかります。 さらに、上のマスとの関係を見ると「1<?」ですから、 ?は2であることがわかります。

- 入れた数字を消すには、<sup>(WE</sup>))除します。
- 仮置きを使って、仮の数字を入れることができます。

### 数字パズル 演算編:

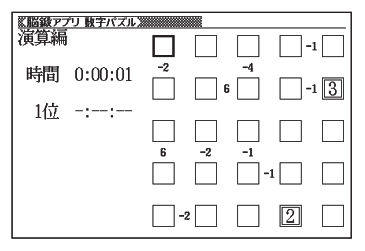

ルール

- ● で空白のマスを選び、数字を埋めていきます。
- マスとマスの間の小さな数字は、そのマス とマスの演算結果を示しています。その演 算結果が成立するように1~5までの数 字が重複しないように入れます。
- 小さな数字には、正の数と負の数があります。
   正の数は、左右、あるいは上下のマスの数字を加算した結果です。
   負の数は、左右、あるいは上下のマスの数字の一方から他方を引いた結果です。

(例)

- □73:空白と3を足すと7になるのですから、空白には4が入ります。
- [2]-1□:空白から2を引くと-1になる、または2から空白を引くと-1になるのですから、空白には1または3が入ります。
- 入れた数字を消すには、<sup>∞</sup>
   <sub>削除</sub>を押します。
- 仮置きを使って、仮の数字を入れることができます。

## ■今までの成績を見るときは

正解するまでにかかった時間と順位を見ることができます。

最初の画面で「成績」を選び、訳/決定を押す。

- ・他のレベルやパズルの成績を見るときは、 ◀ ▶ を押して、切り替える。
- ・成績を削除するときは、成績の画面で (minimum)を押し、削除したい内容を選び、
   [訳/決定]を押す。

●脳鍛アプリ 数字パズル
 ・数字パズル スタンダード編
 ・数字パズル 不等号編
 ・数字パズル 演算編
 ©CASIO SOFT CO., LTD. All Rights Reserved.

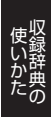
# **翹城離 地図から検索(マイペディアより)**

n.

「百科事典マイペディア」に収録している地図から調べることができます。

例)「十勝岳」を調べる場合、最初の画面の「日本地図から山を検索」をタッチ(または選択、決定)します。その後に「北海道」をタッチし、「十勝岳」をタッチします。

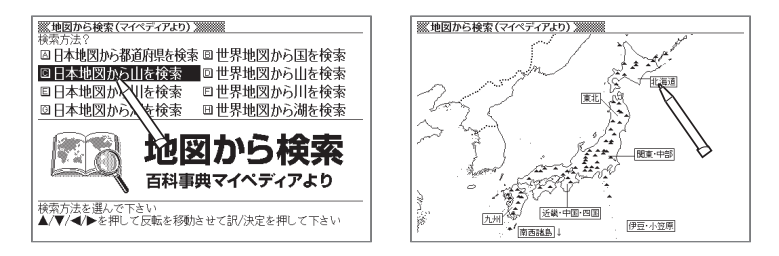

# **厩職 ジーニアス大和英インデックス**

日本語からジーニアス英和大辞典を引くことができるので、大型の和英辞 典のように、専門語や特殊な名詞の英単語を検索できます。

#### 見出し語検索【パターン1】:

調べたい日本語の最初の何文字か入力。 ジーニアス英和大辞典の和訳から、英単語 の見出し語を逆引きする。

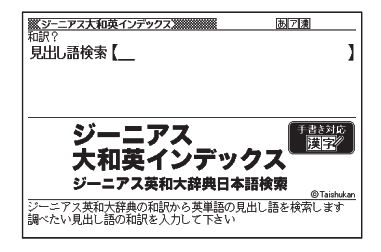

ジーニアス大和英インデックス
 ©Taishukan
 ※日本語を入力して、それが訳語として含まれている見出し(単語および成句)を検索するものです。

# 

デジタル大辞泉を使い分野を絞って調べることができます。辞書選択後、 3つの小事典が表示されるのでいずれかを選択、決定します。

# 小百科【パターン1】:

ジャンルを選択、決定後、項目を選択、決定する。その後、調べたいことばの最初の何文字か入力。

## 歳時記【パターン1】:

ジャンルを選択、決定後、項目を選択、決定する。その後、調べたいことばの最初の何文字か入力。

# ことわざ慣用句【パターン2】:

調べたい慣用句のキーワードを入力し、訳/決定を押す。

# 翩翩 分野別小事典(マイペディアより)

マイペディアに収録された項目を11ジャンルまたは20部門から素早く検 索できます。

※見出し語は、マイペディアからの抜粋です。

#### 11ジャンル別小事典【パターン1】:

ジャンルを選択、決定後、テーマを選択、決定 する。その後調べたいことばの最初の何文 字か入力。

 調べたいことばを入力しなくても50音順 で表示されるので、選択、決定することも できます。

#### 20部門別小事典【パターン1】:

部門を選択、決定後、調べたいことばの最初 の何文字か入力。

・調べたいことばを入力しなくても50音順表示されるので、選択、決定することも できます。

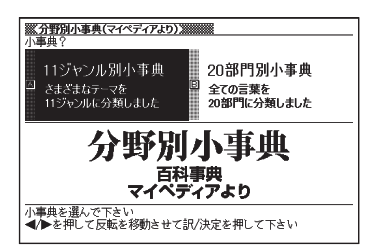

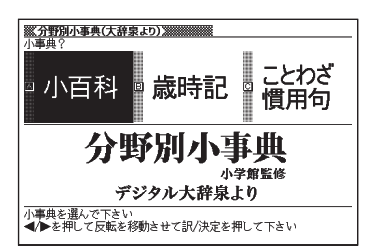

# 

- 後数の辞典を対象に「日本語のキーワード」で英語の例文を検索することができます。
  - ・「日本語のキーワードから英語の例文を検索する」(→ 65ページ)
  - 検索対象の辞典/モード名 -> 178ページ

【パターン4】: キーワードを入力し、<u>訳/決定</u>を押す。 ・キーワードは3つまで入力できます。

| ※複数辞書日本語キーワード例文検索※<br>キーバード                                      | あ                       |
|------------------------------------------------------------------|-------------------------|
| 日本語例文検索【                                                         | ]                       |
| 田本語キーワード1<br>日本語キーワード2<br>日本語キーワード3                              | ]<br>]                  |
| 複数辞書<br>日本語キーワード<br>例文検索                                         |                         |
| 日本語キーワードから例文を検索します<br>調べたい例文の日本語キーワードを入力し<br>キーワードを選択した後ご訳/決定で例文 | - 訳/決定を押して下さい<br>を検索します |

# ● 複数辞書ひらがなで検索 複数の辞典を対象に「ひらがな」でことばを検索することができます。 ・「調べたいことばをかなで検索する」(→ 61ページ)

•検索対象の辞典/モード名 --> 177ページ

# 見出し語検索【パターン1】:

調べたいことばの最初の何文字か入力。

| ※複数辞書ひらがなで検索》                       | 愚 |
|-------------------------------------|---|
| 見出し語検索【                             | 1 |
|                                     |   |
|                                     |   |
|                                     |   |
| 複数辞書                                | ଞ |
| ひらがなで検索                             |   |
|                                     |   |
| 見出し語を棟索します<br>  調べたい見出し語の読みを入力して下さい |   |

# **融職 複数辞書アルファベットで検索**

複数の辞典を対象に「アルファベット」で単語/例文/成句を検索することができます。

- 「調べたいことばをアルファベットで検索する」(→ 62ページ)
- ・「調べたい例文や成句をアルファベットで検索する」(→ 62ページ)
- •検索対象の辞典/モード名 -> 177ページ

# 見出し語検索【パターン1】:

調べたい単語の最初の何文字か入力。

# 例文検索【パターン2】:

例文に含まれる単語を入力し、<br/>
(訳/決定)を<br/>
押す。

 2つ以上の単語を入力するときは「&」で つなぐ。

# 成句検索【パターン2】:

ന്നം

成句に含まれる単語を入力し、(訳/決定)を押す。

・2つ以上の単語を入力するときは「&」でつなぐ。

# 團團 複数辞書漢字で検索

複数の辞典を対象に「漢字」でことばを検索することができます。

- ・検索できる漢字: JIS第1水準/第2水準の漢字のみ
- ・検索対象の辞典/モード名 → **178**ページ

#### 漢字を手書き入力から探す:

- 1. 調べたいことばに含まれる漢字を手書き パネルに入力し、【認識】をタッチする。
  - ・ 4文字まで入力できます。
- 2. 訳/決定 を押す。
- 3. ◀ ▶ で条件を選ぶ。
  - 入力した漢字を前方に含む場合は「前 方一致」を、後方に含む場合は「後方一 致」を選びます。

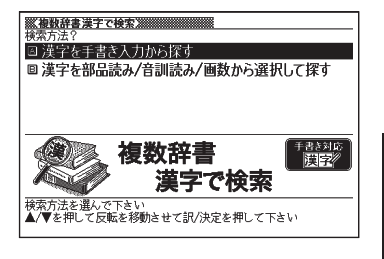

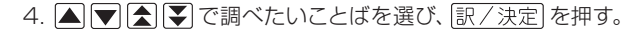

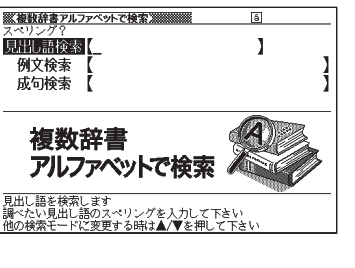

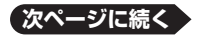

# 漢字を部品読み/音訓読み/画数から選択 して探す:

部品読み、部首画数、総画数、音訓読みから 漢字を検索し、 訳/決定 を押す。

「漢字を手がかりにことばを検索する」
 (→64ページ)

| ■<br>()<br>()<br>()<br>()<br>()<br>()<br>()<br>()<br>()<br>() | ]   | 部首画教【<br>総画数【<br>音訓読み<br>【 | ]   | 1/2 |
|---------------------------------------------------------------|-----|----------------------------|-----|-----|
| ▲/▼/◀/▶で調べたい湯                                                 | 客を選 | び訳/決定を押して                  | 下さい |     |

# 困ったときは

# こんなときには

# 調べたいことばが見つからない

見出し語を切り替えても目的のことばが見つからない、あるいは調べたいこと ばを正しく入力したはずなのに見つからない、こんなときは、次のポイントを 確認してください。

# 長音付(一)を含むカタカナ語の収録順に注意

「一」(音引き)を含むカタカナ語は、「一」の読みをかなに直した位置に収録 されている辞典があります。

→「ナイーブ」は、「ナイイブ」の位置にあります。

# 「ぢ」「づ」と「じ」「ず」を取り違えない

辞典によっては、見出しは現代仮名遣いになっています。 →「年中」は「ねんぢゅう」ではなく、「ねんじゅう」と入力 →「稲妻」は「いなづま」ではなく、「いなずま」と入力

# 「バ」や「ヴ」を入力してみる

辞典によっては、英語その他外来語の「V」の発音は「ヴァ行」ではなく「バ行」 の表記になっているものがあります。

→「violin」の読みは、「ヴァイオリン」ではなく「バイオリン」と入力 「バ行」を入力して検索しても見出しが見つからない場合は、「ヴァ行」を入 力して検索してみてください。

# ハイフン(-) やスペース(空白)、&はどうやって入力?

英語を入力するとき、調べたいことばがハイフン(-)を含む場合は省略します。 複合語に含まれるスペース(空白)も省略します。

「&」は、「and」と入力します。

→ [heaven-sent] は、[heavensent] と入力

→ 「absolute altitude」は、「absolutealtitude」と入力

# 日本語のつづりや英語のスペルがあやふやなときは?

「見出し語検索」や「スペリング検索」のとき、英単語のスペルや日本語のつ づりがあいまいでも、不確かな部分は「?」(ワイルドカード)や「~」(ブラン クワード)で代用して検索できます。

- → [sub<u>o</u>rdi<u>na</u>te] の下線のスペルがあいまいなときは、[sub?rdi??te] と 入力
- →「な<u>なかま</u>ど」の下線のつづりがあいまいなときは、「な~ど」と入力
  - ●「?」は一つで1文字の代用です。「?」を入力するには、シフトを押し、 指を離してから[K]を押します。
  - ●「~」は一つで連続する数文字の代用です。「~」を入力するには、 シフトを押し、指を離してから□を押します。
  - [~] は1ヵ所だけに入力できます。
  - ●「?」と「~」を同時に使うことはできません。
  - ●辞典によっては、この検索ができないものがあります。

## 「?」や「~」を記号選択画面から入力するには

英語系の辞典では、記号選択画面を使って「?」や「~」を入力することができます。[記号]を押すと、記号選択画面が表示されます。

| 2~ |  |  |  |  |
|----|--|--|--|--|
|    |  |  |  |  |

▲ ●で入力したい記号を反転させ、(訳/決定)を押します。

・記号選択画面を閉じるには、戻る/リストを押します。

検索語入力欄に入力できる文字の種類は、辞典や検索方法によって異なります。

| ※明鏡国語辞典》           | あ7瀬 | _  |
|--------------------|-----|----|
| 見出し語検索 (           |     | ]  |
| 類語検索 【<br>スペリング検索】 | 1   | -1 |
|                    |     | _  |

#### マークと入力できる文字の種類

| マーク | 入力できる文字          |
|-----|------------------|
| あ   | ひらがな             |
| 7   | カタカナ             |
| 漢   | 漢字               |
| а   | アルファベット          |
| 1   | 数字               |
| á   | アクセント符号つきアルファベット |
| 汉   | 中国語簡体字           |
| 71  | ハングル             |
| Я   | ロシア文字            |

# 手書き入力のワンポイント

手書き文字の認識率を上げるためのポイントを紹介します。

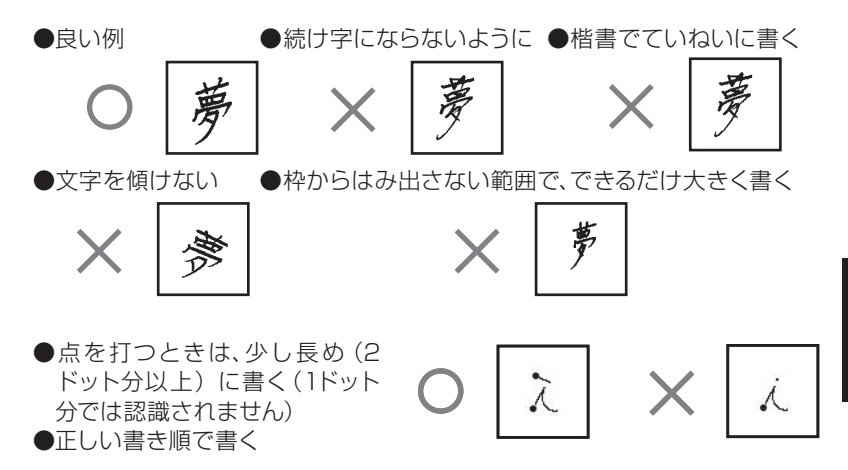

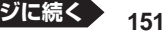

●漢字は漢字で書く(かな漢字変換機能はありません)

●画面上部のマーク(あ) / ⑦ 漢 など)を見て、入力できる文字の種類を確認する (手書き入力ができるとき → 56ページ)

## ひらがな・カタカナを書くときのポイント

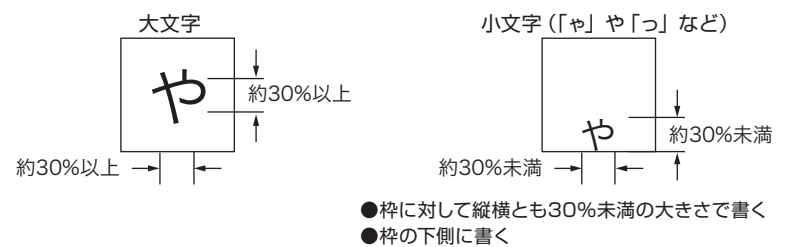

#### よく似た文字の認識について

- ●夕(ゆう) =夕/エ(こう) =エ/カ(ちから) =カ/ロ(くち) =ロなど、 よく似た漢字とカタカナは、漢字の表示が優先されます。ただし、検索語 入力欄上の一つ前の文字がカタカナのときは、カタカナ表示が優先され ます。
- ●ヘ=ヘ/b=リなど、よく似たひらがなとカタカナは、ひらがなの表示が 優先されます。ただし、検索語入力欄上の一つ前の文字がカタカナのとき は、カタカナの表示が優先されます。

英数字の書きかた

| А  | В  | С | D   | E     | F          | G   | Н   | I  |
|----|----|---|-----|-------|------------|-----|-----|----|
| AA | B  | С | Ď   | EÆ    | <i>]</i> = | G G | ¶•Ţ | •  |
| J  | К  | L | М   | N     | 0          | Р   | Q   | R  |
| 5  | КK | Ĺ | MIM | TN TT | U          | p   | ٩   | RR |
| S  | Т  | U | V   | W     | Х          | Y   | Z   |    |
| S  | •  | υ | V   | w     | ×          | Y   | ZZ  |    |

| а   | b     | С  | d     | е  | f   | g   | h   | i  |
|-----|-------|----|-------|----|-----|-----|-----|----|
| aa  | ЪĿС   | C  | ਰੇ ਹੇ | e  | f f | 99  | ħĥħ | 12 |
| j   | k     |    | m     | n  | 0   | р   | q   | r  |
| Ĵ 8 | * k k | lI | mm    | nn | 0   | q q | 89  | rл |
| s   | t     | u  | V     | W  | х   | У   | z   |    |
| DS  | tt    | u  | ٧     | W  | XX  | УУ  | ZZ3 |    |

| 0 | 1 | 2 | 3 | 4 | 5 | 6 | 7             | 8 | 9 |
|---|---|---|---|---|---|---|---------------|---|---|
| D | Ţ | 2 | 3 | 4 | 5 | 6 | •7 <b>•</b> 7 | 8 | 9 |

# 大文字の「X」と小文字の「x」を書くポイント

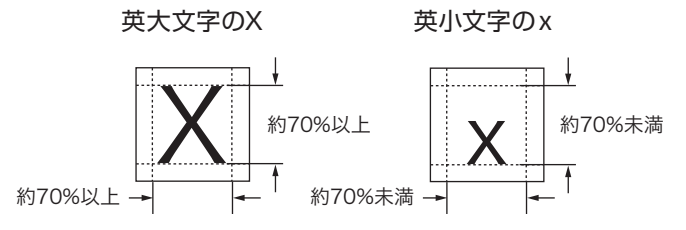

お役立ち情報

# こんなメッセージが出たら…

本機を使用中にメッセージが表示されたときの対処方法について説明します。

| メッセージ                                                                              | 原因と対処方法                                                                                                    |
|------------------------------------------------------------------------------------|----------------------------------------------------------------------------------------------------|
| EX-wordライブラリー<br>を切断して下さい<br>訳/決定でこのガイダン<br>スを閉じます                                 | 通信中に本機の操作で、通信状態を解除しました。<br>パソコンを操作し、「EX-wordライブラリー」を終了し<br>てください。                                                                                                    |
| 以下の状態のメモリー<br>カードが挿入されてい<br>る為、通信は行えませ<br>ん<br>●パートナー関係でない<br>●フォーマット異常<br>●データカード | 【パートナー関係でない】<br>接続中の電子辞書以外の製品で使用したmicroSDメ<br>モリーカードが挿入されています。<br>使用できるmicroSDメモリーカードは電子辞書本体と<br>パートナー関係にあるものです。(転送した電子辞書本<br>体でのみ使用できます)<br>新しいカードを使用してください。<br>microSDメモリーカードに転送後、パソコンを変更し<br>たり、EX-wordライブラリーでユーザーリセットあるい<br>はユーザー名を変更して再認証しました。(再認証した<br>場合は以前に転送したコンテンツは消去されます)<br>認証済みのカードを使用してください。                                          |
|                                                                                    | 【フォーマット異常】<br>パソコンなどの他の機器でフォーマットされた<br>microSDメモリーカードを使用しました。<br>電子辞書本体のライブラリーモードの「カード保存辞<br>書」または「カード保存テキスト」を選ぶと、「microSD<br>メモリーカードをフォーマットしますか? ●はい ○<br>いいえ 選んで決定キーを押してください」と表示さ<br>れるので、フォーマット実行してください。<br>ただし、microSDメモリーカードをフォーマットすると、<br>記録されているデータはすべて消去されます。<br>【データカード】<br>別売のデータカード(microSD版)を差したまま通信<br>しています。<br>データカードを取り出して通信してください。 |

| メッセージ                     | 原因と対処方法                                                                                                    |
|---------------------------|----------------------------------------------------------------------------------------------------|
| エラーが発生しました                | microSDメモリーカードが正しくセットされていません。<br>正しくセットしてください。 → 114ページ                                                                                                    |
|                           | データの一部に異常が生じました。<br>もう一度、同じ操作を行ってください。再度同じメッセー<br>ジが表示される場合は、そのコンテンツをパソコンに戻<br>し、再度電子辞書に読み込んでください。「戻す」操作<br>を行っても、EX-wordライブラリー内のコンテンツに<br>は、影響を与えません。→別売ソフトに同梱の取扱説<br>明書 |
| エラーコード01<br>エラーコード02      | 静電気の影響や強い衝撃などが加わりました。<br>最寄りのカシオテクノ修理相談窓口にお問い合わせく<br>ださい。 → 192ページ                                                                                                    |
| 音声言語設定がOFFに<br>なっているか発音でき | 音声言語設定がOFFになっています。<br>発音させたい言語に設定してください。 → 85ページ                                                                                                    |
| るデータがないため反<br>転できません※     | 発音可能な単語がない画面上で、●●音声を押してしま<br>いました。<br>トゥルーボイスアイコン(●))が表示されている画<br>面で、●●音声を押してください。 → 82ページ                                                                                |
| カードがありません                 | microSDメモリーカードがない、または正しくセットされていません。<br>正しくセットしてください。 → 114ページ                                                                                                    |

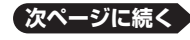

| メッセージ         | 原因と対処方法                                  |
|---------------|------------------------------------------|
| 該当する候補がありま    | 【辞典機能】                                   |
| せん※           | 入力したつづりにあてはまることばや検索条件にあて                 |
|               | はよる漢字か見つかりません。                           |
|               | フラリを入力し直してくたさい。                          |
|               | 【ンヤノノサーナ】<br>囲ぶ トミトレキストビ / 立向がジェンプケに溜しだか |
|               | 調べようこしたことは/ 文子がジャノノ元に迭んた辞<br>曲の中にありません   |
|               | ●調べることば/文字を変更してください。                     |
|               | ●ジャンプ先の辞典を変更してください。→74ページ                |
|               | 【暗記カード】                                  |
|               | 出題の条件が「NGの語のみ表示」になっているとき、                |
|               | NGの語が一件もない状態で暗記カードを使おうとし                 |
|               | ました。                                     |
|               | 出題の余件を「至この語を衣示」にしてくたさい。<br>→ 03 05ページ    |
|               |                                          |
|               | 【見山しろモ】<br>目出しメモが一件も登録されていません。           |
|               | 見出しメモを登録してください。→98ページ                    |
|               | 用例アイコン、または解説アイコンが1つも表示されて                |
| りません※         | いないときに、手書きパネルの【用例解説】をタッチし                |
|               | てしまいました。                                 |
| 画面上に用例がありま    | 用例アイコン、解説アイコンが表示されていないとき                 |
| せん            | は、用例・解説機能は使えません。 → 80ページ                 |
| 両面トに解説がありま    |                                          |
| 回面上に併配がありました。 |                                          |
|               | 入力したつづりにあてはまることばが多すぎます。                  |
| います           | 候補を絞り込むために、検索文字を追加してください。                |
| 候補が多すぎます      | 入力したつづりにあてはまることばが多すぎて、すべて                |
| 1000件だけ表示しま   | を表示することができません。                           |
| <u>ব</u>      | 候補を絞り込むために、検索文字を追加してください。                |
| このカードは利用でき    | 不正にコピーされたmicroSDメモリーカードが挿入さ              |
| ません           |                                          |
|               | 」止しいmicroSDメモリーカードを挿入してください。             |

| メッセージ                                                                                                    | 原因と対処方法                                                                                                    |
|----------------------------------------------------------------------------------------------------|----------------------------------------------------------------------------------------------------|
| これ以上できません※                                                                                                 | 連続でジャンプできる制限数を超えました。<br>ジャンプサーチを終了し、直接ことばを入力して調べて<br>ください。 → 72、74ページ                                          |
| これ以上登録できませ<br>ん※                                                                                           | 単語帳に登録できる制限数を超えました。<br>単語帳に登録されている不要なことばを削除してから、<br>もう一度登録を行ってください。 → 100ページ                                   |
| コンテンツがありませ<br>ん                                                                                            | 【microSDメモリーカード】<br>microSDメモリーカードにコンテンツが入っていません。<br>コンテンツを「EX-wordライブラリー」を使って転送し<br>てください→別売ソフトに同梱の取扱説明書      |
|                                                                                                    | 【見出しメモ】<br>データカードの抜き取りなどにより見出しメモを付け<br>た辞典(コンテンツ)が本機からなくなった状態で、見<br>出しメモを選択しました。<br>見出しメモを付けた該当の辞典を本機に戻してください。 |
| さらに検索はできませ<br>ん                                                                                            | 「さらに検索」に対応していない別売ソフトの成句<br>/例文のリスト表示画面で、きちに検索<br>した。<br>一部の別売ソフトは、「さらに検索機能」に対応してお<br>りません。                     |
| ジャンプする単語があ<br>りません※                                                                                        | ジャンプサーチできることばがデータ画面中にありま<br>せん。<br>ジャンプサーチはできません。 → 74ページ                                                      |
| ジャンプできません※                                                                                                 | ジャンプ先に選んだ辞典では調べることができないこ<br>とば/文字を調べようとしました。<br>●調べることば/文字を変更してください。<br>●ジャンプ先の辞典を変更してください。→ 74ページ             |
| 新規のメモリーカード<br>が挿入されています<br>利用できるようにする<br>場合はこのメモリー<br>カードを挿入したまま<br>「EX-wordラ イ ブ ラ<br>リー」と接続して通信<br>して下さい | 新しいmicroSDメモリーカードまたはフォーマット済<br>みのmicroSDメモリーカードが挿入されています。<br>そのまま「EX-wordライブラリー」と接続してください。<br>→ 別売ソフトに同梱の取扱説明書 |

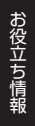

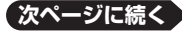

| メッセージ                                                                                                    | 原因と対処方法                                                                                                    |  |  |
|----------------------------------------------------------------------------------------------------|----------------------------------------------------------------------------------------------------|--|--|
| 成句・複合語がありま<br>せん※<br>成句がありません                                                                                                   | 成句・複合語アイコンが表示されていないときに、手書<br>きパネルの【成句複合語】をタッチしてしまいました。<br>成句・複合語アイコンが表示されていないときは、成句・<br>複合語機能は使えません。→79ページ                                                                                |  |  |
| 通信エラーが発生しま<br>した                                                                                                    | 通信中にUSBケーブルがはずれました。<br>USBケーブルを正しく接続し、通信操作をやり直してく<br>ださい。→別売ソフトに同梱の取扱説明書<br>通信中に異常が発生しました。<br>正しく接続されているか確認し、通信操作をやり直して<br>ください。<br>再度、同じメッセージが表示される場合は、お買い上げ<br>の販売店または取扱説明書などに記載のカシオテクノ |  |  |
| 電池が消耗しています                                                                                                    | <ul> <li>▶ 192ページ</li> <li>電池が消耗しています。</li> </ul>                                                                                                    |  |  |
|                                                                                                    | 新しい電池に交換してください。 -> 164ページ                                                                                                    |  |  |
| 入力に間違いがありま<br>す※                                                                                                    | 入力したつづりが誤っています。<br>つづりを修正してください。                                                                                                    |  |  |
| 別の電子辞書とパート<br>ナー関係にあるメモ<br>リーカードが挿入され<br>ています<br>利用できるようにする<br>場合はこのメモリー<br>カードを挿入したまま<br>[EXwordラ イ ブ ラ<br>リー」と接続して通信<br>して下さい | すでに他の電子辞書で使用しているmicroSDメモリー<br>カードが挿入されています。<br>「EX-wordライブラリー」でフォーマットして使用して<br>ください。→ 別売ソフトに同梱の取扱説明書                                                                                     |  |  |
| メモリーカードの<br>フォーマットが違うか<br>データが壊れています<br>利用できるようにする<br>場合はこのメモリー<br>カードを挿入したまま<br>カード保存辞書に反転<br>を移動してください                        | microSDメモリーカードが他の製品専用のフォーマットをされているか、カードに異常があります。<br>画面に表示されるメッセージにしたがって操作してください。なお、microSDメモリーカードをフォーマットするとデータを元に戻すことはできませんのでご注意ください。                                                     |  |  |

| メッセージ             | 原因と対処方法                                                                                                    |
|-------------------|----------------------------------------------------------------------------------------------------|
| レイアウト変更はでき<br>ません | レイアウト変更に対応していない別売ソフトの成句/<br>例文のリスト表示画面で、シフト<br>ンキサイズ<br>いました。<br>一部の別売ソフトは、「レイアウト機能」のセンタリン<br>グ表示に対応しておりません。 |

# こんな症状が起こったら…

本機の動きがおかしいときは、まず、アルカリ乾電池を使用しているか、ご確認 ください。

次に、下の表を参考に対処してください。

# ■電源

| 状態      | 原因と対処方法                                 |  |
|---------|-----------------------------------------|--|
| 電源が入らない | 電池が消耗しています。<br>新しい電池に交換してください。 → 164ページ |  |

## ■動作

| 状態                                              | 原因と対処方法                                                                                          |
|-------------------------------------------------|--------------------------------------------------------------------------------------------------|
| ちょっと目を離したス<br>キに電源が切れてしま                        | オートパワーオフ機能により電源が切れました。<br>電源を入れてください。 → <b>18</b> ページ                                            |
| Э                                               | 電池が消耗しています。<br>新しい電池に交換してください。 → 164ページ                                                          |
| 急に表示画面が消えて<br>しまう                               | 電池が消耗しています。<br>新しい電池に交換してください。 → 164ページ                                                          |
| 急にコントラスト設定<br>画面になってしまう                         |                                                                                                  |
| ひらがな、カタカナを入<br>れると「っっっ…」<br>「ッッッ…」と表示され<br>てしまう | ローマ字かな入力に設定されているときに、かなめくり<br>入力の方法で操作しています。<br>かなめくり入力に切り替えてください。→ 44ページ                         |
| キー入力音設定を「ON」<br>にしているのに、キー入<br>力音が出ない           | 音声出力切替スイッチが「PHONES」側になっていま<br>す。<br>「SPEAKER」側にするか、ヘッドホンをご使用くださ<br>い。 → <b>81</b> ページ            |
| キーボードを使った入<br>力ができない                            | 保護フィルム (別売) が正しく貼り付けられてない可能<br>性があります。<br>「■手書きパネル」の「タッチした文字やアイコンが正<br>しく認識されない」をご覧ください。→ 162ページ |

# ■バックライト

| 状態         | 原因と対処方法                 |  |  |
|------------|-------------------------|--|--|
| バックライトが点灯し | 電池が消耗しています。             |  |  |
| ない、または点滅する | 新しい電池に交換してください。> 164ページ |  |  |

# ■ライブラリー機能

| 状態                                        | 原因と対処方法                                                                     |
|-------------------------------------------|-----------------------------------------------------------------------------|
| 通信できない                                    | 正しく接続されていない。<br>本機とパソコンがUSBケーブルで正しく接続されてい<br>るか確認してください。<br>→別売ソフトに同梱の取扱説明書 |
| microSDメモリーカー<br>ドにアクセスできない               | microSDメモリーカードが正しくセットされていません。<br>microSDメモリーカードを正しくセットしてください。<br>→ 114ページ   |
| テキストファイルを<br>「EX-wordテキストロー<br>ダー」で転送できない | テキストファイルが圧縮されています。<br>圧縮ファイルを解凍して、再度転送してください。<br>→ 別売ソフトに同梱の取扱説明書           |

# ■発音

| 状態                       | 原因と対処方法                                                                |
|--------------------------|------------------------------------------------------------------------|
| スピーカーから発音が<br>聞こえない      | 音量が適切ではありません。<br>音量を調整してください。 → 82ページ                                  |
|                          | 音声出力切替スイッチが「PHONES」側になっています。<br>「SPEAKER」 側にしてください。 <b>→ 81</b> ページ    |
| ヘッドホンから発音が<br>聞こえない      | 音量が適切ではありません。<br>音量を調整してください。 → 82ページ                                  |
|                          | 音声出力切替スイッチが「SPEAKER」側になってい<br>ます。<br>「PHONES」側にしてください。 → <b>81</b> ページ |
|                          | ヘッドホンが正しく接続されていません。<br>ジャックに正しく奥まで差し込まれているか確認してく<br>ださい。→ 81ページ        |
|                          | 付属品以外のヘッドホンを使用しています。<br>付属の専用ヘッドホンを使用してください。→ 81ペー<br>ジ                |
| 音がひずんだり、バック<br>ライトがちらつく  | 音量が大きすぎます。<br>音量を調節してください。 → 82ページ                                     |
|                          | 電池が消耗しています。<br>新しい電池に交換してください。 → 164ページ                                |
| 音声データ再生中に表<br>示画面が消えてしまう | 電池寿命に近い状態で、長い文の音声データを再生しました。<br>電池を交換してください。 → 164ページ                  |

お役立ち情報

次ページに続く

161

■画面 (メインパネル)

| 状態                               | 原因と対処方法                                                      |
|----------------------------------|--------------------------------------------------------------|
| タッチしても認識され<br>ない                 | タッチする位置と認識される位置がずれています。<br>メインパネル調整を行ってください。→ <b>167</b> ページ |
| タッチする位置と表示<br>される文字の位置がず<br>れている |                                                              |

# ■手書きパネル

| 状態                                                    | 原因と対処方法                                                                                                    |  |  |
|-------------------------------------------------------|----------------------------------------------------------------------------------------------------|--|--|
| タッチしても認識され<br>ない                                      | タッチする位置と認識される位置がずれています。<br>手書きパネル調整を行ってください。→ 168ページ                                                                          |  |  |
|                                                       | 手書きで文字を入力しているときに本機のキーが押さ<br>れました。<br>手書き入力中は本機のキーを押さないでください。                                                                  |  |  |
|                                                       | 手書きで入力した文字が、使う辞典に対応していません。<br>手書き入力できる文字の種類を確認してください。<br>→ 56ページ                                                              |  |  |
| タッチする位置と表示<br>される文字の位置がず<br>れている                      | タッチする位置と認識される位置がずれています。<br>手書きパネル調整を行ってください。→> 168ページ                                                                         |  |  |
| タッチした文字やアイ<br>コンが正しく認識され<br>ない、または、手書き入<br>力の症状が改善されな | 保護フィルム(別売)を使っていて、フィルムがパネル(手<br>書き/メイン)とパネル枠のすき間に入り込んでいる、<br>または、保護フィルムとパネルの間にゴミなど異物が<br>入っています。                               |  |  |
| い<br>または、キーボードを<br>使った入力ができない                         | <ul> <li>例)手書きパネル</li> <li>①</li> <li>③</li> <li>③</li> </ul>                                                                 |  |  |
|                                                       | <ul> <li>・保護フィルムを一度はがして、正常に入力できるか確認してください。</li> <li>・保護フィルムはパネル枠内に正しく貼り付けてください。</li> <li>・保護フィルムとパネルの間に異物が入らないようにし</li> </ul> |  |  |
|                                                       | てください。<br>→ 保護フィルムに同梱の取扱説明書                                                                                                   |  |  |

# リセットするときは

静電気の影響などにより、動きがおかしくなったり操作を受け付けなくなったりすることがあります。このようなときは本機をリセットしてください。 ●必ず、電源を切ってからリセットしてください。電源を切らずにリセットする

と、ヒストリーや設定などの情報が消える場合があります。

1 電源が入っていたら、 ON/OFF を押して電源を切る

- 2 本体裏面にあるリセットボタンを 付属のタッチペンで押す
  - つまようじや鉛筆など、先端の 折れやすいものを使わないでく ださい。故障の原因になります。

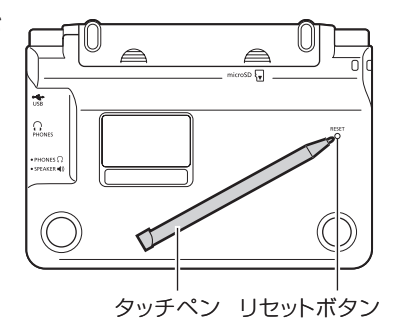

# 3 中央部分に指をかけて本機を開 け、画面に従って各調整をする

 ・詳しくは、「初めてお使いになる ときは」の手順4からの操作
 (→15ページ)を参照してく ださい。

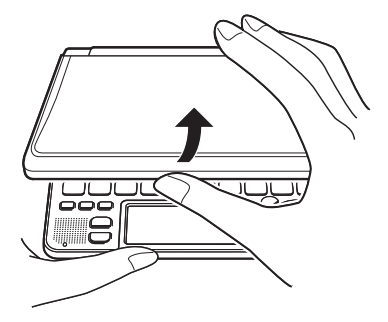

# 電池を交換する

画面に「電池が消耗しています」と表示されたときは、早めに電池を交換して ください。

表示されなくても、1年に1度は必ず電池交換をしてください。

- ●必ず、電源を切ってから電池を交換してください。電源を切らずに電池を交換すると、ヒストリーや設定などの情報が消える場合があります。
- ●新しく入れる電池は、必ず2本とも新品のものを使ってください。
- ●必ずアルカリ単4形乾電池をご使用ください。指定以外の電池では、電池寿 命が著しく短くなったり、誤動作を起こすことがあります。

1 新品のアルカリ単4形乾電池2本を用意する

- 2 <sup>ON/OFF</sup> を押して、電源を切る
- 3 電池ブタを取り外す
  - ・2ヵ所の ← 部分を押しながら 矢印の方向へスライドさせま す。

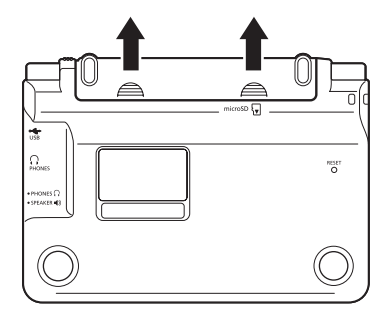

# 4 古い電池を取り出し、新しい電池を セットして、電池ブタを取り付ける

- 取り出し用リボンを引き上げて、
   電池を取り出します。
- 取り出し用リボンの上に、電池を 載せます。
- 電池ブタを取り付ける際は、タッチペンをケースから取り出しておくことをおすすめします。

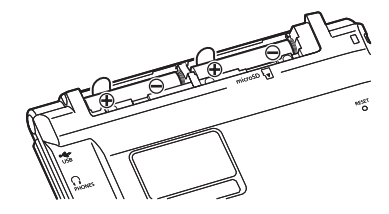

# 5 本体裏面にあるリセットボタンを 付属のタッチペンで押す

- つまようじや鉛筆など、先端の 折れやすいものを使わないでく ださい。故障の原因になります。
- 6 本機を開け、画面に従って各調整 をする
  - ・詳しくは、「初めてお使いになる ときは」の手順4からの操作
     (→15ページ)を参照してく ださい。

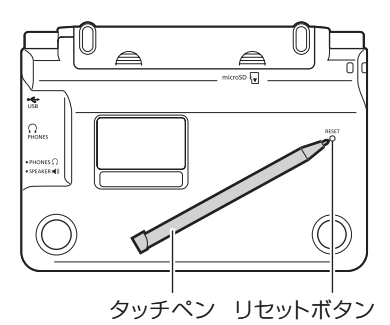

# 、危険 雷池について 電池からもれた液が目に入ったときは、すぐに次の処置を行ってください。 1. 月をこすらずにすぐにきれいな水で洗い流す。 2. ただちに医師の治療を受ける。 そのままにしておくと失明の原因となります。 ҈≜ 雷池について 電池は使いかたを誤ると液もれによる周囲の汚損や、破裂による火災・けがの原 因となります。次のことは必ずお守りください。 ●分解しない、ショートさせない ●加熱しない、火の中に投入しない ●新しい電池と古い電池を混ぜて使用しない 種類の違う電池を混ぜて使用しない ●充電しない ●極性(+と一の向き)に注意して正しく入れる 注意 電池について 電池は使いかたを誤ると液もれによる周囲の汚損や、破裂による火災・けがの原 因となることがあります。次のことは必ずお守りください。 ●本機で指定されている電池以外は使用しない

●
長時間使用しないときは、本機から電池を取り出しておく

お役立ち情報

# 設定の変更

本機のいろいろな設定を、使いやすいように変更することができます。 設定できる項目と内容は次のとおりです。

●お買い上げ時の設定は<u>下線つきの太字</u>で書かれています。

# ■環境設定

| 項目                   | 内容                                                    | 説明                                                      |
|----------------------|-------------------------------------------------------|---------------------------------------------------------|
| キー入力音設定              | ON                                                    | キーを押すとヘッドホンまたは、ス<br>ピーカーからピッと音が出る                       |
|                      | <u>OFF</u>                                            | 音は出ない                                                   |
| オートパワーオフ             | 3分/ <u>6分</u> /10分<br>/15分/30分/<br>45分 /60分 /<br>120分 | 自動電源オフまでの時間                                             |
| 手書き認識設定              | <u>手動</u>                                             | 手書きパネルに文字を書いた後、【認<br>識】をタッチすると認識される                     |
|                      | 自動                                                    | 手書きパネルに文字を書いた後、【認<br>識】をタッチしなくとも、約1秒後に<br>認識される         |
| すぐ出るサーチ設<br>定        | <u>ON</u>                                             | すぐ出るサーチ( → <b>32</b> ページ)を使っ<br>て検索する                   |
|                      | OFF                                                   | 読みやスペルを入力しても候補一覧<br>の画面にはならない。候補一覧を表示<br>させるには 訳/決定を押す。 |
| 入力設定<br>(挿入/上書き)     | 挿入                                                    | 入力した文字を訂正するとき、挿入<br>モードにする                              |
|                      | 上書き                                                   | 入力した文字を訂正するとき、上書き<br>モードにする                             |
| キーボード設定<br>(ひらがな入力の方 | ローマ字かな入力                                              | ひらがな、カタカナをローマ字入力で<br>入力する                               |
| 法)                   | かなめくり入力                                               | ひらがな、カタカナをかなめくり入力<br>で入力する                              |

| 項目       | 内容  | 説明                                               |
|----------|-----|--------------------------------------------------|
| ソフトキーボード | ON  | 韓国語 (ハングル)、ロシア文字を手書<br>きパネル上のキーボードをタッチして<br>入力する |
|          | OFF | 韓国語 (ハングル)、ロシア文字を手書<br>き認識で入力する                  |

# ■液晶パネル設定

| 項目               | 説明                                                                                                    |
|------------------|----------------------------------------------------------------------------------------------------|
| メインパネルコ<br>ントラスト | もっとも淡い状態からもっとも濃い状態まで無段階で調整しま<br>す。                                                                                               |
|                  | <ul> <li>▲ を押して画面(メイン<br/>パネル)が希望の明るさにな<br/>るように調整し、訳/決定を<br/>押します。</li> </ul>                                                   |
| メインパネル調<br>整     | タッチペンを見る視線と画面(メインパネル)を見る視線が一<br>致するように調整します。<br>液晶画面(メイン画面)上で、タッチペンでタッチする位置と表<br>示される手書き文字が微妙にずれているなどの調整が必要な<br>場合に「パネル調整」を行います。 |
|                  | 「パネル調整」の画面を表示<br>したら、タッチペンでパネルの<br>4つの十字マークの中心を一<br>つ一つタッチペンでタッチし<br>ます。 ・ ・ ・ ・ ・ ・ ・ ・ ・ ・ ・ ・ ・ ・ ・ ・ ・ ・ ・                   |
|                  | * *                                                                                                    |
| 手書きパネルコ<br>ントラスト | もっとも淡い状態からもっとも濃い状態まで無段階で調整します。                                                                                                   |
|                  | <ul> <li>●を押して、手書きパネルの明るさを調節します。手書きパネルの明るさを調節します。手書きパネルが希望の明るさになるように調整し、訳/決定を押します。</li> </ul>                                    |

お役立ち情報

次ページに続く

167

| 項目                | 説明                                                                                                    |
|-------------------|----------------------------------------------------------------------------------------------------|
| 手 書 き パ ネ ル<br>調整 | タッチペンを見る視線と画面(手書きパネル)を見る視線が一<br>致するように調整します。<br>手書きパネル上で、タッチペンでタッチする位置と表示される<br>手書き文字が微妙にずれているなどの調整が必要な場合に「パ<br>ネル調整」を行います。 |
|                   | 「パネル調整」の画面を表示<br>したら、タッチペンで手書き<br>パネルの4つの十字マークの<br>中心を一つ一つタッチペンで<br>タッチします。                                                 |

●「音声設定」(→ 85ページ)、「優先設定」(→ 63ページ)、「単語帳設定」 (→ 103ページ)

■設定変更をする

設定を変更するときは、いずれかの辞典の最初の画面から操作をはじめてく ださい。

それ以外の画面からでも操作できますが、設定できる内容が制限されることがあります。

例 ひらがな、カタカナの入力方法を「かなめくり入力」に変更する

1 いずれかの辞典の最初の画面を表示する

- 2 シフト を押し、離してから <sup>(1)</sup> を押す
  - 「設定項目」画面が表示されます。

| 設定項目                                                                                                    |  |
|----------------------------------------------------------------------------------------------------|--|
| <ul> <li>●音声設定</li> <li>○環境設定</li> <li>○湾島/パル設定</li> <li>○優先設定</li> <li>○単語帳設定</li> <li>選んで決定キーを押して下さい</li> </ul> |  |

3 ▲ ▼ で設定項目 (ここでは 「環 境設定」)を選び、 訳/決定 を押 す

| 泉境                                              | izze                           |
|-------------------------------------------------|--------------------------------|
| ●キー人力音設定<br>Oオートパワーオフ<br>O手書き認識設定<br>Oすぐ出るサーチ設定 | ○入力設定<br>○キーボード設定<br>○ソフトキーボード |
|                                                 |                                |

曾接动亡

# 4 ▲ ▼ ● で設定したい項目 (ここでは「キーボード設定」)を 選び、訳/決定 を押す

・ 設定画面が表示されます。

キーボード設定

●ローマ字かな入力 〇かなめくり入力

選んで決定キーを押して下さい

# 5 ▲▼▲▶ で希望する内容 (ここでは「かなめくり入力」)を 選び、訳/決定 を押す

●その他の設定項目も、同様の手順で設定します。

キー/アイコンの名前とはたらき

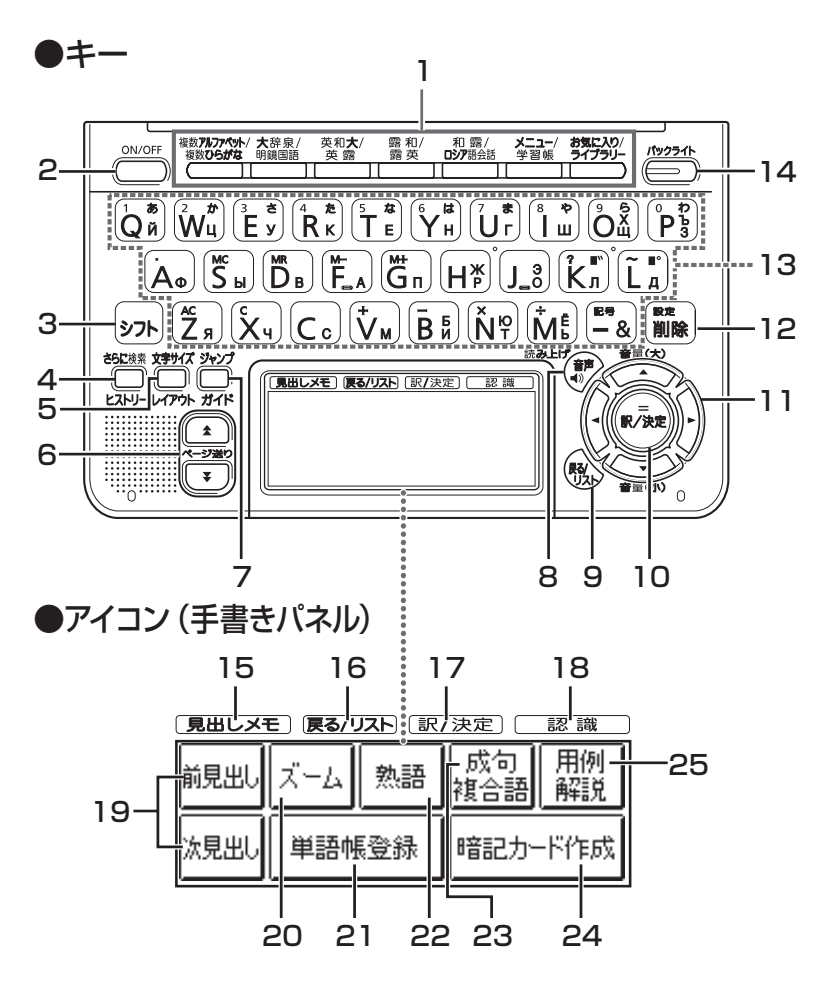

本書のキー(およびアイコン)は簡略化して記載しています。

|   | キー/アイコン                                   | 説明                                                                                                    |
|---|-------------------------------------------|----------------------------------------------------------------------------------------------------|
| 1 | 辞典/モード                                    | <ul> <li>それぞれのキーに登録されている辞典の最初の画面を表示します。</li> <li>キーを押すごとに、上の行の辞典と下の行の辞典に切り替わります。</li> </ul>                                                                                                    |
| 2 | ON/OFF<br>(電源)スイッチ                        | <ul> <li>・電源を入れたり消したりするときに使います。</li> <li>→ 18ページ</li> </ul>                                                                                                    |
| 3 | シフト <b>キー</b>                             | <ul> <li>「?」や「~」を入力するときに使います。</li> <li>→ 150ページ</li> <li>・辞典/モードキーの下の行の辞典やモードを使うときに、まずこのキーを押してから辞典/モードキーを押す、という使いかたもできます。 → 29ページ</li> <li>・いま調べていることばの一つ前または一つ後のことばの意味を見るときに、まずこのキーを押してから</li> <li>▲ または ▼ を押します。</li> <li>・(【前見出し】または【次見出し】をタッチした場合と同じ働きをします。) → 38ページ</li> </ul> |
| 4 |                                           | <ul> <li>・表示されていることばをさらに詳しく検索したり、成<br/>句/例文を絞り込んで検索することができます。</li> <li>→ 69、71、76ページ</li> <li>・少し前に調べたことばを再度調べるとき、シフトを<br/>押し、離してからこのキーを押します。 → 67ページ</li> </ul>                                                                                                    |
| 5 | <u> 文字サイズ</u><br>レイアウト キー                 | <ul> <li>・画面に表示する文字のサイズを変更したいときに押します。→ 39ページ</li> <li>・画面のレイアウトを変更したいときは、シフトを押し、離してからこのキーを押します。→ 41ページ</li> </ul>                                                                                                    |
| 6 | <ul> <li>▲</li> <li>(ページ送り) キー</li> </ul> | <ul> <li>・画面の表示に続きがあるときに押すと、いま見えていない部分が表示されます。→ 37ページ</li> <li>・いま調べていることばの一つ前または一つ後のことばの意味を見たいとき、シフトを押し、離してから</li> <li>▲または ▼ を押します。→ 38ページ</li> </ul>                                                                                                    |
| 7 | ジャンプ<br>ゴイド キー                            | <ul> <li>・意味や解説の画面から同じ辞典の関連項目にジャンプしたり、画面で使われていることばを別の辞典で調べるときに押します。→73、74ページ</li> <li>・ガイドを見るときは、シフトを押し、離してからこのキーを押します。→118ページ</li> </ul>                                                                                                    |

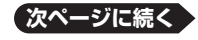

171

|    | キー/アイコン                            | 説明                                                                                                    |
|----|------------------------------------|----------------------------------------------------------------------------------------------------|
| 8  | <sup>読み上げ</sup><br>●)音声] <b>キー</b> | <ul> <li>・ネイティブの発音による音声を聞くときに押します。</li> <li>→ 83ページ</li> <li>・合成音声で発音を聞くときは、シフトを押し、離してからこのキーを押します。 → 85ページ</li> </ul>                 |
| 9  | 戻る/リスト] <b>キー</b>                  | <ul> <li>・一つ前の画面に戻るときに押します。</li> <li>・各辞典/モードの最初の画面で押すと、メニュー画面になります。</li> </ul>                                                       |
| 10 | [訳/決定] <b>キー</b>                   | ・調べたいことばを入力したり、項目を選んだら、この<br>キーを押して先に進みます。 → 29、33ページなど                                                                               |
| 11 |                                    | <ul> <li>・メニューからの辞書選択など白黒反転表示を動かす<br/>ときや、カーソルを移動するときに押します。</li> <li>→ 28ページ</li> <li>・発音の音量を調整するときに押します。</li> <li>→ 82ページ</li> </ul> |
| 12 | ◎ஊ<br>削除] キー                       | <ul> <li>・間違って入力した文字を訂正するときに使います。</li> <li>→ 51ページ</li> <li>・本機のいろいろな設定を変更したいとき、シフトを<br/>押し、離してからこのキーを押します。→ 168ページ</li> </ul>        |
| 13 | 文字キー                               | <ul> <li>・文字や数字を入力するときに使います。</li> <li>→ 43、50ページ</li> </ul>                                                                           |
| 14 |                                    | <ul> <li>・バックライトを点けたり消したりします。</li> <li>→ 19ページ</li> </ul>                                                                             |
| 15 | 【見出しメモ】<br>アイコン                    | <ul> <li>・検索した意味や解説のページに見出しメモを付けた<br/>いときにタッチします。→98ページ</li> </ul>                                                                    |
| 16 | 【戻る/リスト】<br>アイコン                   | •9の 戻る/リストキーと同じ働きをします。                                                                                                    |
| 17 | 【訳/決定】<br>アイコン                     | • 10の 訳/決定 キーと同じ働きをします。                                                                                                    |
| 18 | 【認識】アイコン                           | <ul> <li>・手書き文字を一文字ずつ確かめながら入力するときや、最後の文字を入力したときに、ここをタッチします。 → 57ページ</li> </ul>                                                        |
| 19 | 【前見出し】<br>【次見出し】<br>アイコン           | <ul> <li>・いま調べていることばの一つ前または一つ後のことばの意味を見たいときにタッチします。</li> <li>・(シフトを押し、離してから▲または ●を押した場合と同じ働きをします。) → 38ページ</li> </ul>                 |

|    | キー/アイコン           | 説明                                                                                           |
|----|-------------------|----------------------------------------------------------------------------------------------|
| 20 | 【ズーム】アイコン         | ・意味や解説の画面で文字を拡大して見たいときに<br>タッチします。→ 40ページ                                                    |
| 21 | 【単語帳登録】<br>アイコン   | ・意味や解説の画面で、単語/例文/成句を単語帳に<br>登録するときにタッチします。 → 101ページ                                          |
| 22 | 【熟語】 アイコン         | <ul> <li>「漢字源」(漢和辞典)で、調べている漢字を使った</li> <li>熟語を見るときにタッチします。 → 79ページ</li> </ul>                |
| 23 | 【成句複合語】<br>アイコン   | <ul> <li>・ 英語系の辞典で、調べている単語を使った成句(熟語)</li> <li>や複合語を調べるときにタッチします。</li> <li>→ 79ページ</li> </ul> |
| 24 | 【暗記カード作成】<br>アイコン | <ul> <li>・検索した意味や解説の画面から暗記カードを作成するときにタッチします。→90ページ</li> </ul>                                |
| 25 | 【用例解説】<br>アイコン    | ・用例や解説のある辞典で、それらを見るときにタッチ<br>します。 → 80ページ                                                    |

●電卓機能で使うキーについては、→ 104ページをご覧ください。

ローマ字/かな対応表

ローマ字かな入力で入力するときの、つづりかたの一覧です。

| あ行                               | あ                                                       | い                                                               | Э                                                                    | え                                                   | お                                                                                                    |
|----------------------------------|---------------------------------------------------------|-----------------------------------------------------------------|----------------------------------------------------------------------|-----------------------------------------------------|----------------------------------------------------------------------------------------------------|
|                                  | A                                                       |                                                                 | U                                                                    | E                                                   | 0                                                                                                    |
| か行                               | か                                                       | き                                                               | <                                                                    | け                                                   | Z                                                                                                    |
|                                  | KA                                                      | KI                                                              | KU                                                                   | KE                                                  | KO                                                                                                    |
|                                  | CA                                                      |                                                                 | CU                                                                   |                                                     | CO                                                                                                    |
|                                  |                                                         |                                                                 | QU                                                                   |                                                     |                                                                                                    |
| が行                               | が                                                       | ぎ                                                               | Ś                                                                    | げ                                                   | Ū,                                                                                                    |
|                                  | GA                                                      | GI                                                              | GU                                                                   | GE                                                  | GO                                                                                                    |
| さ行                               | さ                                                       | L                                                               | す                                                                    | t                                                   | そ                                                                                                    |
|                                  | SA                                                      | SI                                                              | SU                                                                   | SE                                                  | SO                                                                                                    |
|                                  |                                                         | SHI                                                             |                                                                      |                                                     |                                                                                                    |
| ざ行                               | ざ                                                       | Ű                                                               | ず                                                                    | ぜ                                                   | ぞ                                                                                                    |
|                                  | ZA                                                      | ZI                                                              | ZU                                                                   | ZE                                                  | ZO                                                                                                    |
|                                  |                                                         | JI                                                              |                                                                      |                                                     |                                                                                                    |
| た行                               | た                                                       | ち                                                               | )                                                                    | τ                                                   | ٢                                                                                                    |
|                                  | TA                                                      | ΤI                                                              | ΤU                                                                   | ΤE                                                  | TO                                                                                                    |
|                                  |                                                         | CHI                                                             | TSU                                                                  |                                                     |                                                                                                    |
| だ行                               | だ                                                       | ボ                                                               | づ                                                                    | T                                                   | تلے                                                                                                    |
|                                  | 10                                                      | 5                                                               |                                                                      | -                                                   | -                                                                                                    |
|                                  | DA                                                      | DI                                                              | DU                                                                   | DE                                                  | DO                                                                                                    |
| な行                               | ルクレントレング DA な                                           | DI<br>I                                                         | DU<br>Ø                                                              | DE<br>ね                                             | <br>DO<br>の                                                                                                    |
| な行                               | DA<br>DA<br>な<br>NA                                     | DI<br>IC<br>NI                                                  | DU<br>Ø<br>NU                                                        | DE<br>ね<br>NE                                       | DO<br>の<br>NO                                                                                                   |
| な行<br>は行                         | DA<br>DA<br>な<br>NA<br>は                                | DI<br>に<br>NI<br>ひ                                              | DU<br>ぬ<br>NU<br>ふ                                                   | DE<br>ね<br>NE<br>へ                                  | DO<br>の<br>NO<br>ほ                                                                                              |
| な行<br>は行                         | DA<br>な<br>NA<br>は<br>HA                                | DI<br>に<br>NI<br>び<br>HI                                        | DU<br>ぬ<br>NU<br>ふ<br>HU                                             | DE<br>ね<br>NE<br>へ<br>HE                            | DO<br>の<br>NO<br>ほ<br>HO                                                                                        |
| な行<br>は行                         | DA<br>な<br>NA<br>は<br>HA                                | DI<br>Iこ<br>NI<br>ひ<br>HI                                       | DU<br>ぬ<br>NU<br>ふ<br>HU<br>FU                                       | DE<br>ね<br>NE<br>へ<br>HE                            | DO<br>の<br>NO<br>ほ<br>HO                                                                                        |
| な行<br>は行<br>ば行                   | DA<br>TA<br>NA<br>LA<br>K                               | DI<br>Iこ<br>NI<br>ひ<br>HI                                       | DU<br>&<br>NU<br>J<br>NU<br>HU<br>FU<br>J<br>J                       | DE<br>a<br>NE<br>A<br>HE<br>~                       | DO<br>のNO<br>ほHO<br>ぼ                                                                                           |
| な行<br>は行<br>ば行                   | DA<br>なA<br>はA<br>ばA                                    | DI<br>Iこ<br>NI<br>び<br>HI<br>BI                                 | DU<br>&<br>NU<br>MU<br>FU<br>Sĭ<br>BU                                | DE<br>ねNE<br>へHE<br>ズE                              | DO<br>O<br>NO<br>I<br>HO<br>I<br>I<br>BO                                                                        |
| な行<br>は行<br>ば行<br>ぱ行             | DA<br>な<br>NA<br>は<br>HA<br>ば<br>BA<br>ぱ                | リ<br>ロ<br>に<br>NI<br>ひ<br>HI<br>び<br>BI<br>ぴ                    | DU<br>&<br>NU<br>MU<br>FU<br>Si<br>BU<br>Si                          | DE<br>ねNE<br>へHE<br>ベBE<br>ペ                        | DO<br>O<br>NO<br>HO<br>E<br>HO<br>E<br>BO<br>E                                                                  |
| な行<br>は行<br>ば行<br>ぱ行             | DA<br>なNA<br>はA<br>ばA<br>PA                             | DI<br>IC<br>NI<br>ひ<br>HI<br>BI<br>び<br>PI                      | DU<br>&<br>NU<br>J<br>MU<br>FU<br>J<br>M<br>BU<br>J<br>M<br>BU<br>PU | DE<br>a<br>NE<br>A<br>HE<br>K<br>BE<br>C<br>PE      | DO<br>のNO<br>ほHO<br>間<br>の<br>の<br>間<br>の<br>の<br>の<br>の<br>の<br>の<br>の<br>の<br>の<br>の<br>の<br>の<br>の<br>の<br>の |
| な行<br>は行<br>ば行<br>ま行             | DA<br>な<br>NA<br>は<br>HA<br>ば<br>BA<br>ぱ<br>PA<br>ま     | DI<br>DI<br>に<br>NI<br>ひ<br>HI<br>び<br>BI<br>ぴ<br>PI<br>み       | DU<br>ぬ<br>NU<br>ぶ<br>HU<br>FU<br>ぶ<br>BU<br>ぷ<br>PU<br>む            | DE<br>a<br>NE<br>A<br>HE<br>A<br>BE<br>A<br>PE<br>Ø | DO<br>NO<br>HO<br>E<br>HO<br>E<br>BO<br>E<br>PO<br>t                                                            |
| な行<br>は行<br>ば行<br>ま行             | DA<br>な<br>NA<br>は<br>HA<br>ば<br>BA<br>ぱ<br>A<br>ま<br>A | DI<br>IC<br>NI<br>ひ<br>HI<br>び<br>BI<br>び<br>PI<br>み<br>MI      | DU<br>ぬ<br>NU<br>ぶ<br>HU<br>FU<br>ぶ<br>BU<br>ぶ<br>PU<br>む<br>MU      | DE<br>ねNE<br>ヘHE<br>ベE<br>めE                        | DO<br>NO<br>HO<br>ぼ BO<br>ぽ PO<br>も MO                                                                          |
| な行<br>は行<br>ば行<br>よ行<br>ま行<br>や行 | DA<br>な NA<br>は HA<br>ば BA<br>ぱ PA<br>ま A<br>や          | DI<br>DI<br>C<br>NI<br>ひ<br>HI<br>び<br>BI<br>び<br>PI<br>み<br>MI | DU<br>ぬNU<br>ぶHU<br>FU<br>ぶBU<br>ポ<br>PU<br>むU<br>ゆ                  | DE<br>ねNE<br>ヘHE<br>ベE<br>めE<br>いえ                  | よ<br>M d 型 図 乳<br>H<br>H<br>H<br>H<br>H<br>N<br>の<br>の<br>の<br>の<br>の<br>の<br>の<br>の<br>の<br>の<br>の<br>の<br>の   |

| ら行 | 5   | b    | る    | れ  | ろ  |
|----|-----|------|------|----|----|
|    | RA  | RI   | RU   | RE | RO |
|    | LA  | LI   | LU   | LE | LO |
| わ行 | わ   | ゐ    | Э    | ଛ  | を  |
|    | WA  | WI   | WU   | WE | WO |
| ん行 | h   |      |      |    |    |
|    | NN, | N+子  | 立日   |    |    |
|    | MP- | ト母音、 | MB+£ | 母音 |    |

| きゃ行 | きゃ  | きい  | きゅ  | きぇ  | きょ  |
|-----|-----|-----|-----|-----|-----|
|     | KYA | ΚYI | KYU | KYE | KYO |
| ぎゃ行 | ぎゃ  | ぎい  | ぎゅ  | ぎぇ  | ぎょ  |
|     | GYA | GYI | GYU | GYE | GYO |
| くぁ行 | くぁ  | くい  |     | くえ  | くぉ  |
|     | QA  | QI  |     | QE  | QO  |
| くゎ行 | くわ  | くい  | くう  | くえ  | くぉ  |
|     | KWA | KWI | KWU | KWE | KWO |
|     | QWA |     |     |     |     |
| ぐゎ行 | ぐゎ  | ぐい  | ぐぅ  | ぐぇ  | ぐぉ  |
|     | GWA | GWI | GWU | GWE | GWO |
| しゃ行 | しゃ  |     | しゅ  | しえ  | しょ  |
|     | SYA |     | SYU | SYE | SYO |
|     | SHA |     | SHU | SHE | SHO |
| じゃ行 | じゃ  | じい  | じゅ  | じぇ  | じょ  |
|     | ZYA | ZYI | ZYU | ZYE | ZYO |
|     | JA  |     | JU  | JE  | JO  |
|     | JYA | JYI | JYU | JYE | JYO |
| ちゃ行 | ちゃ  | ちぃ  | ちゅ  | ちぇ  | ちょ  |
|     | TYA | ΤΥI | TYU | TYE | TYO |
|     | CYA | CYI | CYU | CYE | CYO |
|     | CHA |     | CHU | CHE | CHO |
| ぢゃ行 | ぢゃ  | ぢぃ  | ぢゅ  | ぢぇ  | ぢょ  |
|     | DYA | DYI | DYU | DYE | DYO |

| つぁ行                      | つぁ                                        | つい                                        |                                                  | つえ                                        | つお                                        |
|--------------------------|-------------------------------------------|-------------------------------------------|--------------------------------------------------|-------------------------------------------|-------------------------------------------|
|                          | TSA                                       | TSI                                       |                                                  | TSE                                       | TSO                                       |
| てゃ行                      | てゃ                                        | てい                                        | てゆ                                               | てぇ                                        | てょ                                        |
|                          | THA                                       | THI                                       | THU                                              | THE                                       | THO                                       |
| でゃ行                      | でゃ                                        | でい                                        | でゆ                                               | でぇ                                        | でょ                                        |
|                          | DHA                                       | DHI                                       | DHU                                              | DHE                                       | DHO                                       |
| とう                       |                                           |                                           | とう                                               |                                           |                                           |
|                          |                                           |                                           | TWU                                              |                                           |                                           |
| どう                       |                                           |                                           | どう                                               |                                           |                                           |
|                          |                                           |                                           |                                                  |                                           |                                           |
|                          |                                           |                                           | DWU                                              |                                           |                                           |
| にゃ行                      | にゃ                                        | にい                                        | DWU<br>にゅ                                        | にえ                                        | にょ                                        |
| にゃ行                      | にゃ<br>NYA                                 | にい<br>NYI                                 | DWU<br>にゅ<br>NYU                                 | にえ<br>NYE                                 | にょ<br>NYO                                 |
| にゃ行<br>ひゃ行               | にゃ<br>NYA<br>ひゃ                           | にい<br>NYI<br>ひい                           | DWU<br>にゅ<br>NYU<br>ひゅ                           | にぇ<br>NYE<br>ひぇ                           | にょ<br>NYO<br>ひょ                           |
| にゃ行<br>ひゃ行               | にゃ<br>NYA<br>ひゃ<br>HYA                    | にい<br>NYI<br>ひい<br>HYI                    | DWU<br>にゅ<br>NYU<br>ひゅ<br>HYU                    | にぇ<br>NYE<br>ひぇ<br>HYE                    | にょ<br>NYO<br>ひょ<br>HYO                    |
| にゃ行<br>ひゃ行<br>びゃ行        | にゃ<br>NYA<br>ひゃ<br>HYA<br>びゃ              | にい<br>NYI<br>ひい<br>HYI<br>びい              | DWU<br>にゅ<br>NYU<br>ひゅ<br>HYU<br>びゅ              | にぇ<br>NYE<br>ひぇ<br>HYE<br>びぇ              | にょ<br>NYO<br>ひょ<br>HYO<br>びょ              |
| にゃ行<br>ひゃ行<br>びゃ行        | にゃ<br>NYA<br>ひゃ<br>HYA<br>びゃ<br>BYA       | にい<br>NYI<br>ひい<br>HYI<br>びい<br>BYI       | DWU<br>にゅ<br>NYU<br>ひゅ<br>HYU<br>びゅ<br>BYU       | にえ<br>NYE<br>ひえ<br>HYE<br>びえ<br>BYE       | にょ<br>NYO<br>ひょ<br>HYO<br>びょ<br>BYO       |
| にゃ行<br>ひゃ行<br>びゃ行<br>ぴゃ行 | にゃ<br>NYA<br>ひゃ<br>HYA<br>びゃ<br>BYA<br>ぴゃ | にい<br>NYI<br>ひい<br>HYI<br>びい<br>BYI<br>ぴい | DWU<br>にゅ<br>NYU<br>ひゅ<br>HYU<br>びゅ<br>BYU<br>ぴゅ | にぇ<br>NYE<br>ひぇ<br>HYE<br>びぇ<br>BYE<br>ぴぇ | にょ<br>NYO<br>ひょ<br>HYO<br>びょ<br>BYO<br>ぴょ |

| ふぁ行               | ふぁ                                  | ふい                               |                                   | ふえ                            | ふぉ                                  |
|-------------------|-------------------------------------|----------------------------------|-----------------------------------|-------------------------------|-------------------------------------|
|                   | FA                                  | FI                               |                                   | FE                            | FO                                  |
| ふゃ行               | ふや                                  | เริ่าเก                          | ßφ                                | ふえ                            | ふょ                                  |
|                   | FYA                                 | FYI                              | FYU                               | FYE                           | FYO                                 |
| ぶゃ行               | Л'n                                 | เร้เบ                            | Лb                                | ぶえ                            | ぶょ                                  |
|                   | VYA                                 | VYI                              | VYU                               | VYE                           | VYO                                 |
| みゃ行               | みや                                  | みい                               | みゆ                                | みえ                            | みょ                                  |
|                   |                                     |                                  |                                   |                               |                                     |
|                   | MYA                                 | MYI                              | MYU                               | MYE                           | MYO                                 |
| りゃ行               | MYA<br>りゃ                           | MYI<br>りい                        | MYU<br>りゆ                         | MYE<br>りぇ                     | MYO<br>りょ                           |
| りゃ行               | MYA<br>りゃ<br>RYA                    | MYI<br>りい<br>RYI                 | MYU<br>りゅ<br>RYU                  | MYE<br>りえ<br>RYE              | MYO<br>りょ<br>RYO                    |
| りゃ行               | MYA<br>りゃ<br>RYA<br>LYA             | MYI<br>りい<br>RYI<br>LYI          | MYU<br>りゅ<br>RYU<br>LYU           | MYE<br>りえ<br>RYE<br>LYE       | MYO<br>りょ<br>RYO<br>LYO             |
| りゃ行 ぶぁ行           | MYA<br>りゃ<br>RYA<br>LYA<br>ぶぁ       | MYI<br>Dเง<br>RYI<br>LYI<br>มีเง | MYU<br>bø<br>RYU<br>LYU<br>มีเ    | MYE<br>りぇ<br>RYE<br>LYE<br>ぶぇ | MYO<br>りょ<br>RYO<br>LYO<br>ภัส      |
| りゃ行<br>ぶぁ行<br>ヴァ行 | MYA<br>りゃ<br>RYA<br>LYA<br>ぶぁ<br>ヴァ | MYI<br>りぃ<br>RYI<br>LYI<br>びィ    | MYU<br>りゅ<br>RYU<br>LYU<br>ぶ<br>ヴ | MYE<br>りぇ<br>RYE<br>LYE<br>ヴェ | MYO<br>りょ<br>RYO<br>LYO<br>ぶぉ<br>ヴォ |

# 小文字(拗音・促音)

| あ     | い     | う     | え     | お     |
|-------|-------|-------|-------|-------|
| XA    | XI    | XU    | XE    | XO    |
| シフト+A | シフト+  | シフト+U | シフト+E | シフト+0 |
| や     | Ø     | よ     | わ     |       |
| XYA   | XYU   | XYO   | XWA   |       |
| YシフトA | YシフトU | YシフトO | WシフトA |       |

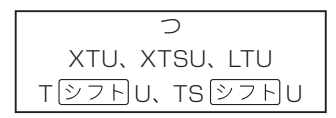

※N以外の子音を2度入力しても「っ」や「ッ」になります。

# 機能別対象辞典/モード名の一覧

## ■ 画面分割検索 (→ 76ページ)

#### アルファベット検索

ジーニアス英和大辞典/オックスフォード現代英英辞典/英語類語辞典/オック スフォード英露辞典

#### かな検索

デジタル大辞泉/明鏡国語辞典/百科事典マイペディア/ジーニアス大和英イン デックス/プログレッシブ和英中辞典/コンサイス和露辞典/現代カタカナ語辞 典

#### ■ 絞り込み/語順指定検索 (→ 71ページ)

#### 例文検索

ジーニアス英和大辞典/オックスフォード現代英英辞典/プログレッシブ和英中 辞典/英会話とっさのひとこと辞典/英会話海外旅行ひとこと辞典/英会話ビジ ネスひとこと辞典/オックスフォード英露辞典

#### 成句検索

ジーニアス英和大辞典/オックスフォード現代英英辞典/オックスフォード英露 辞典

# ■各単語帳に登録される辞典/モード名(→ 100ページ)

#### 単語帳 (英語)

ジーニアス英和大辞典/オックスフォード現代英英辞典/英語類語辞典/オック スフォード英露辞典

#### 単語帳(和英)

プログレッシブ和英中辞典

#### 単語帳 (ロシア語)

コンサイス露和辞典/オックスフォード露英辞典

#### 単語帳 (国語)

デジタル大辞泉/明鏡国語辞典/故事ことわざ辞典/四字熟語辞典

#### ダウンロード帳 (外国語)

ライブラリーに追加した辞典

#### ダウンロード帳(日本語)

ライブラリーに追加した辞典

#### 例文帳 (英語)

ジーニアス英和大辞典/オックスフォード現代英英辞典/プログレッシブ和英中 辞典/オックスフォード英露辞典

#### 例文帳 (会話)

英会話とっさのひとこと辞典/英会話ビジネスひとこと辞典

#### 成句帳 (英語)

ジーニアス英和大辞典/オックスフォード現代英英辞典/オックスフォード英露 辞典

#### 成句帳(ロシア語)

コンサイス露和辞典

#### 単語帳 (漢字源)

#### 単語帳 (コンサイス和露辞典)

#### トラベル帳

英会話海外旅行ひとこと辞典/ロシア語自遊自在/世界の料理・メニュー辞典

#### 単語帳 (その他)

百科事典マイペディア/カタカナで引くスペリング辞典/現代カタカナ語辞典/サ プリメント事典/ワインコンパニオン/パソコン用語事典/パソコン・インターネッ ト用語辞典/時事英単語帳

# ■複数辞書ひらがなで検索 (→ 61ページ)

デジタル大辞泉/明鏡国語辞典/百科事典マイペディア/ジーニアス大和英イン デックス/プログレッシブ和英中辞典/カタカナで引くスペリング辞典/英会話 海外旅行ひとこと辞典/コンサイス和露辞典/現代カタカナ語辞典/故事ことわ ざ辞典/四字熟語辞典/世界の料理・メニュー辞典/サプリメント事典/ワインコ ンパニオン/パソコン用語事典/パソコン・インターネット用語辞典

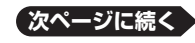

#### 見出し語検索

ジーニアス英和大辞典/オックスフォード現代英英辞典/英語類語辞典/デジタ ル大辞泉/明鏡国語辞典/英会話海外旅行ひとこと辞典/オックスフォード英露 辞典/現代カタカナ語辞典/世界の料理・メニュー辞典/サプリメント事典/ワイ ンコンパニオン/パソコン用語事典/パソコン・インターネット用語辞典/時事英 単語帳

#### 例文検索

ジーニアス英和大辞典/オックスフォード現代英英辞典/プログレッシブ和英中 辞典/英会話とっさのひとこと辞典/英会話海外旅行ひとこと辞典/英会話ビジ ネスひとこと辞典/オックスフォード英露辞典

#### 成句検索

ジーニアス英和大辞典/オックスフォード現代英英辞典/オックスフォード英露 辞典

## ■複数辞書漢字で検索 (→ 64ページ)

デジタル大辞泉/明鏡国語辞典/漢字源(熟語のみ)

# ■複数辞書日本語キーワード例文検索 (→ 65ページ)

ジーニアス英和大辞典/英会話とっさのひとこと辞典/英会話海外旅行ひとこと 辞典/英会話ビジネスひとこと辞典

仕様

- 型式 : XD-SP7700
- 収録内容:収録している辞典の種類・収録数については、「収録辞典
   一覧」(→ 119ページ)を参照してください。
- ●表示:480×320フルドットマトリックス液晶表示
- 電卓機能:12桁・四則演算・四則定数計算・独立メモリー計算・混合 計算

※小数点は、上位桁優先のフローティング(浮動)方式

※メモリー内容は、常時表示

- ●記憶容量 (ライブラリー機能用の本体ユーザーエリア) :約50MB
  - ………表記容量は、1KB=1024バイト、1MB=1024<sup>2</sup>バイト、 1GB=1024<sup>3</sup>バイト換算値です。
- 消費電力: 0.55W
- 電源および電池寿命 (使用温度25℃の場合):
  - アルカリ単4形乾電池2本
  - LRO3 (AM4) :
    - ●英和辞典の訳表示画面で連続放置時 ………… 約130時間
    - ●入力・検索4分間/訳表示画面55分間表示/スピーカーで1分音 声出力を繰り返したとき …………………………………………………………約75時間 (microSDメモリーカードを使用したときは、約60時間)
    - •入力・検索4分間/訳表示画面55分間表示/スピーカーで1分音 声出力/バックライト3分間点灯を繰り返したとき

………約60時間

スピーカーまたはヘッドホンで音声出力を繰り返したとき

………約10時間

- ※ microSDメモリーカードの種類や使用状況、電池の種類、使用 環境、使用方法(バックライトの使用頻度、音量や音声出力の使 用回数)により変動します。
- オートパワーオフ機能:約3分・6分・10分・15分・30分・45分・ 60分・120分の8種類から設定可能
- レジューム機能:電源OFFした時点までの画面やデータを保持
- 使用温度範囲: 0℃~ 40℃
- 大きさ:幅146.0×奥行102.0×高さ15.5mm (閉時、最薄部)、高さ 21.9mm (閉時、最厚部)

● 質量:約295g(電池込み)

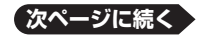

179
#### 本機は **FineArt** 社の手書き認識機能を搭載しています。 FineArt Copyright Handwriting Recognition Engine V2.1

- 本機の英語・ドイツ語・フランス語・イタリア語・スペイン語音声 読み上げ機能は米国Fonix Speech Inc.社のFonixTalk<sup>™</sup>を使用し ています。
- 本機の中国語音声読み上げ機能は中国SinoVoice社のjTTSを使用しています。
- 本機の韓国語音声読み上げ機能は韓国HCI Lab.社のPowerTTS を使用しています。

音声読み上げ機能は一切の誤りなく文章を読み上げることを保証する ものではありません。音声読み上げ機能の使用により発生した損害、逸 失利益、または第三者からのいかなる請求につきましても、当社および 使用許諾権者では一切その責任を負えませんので、あらかじめご了承 ください。

#### ■別売品

- エクスワード純正ケース
- タッチペン&保護フィルムセット(XD-PF2)
- 追加コンテンツ(CD-ROM版)
  エクスワードデータプラス、エクスワードデータプラス2、エクスワード データプラス3、エクスワードデータプラス4に対応のものをご使用いた だけます。(各種専門分野/生活・実用/外国語など)
- 追加コンテンツ(データカード版)
  エクスワードデータプラス4に対応のものをご使用いただけます。

詳しくは、弊社電子辞書エクスワードホームページ(以下)をご覧ください。 http://casio.jp/exword/

# さくいん

#### アルファベット・数字・記号

| and·····                                                                                                    | 149 |
|----------------------------------------------------------------------------------------------------|-----|
| EX-word音声CDローダー                                                                                                    | 109 |
| EX-wordテキストローダー                                                                                                    | 109 |
| EX-wordライブラリー                                                                                                    | 109 |
| microSDメモリーカード                                                                                                    | 112 |
| [&]62,70,                                                                                                    | 149 |
| [?]                                                                                                    | 150 |
| $\lceil \sim \rfloor \cdots \cdots \cdots \cdots \cdots \cdots \cdots \cdots \cdots \cdots \cdots \cdots \cdots \cdots \cdots \cdots \cdots \cdots$ | 150 |
| 「ぢ」「づ」と「じ」「ず」                                                                                                    | 149 |
| 「バ」や「ヴ」                                                                                                    | 149 |
| (-)                                                                                                    | 149 |
| (空白)                                                                                                    | 149 |
|                                                                                                    |     |

### あ行

| アイコン(手書きパネル)    | 170 |
|-----------------|-----|
| アルファベットの入力      | 46  |
| 暗記カード・・・・・      | 90  |
| 上書き51,          | 166 |
| 英会話海外旅行ひとこと辞典   | 130 |
| 英会話とっさのひとこと辞典   | 129 |
| 英会話ビジネスひとこと辞典   | 131 |
| 英語類語辞典          | 128 |
| 液晶パネル設定・・・・・・   | 167 |
| オートパワーオフ18,     | 166 |
| お買い上げ時の設定       | 166 |
| お気に入り           | 107 |
| お客様ご相談窓口        | 192 |
| オックスフォード英露辞典    | 136 |
| オックスフォード現代英英辞典… | 127 |
| オックスフォード露英辞典    | 135 |
|                 |     |

| 音声機能          | .81 |
|---------------|-----|
| 音声言語設定        | ·86 |
| 音声出力切替スイッチ 20 | ,81 |
| 音声設定          | ·85 |
| 音声速度設定        | ·86 |
| 音量設定          | ·86 |
| 音量の調節・・・・・    | .82 |

#### か行

| 解説・・・・・                                     | 78  |
|---------------------------------------------|-----|
| ガイダンス・・・・                                   | 26  |
| ガイド機能                                       | 118 |
| 学習帳                                         | 101 |
| 学習用コンテンツ・・・・・                               | 119 |
| カタカナで引くスペリング辞典…                             | 129 |
| カテゴリー・・・・・・・・・・・・・・・・・・・・・・・・・・・・・・・・・・・・   | 28  |
| かなめくり入力44,                                  | 166 |
| 画面で表示される記号                                  | 27  |
| 画面分割検索                                      | 76  |
| 環境設定                                        | 166 |
| 漢字源・・・・・                                    | 122 |
| キー/アイコンの名前とはたらき                             |     |
|                                             | 170 |
| キー入力音設定・・・・・・・・・・・・・・・・・・・・・・・・・・・・・・・・・・・・ | 166 |
| キーボード設定                                     | 166 |
| 記号選択画面                                      | 150 |
| 原形候補検索                                      | 69  |
| 現代カタカナ語辞典・・・・・                              | 124 |
| 合成音声                                        | 84  |
| 故事ことわざ辞典                                    | 124 |
| コンサイス露和辞典                                   | 134 |

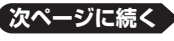

コンサイス和露辞典……………135 地図から検索(マイペディアより)

#### さ行

| サプリメント事典 <sup>…</sup>                       | 138 |
|---------------------------------------------|-----|
| さらに検索                                       | 76  |
| ジーニアス英和大辞典                                  | 126 |
| ジーニアス大和英インデックス…                             | 44  |
| 時事英単語帳                                      | 41  |
| 辞典/モードキー・・・・・・・・・・・・・・・・・・・・・・・・・・・・・・・・・・・ | ·29 |
| 絞り込み/語順指定検索                                 | ·71 |
| ジャンプ                                        | 74  |
| 熟語                                          | ·78 |
| 仕様                                          | 179 |
| 数字の入力・・・・・                                  | ·50 |
| ズーム・・・・・                                    | ·40 |
| すぐ出るサーチ                                     | 32  |
| すぐ出るサーチ設定・・・・・・・・・・・・・・                     | 166 |
| スピーカー                                       | 81  |
| スペース                                        | 149 |
| スペル/原形候補検索                                  | ·69 |
| スペルチェック・・・・・                                | ·68 |
| 成句                                          | ·78 |
| 成句検索                                        | ·70 |
| 世界の料理・メニュー辞典                                | 137 |
| 設定                                          | 66  |
| センタリング                                      | ·42 |
| 総画数                                         | ·35 |
| 操作補助説明                                      | .26 |
| 挿入51,                                       | 166 |
| ソフトキーボード59,                                 | 67  |

#### た行

| タッチペン・・・・・・・・・・・ | 21 | ,52 |
|------------------|----|-----|
| 単語帳              |    | 100 |
| 単語帳設定            |    | 103 |

|     |      | • • • • • • • • • • • • |      |  | ••• ] | 44  |
|-----|------|-------------------------|------|--|-------|-----|
| 訂正・ |      |                         |      |  | 51,   | 60  |
| 手書き | も認識設 | 定                       |      |  | 1     | 66  |
| 手書き | きパネル | ,                       |      |  | 20,   | 52  |
| 手書き | きパネル | ッコント                    | ラスト  |  | 1     | 67  |
| 手書き | きパネル | √調整…                    |      |  | 1     | 68  |
| デジタ | タル大辞 | ₽泉                      |      |  | 1     | 21  |
| 電源を | を入れる | ・切る                     |      |  |       | ·18 |
| 電子話 | 辞書でと | こでも                     | 英会話· |  | 1     | 32  |
| 電卓な | を使う… |                         |      |  | 1     | 04  |
| 電池3 | を換   |                         |      |  | 1     | 64  |
| トゥノ | レーボイ | 、ス・・・・・                 |      |  |       | ·82 |

#### な行

| 入力設定        | 166 |
|-------------|-----|
| 認識          | 57  |
| 脳鍛アプリ 数字パズル | 141 |

#### は行

| パソコン・インターネット用語辞典 |
|------------------|
|                  |
| パソコン用語事典         |
| パターン1            |
| パターン2            |
| パターン3            |
| パターン4            |
| バックライト19         |
| ハングルの入力 47,59    |
| ヒストリー            |
| 百科事典マイペディア 138   |
| ひらがなの入力43        |
| ピンイン入力46         |
| 複合語78            |
| 複数辞書アルファベットで検索   |
|                  |

| 複数辞書漢字で検索64,147   |
|-------------------|
| 複数辞書日本語キーワード例文検索  |
|                   |
| 複数辞書ひらがなで検索61,146 |
| 部首画数              |
| 付属品12             |
| ブランクワード 150       |
| フリーメモ88           |
| プレビュー             |
| プログレッシブ和英中辞典 128  |
| 分野別小事典(大辞泉より)145  |
| 分野別小事典(マイペディアより)  |
|                   |
| ページ送り37           |
| ヘッドホン81           |
| 保証・アフターサービス 191   |

## ま行

### や行

| 優先設定      | 63  |
|-----------|-----|
| 用例        | 78  |
| 四字熟語辞典    | 125 |
| 読み上げ・・・・・ | 84  |

## ら行

| ライブラリー 109     |
|----------------|
| リスト (一覧)       |
| リスト件数          |
| リセット           |
| レイアウト・・・・・41   |
| 例文検索           |
| ローマ字かな入力43,166 |
| ロシア語自遊自在136    |
| ロシア文字の入力 50,59 |

## わ行

| ワイルドカード   | 150 |
|-----------|-----|
| ワインコンパニオン | 139 |